#### ◎3-2-1-3. 掛金拠出の手続き 企業計算全件、加入者掛金導入なし

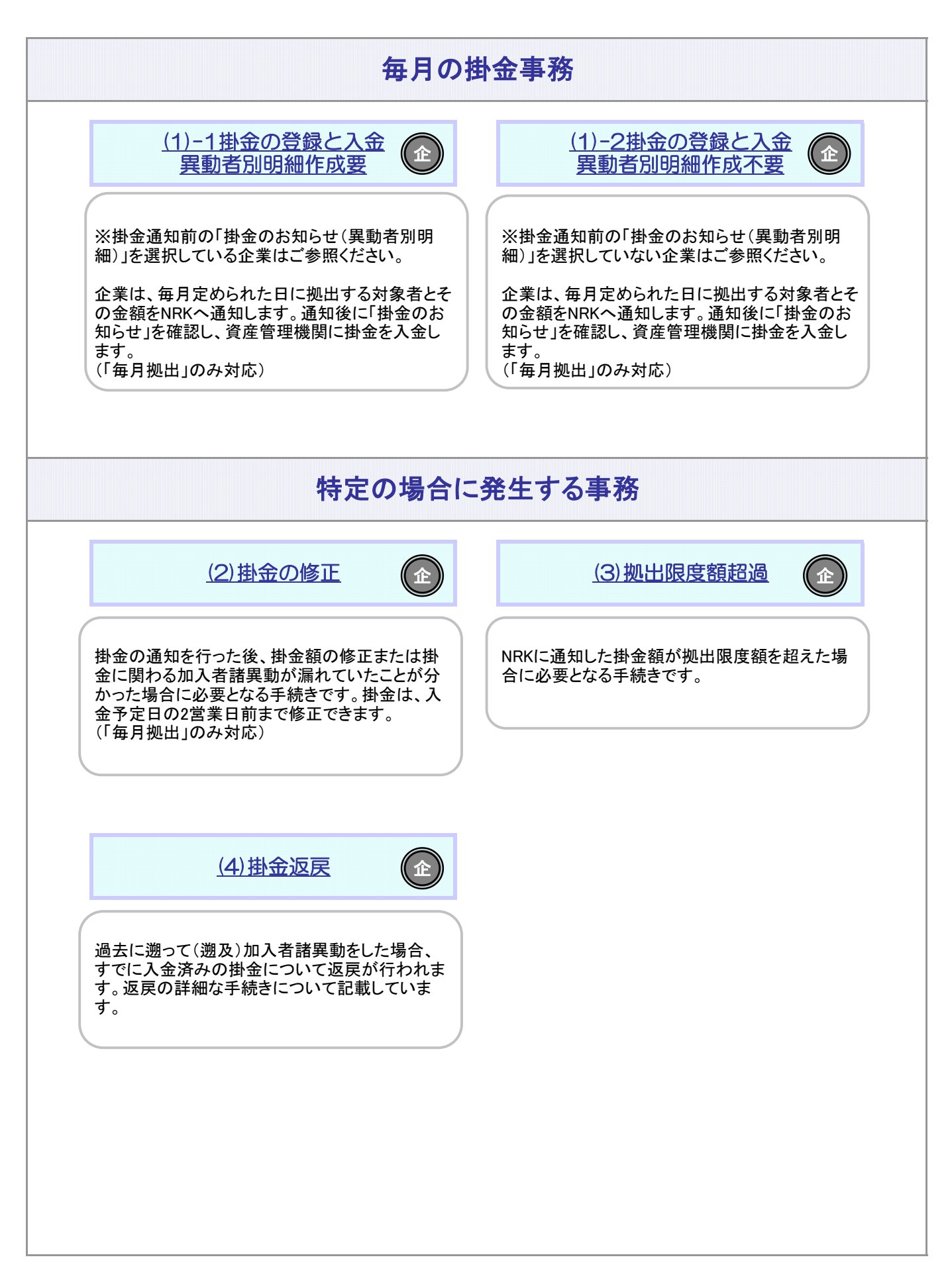

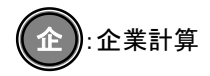

# 関連画面・データファイル・メール

| ◆ 画 面   |                                       |
|---------|---------------------------------------|
| ホームメニュー | 画面名                                   |
| 掛金業務    | 掛金のお知らせ(合計)                           |
| 掛金業務    | 掛金のお知らせ(明細)                           |
|         | · · · · · · · · · · · · · · · · · · · |

| ◆ サポートシー  | · •                 |
|-----------|---------------------|
| サポートシートID | サポートシート名            |
| サ-48-A    | 掛金データ入力シート(加入者掛金なし) |

| ◆ アップ ロ ードファイ ル |       |       |  |  |  |  |
|-----------------|-------|-------|--|--|--|--|
| ファイルID          |       | ファイル名 |  |  |  |  |
| ア-CSV-48        | 掛金データ |       |  |  |  |  |

| ◆ダウンロード    | ファイル                  |
|------------|-----------------------|
| ファイルID     | ファイル名                 |
| ダーCSV-05-A | 掛金明細データ(加入者掛金導入無)     |
| ダーCSV-07-A | 拠出限度額超過者データ(加入者掛金導入無) |
| ダーCSV-09   | 拠出限度額情報データ            |
| ダ-PDF-02   | 掛金のお知らせ(事業所別合計)       |
| ダ-PDF-03   | 掛金のお知らせ(合計・事業所別明細)    |

#### ◆メール

| メールID | メール名                |
|-------|---------------------|
| メー01  | 掛金業務対応のお願い          |
| メー03  | 掛金のお知らせ(明細)確認のお願い   |
| メー05  | 拠出限度額超過者のお知らせ確認のお願い |
| メー20  | 掛金入金対応のお願い          |
| メー23  | 拠出限度額情報確認のお願い       |

#### 関連用語 ◆掛金 掛金は事業主が拠出します。全額損金算入で給与とみなしません。 掛金には限度額があります。 ◆ 拠 出 限 度 額 法令で定められている拠出限度額のことです。 【企業型年金で拠出限度額(掛金上限額)繰越:有、年単位化実施:有の企業の場合】 12月から翌年11月までの間、加入の状況などに応じて法令に定められた額を各月分加算していった額が拠出 限度額となります。 【企業型年金で拠出限度額(掛金上限額)繰越:有、年単位化実施:無の企業の場合】 く年金規約により企業単位の拠出限度額を設定している企業> 12月から翌年11月までの間、実際に拠出した金額が企業単位の拠出限度額に満たない分がある場合は、翌 月以降に繰越することができます。ただし、拠出限度額の上限は法定限度額です。 く年金規約により企業単位の拠出限度額を設定していない企業> 各月の拠出限度額は法定限度額です。 【企業型年金で拠出限度額(掛金上限額)繰越:無、年単位化実施:無の企業の場合】 拠出限度額は月単位で設定されます。年金規約により企業単位の拠出限度額を設定している場合、その金額 が拠出限度額になります。 ◆ 拠 出 区 分 期 間 掛金の拠出は、12月から翌年11月までの12ヶ月間を1つの単位として拠出します。この期間のことを企業型 掛金拠出単位期間(以下、拠出単位期間)といいます。また、企業型年金規約で定めることにより、拠出単位 期間を区分して、その区分した期間ごとに拠出することもできます。拠出区分期間とは、その区分した期間のこ とをいいます。 拠出単位期間を12に区分した場合、毎月拠出となります。区分しない場合も含めて12区分以外の場合は、毎 月拠出以外の拠出方法となります。 なお、NRKでは拠出区分期間の管理はしないため、拠出区分期間の管理と掛金をどの月に入金するかは、事 業主にて管理いただきます。 ◆ 入 金 可 能 額 当月入金可能額とは、入金予定年月に入金することができる掛金の最大の額のことをいいます。 【企業型年金で拠出限度額(掛金上限額)繰越:有、年単位化実施:有の企業の場合】 当月の拠出限度額から、拠出単位期間内において前月までに入金された金額を差し引いた額が当月入金可 能額となります。 【企業型年金で拠出限度額(掛金上限額)繰越:有、年単位化実施:無の企業の場合】 く年金規約により企業単位の拠出限度額を設定している企業> 前月までに拠出限度額を繰越している場合は、その額に企業単位の拠出限度額を加えた額が入金可能額と なります。ただし、両者を合算した額が該当月分の法定限度額を超える場合は該当月分の法定限度額が入金 可能額となります。 く年金規約により企業単位の拠出限度額を設定していない企業> 各月の入金可能額は法定限度額です。 【企業型年金で拠出限度額(掛金上限額)繰越:無、年単位化実施:無の企業の場合】 各月の入金可能額は法定限度額、もしくは年金規約により企業単位の拠出限度額を設定している場合はその 金額です。

# 関連用語

#### ◆企業計算

企業計算とは、企業が拠出する加入者の掛金を計算し、NRKあてに通知する方法。

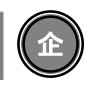

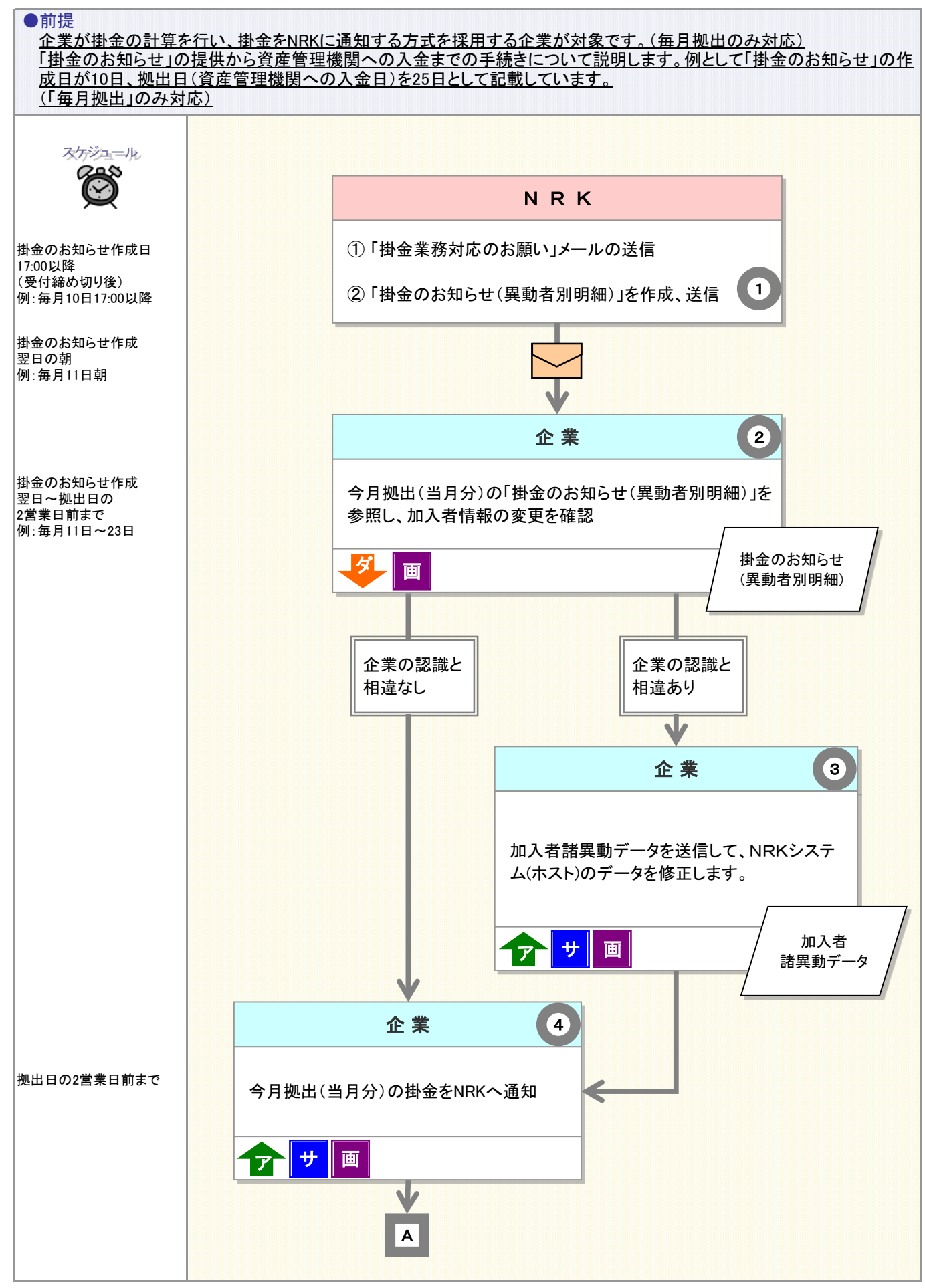

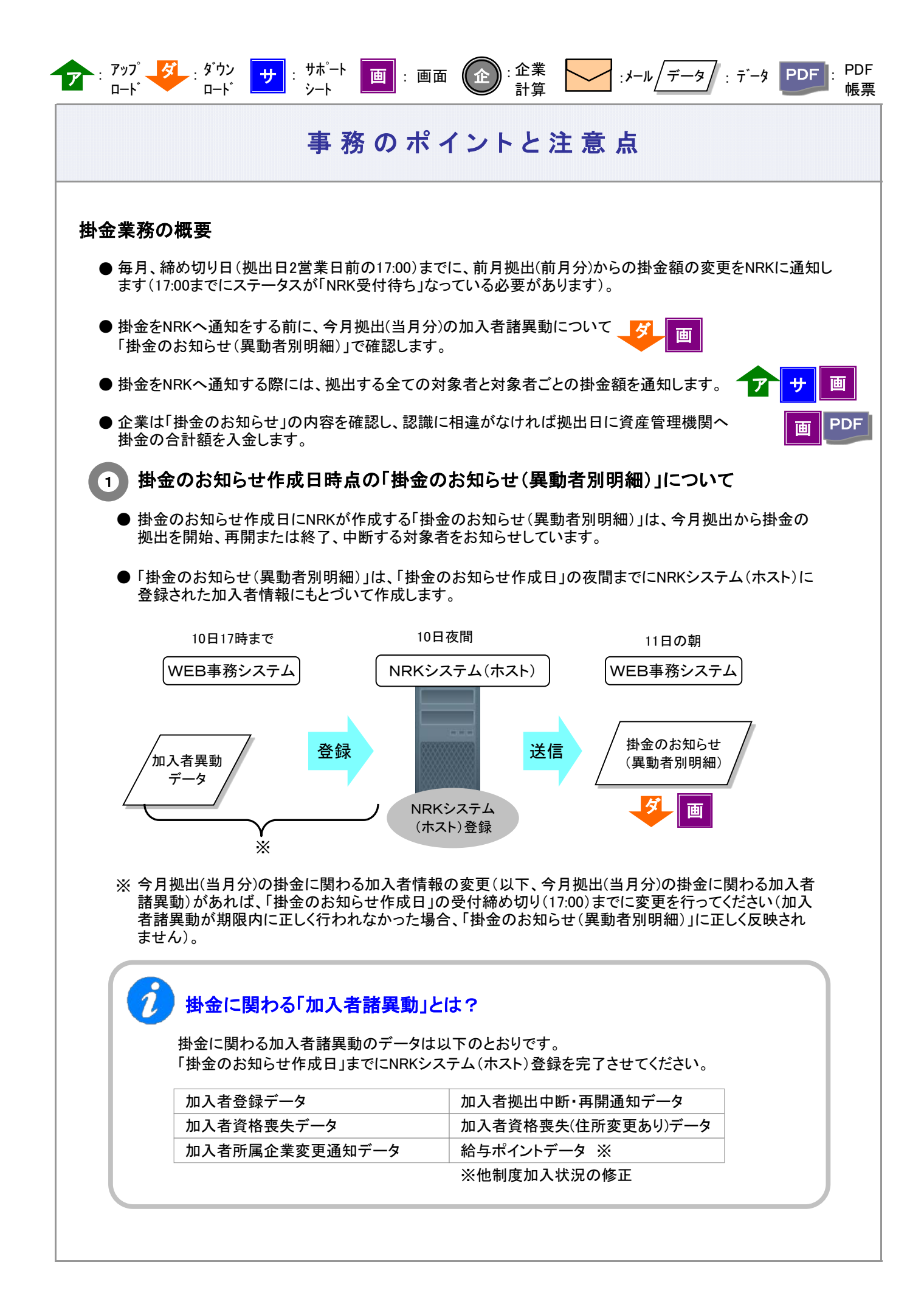

<sup>3-2-1-3(1)-1</sup>掛金の登録と入金\_異動者別作成要-2

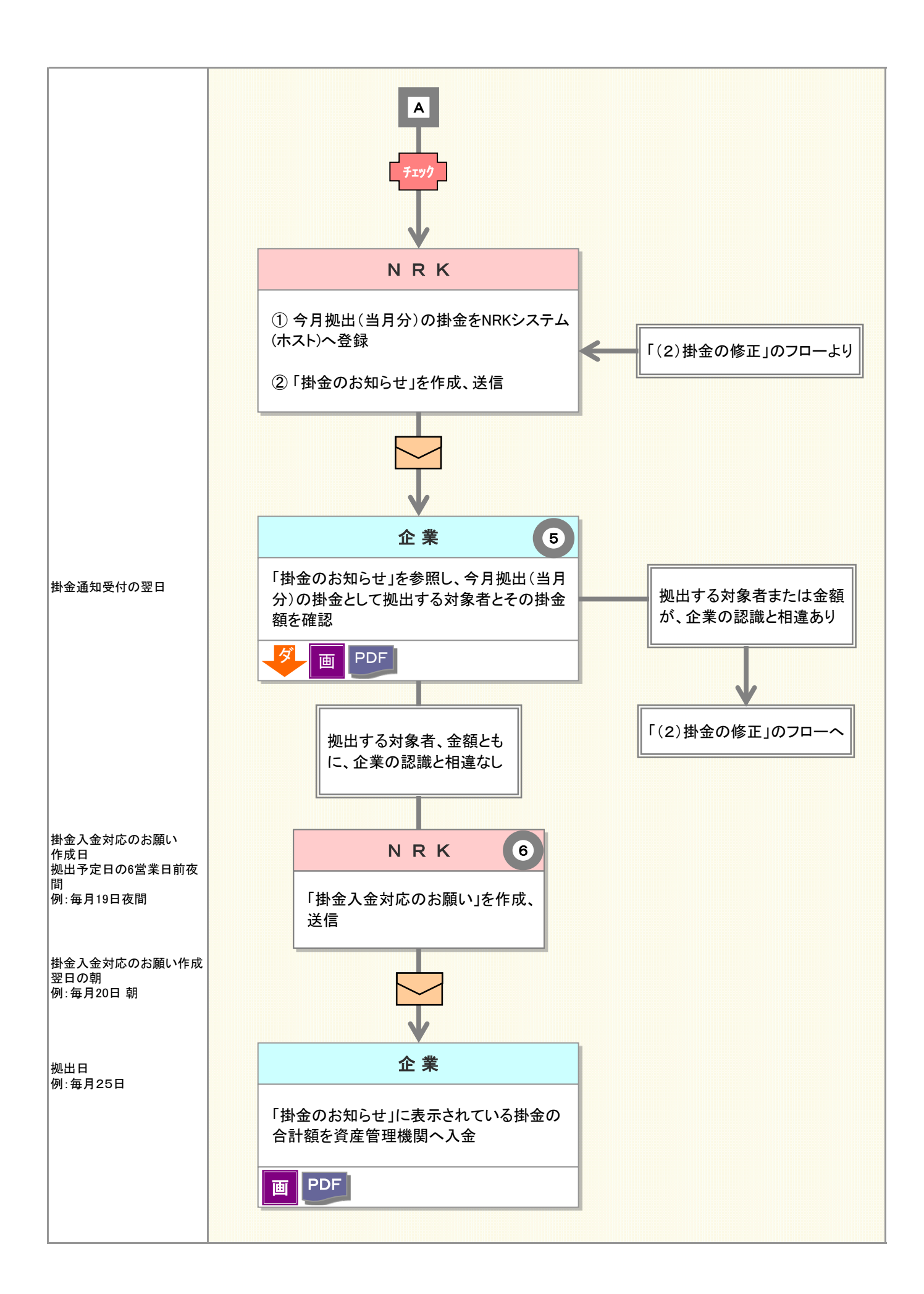

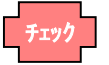

: システム

チェック

ダ ダウン

Π--μ\*

### 事務のポイントと注意点

: PDF

帳票

:メール

#### 「掛金のお知らせ作成日」が休日(非営業日)である場合

画 : 画面 PDF

「掛金のお知らせ作成日」が休日であった場合、掛金のお知らせの作成が<u>前営業日へ前倒し</u>になります。<u>加入者諸異動は、「掛金のお知らせ作成日」の前営業日の受付締め切り(17:00)</u>までに行ってください(17:00までステータスが「NRK受付待ち」になっている必要があります)。

「掛金のお知らせ」は、前倒しとなった「掛金のお知らせ作成日」の翌日に参照できます。

例:「掛金のお知らせ作成日」が10日で、10日が土曜日であった

| B  | 月  | 火  | 水  | 木  | 金  | ±  |
|----|----|----|----|----|----|----|
|    |    |    |    | 1  | 2  | 3  |
|    |    |    |    |    |    |    |
| 4  | 5  | 6  | 7  | 8  | 9  | 10 |
|    |    |    |    |    | ▲← |    |
| 11 | 12 | 13 | 14 | 15 | 16 | 17 |
| _  |    |    |    |    |    |    |
|    |    |    |    |    |    |    |

▲:掛金のお知らせ作成日

●:「掛金のお知らせ」が参照できます
 (掛金事務の開始)

「掛金のお知らせ」作成日は9日、今月拠出(当月分)の「掛金のお知らせ」が参照できるのは10日です。

※10日、11日がシステム稼動している前提で記載しています。 システムメンテナンスにともなうサービス停止の予定がある場合は異なります。 ホーム画面の「NRKからのお知らせ」等でご確認ください。

2 加入者諸異動の確認 🦊 👅

企業は、今月拠出(当月分)の掛金に関わる加入者諸異動を行った対象者について、「掛金のお知らせ(異動 者別明細)」(以下、異動者別明細)で確認します。

企業の認識と相違している場合は、加入者情報の修正が必要です。

詳細は
【3】
「加入者情報を修正する」をご参照ください。

(1) 今月拠出(当月分)の掛金に関わる事務および「掛金のお知らせ(異動者別明細)」が参照できるようになり ましたら、企業の担当者宛に以下の件名のメールを送信します。メールが届きましたら、今月拠出(当月分) の掛金事務をはじめることができます。

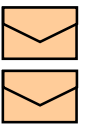

掛金業務対応のお願い

掛金のお知らせ(明細)確認のお願い

メールの他、ホーム画面の「確定拠出年金業務に関するお知らせ」でも確認できます。

| WEB事務システム・         | - Windows Intern | et Explorer                           |                                  |                         |
|--------------------|------------------|---------------------------------------|----------------------------------|-------------------------|
| ■本レコード・キーピン・       | グ・ネットワーク株式会社     |                                       | ユーザー名 : 企業20000893               | 7 <sub>担当者1</sub> ログアウト |
| <u>к-д</u>         |                  |                                       |                                  |                         |
| 運営管理機関情報 1100423   | 88 : WEB事務テスト用運  | 열08 企業 <b>債</b> 機                     | 20000897:WE <b>E事稿</b> UAT5701会社 |                         |
| ブラン情報 000335       | :WEB事務UAT57プラン   | ,                                     |                                  |                         |
| ● HOME<br>• 主教系付集教 | 確定拠出年雲           | 金業務に関するお知らせ                           |                                  |                         |
| * 爭伤文刊未伤           | ・各メニューより確        | 定拠出年金の業務を行ってくたさい。                     |                                  | 主てあるこ其同                 |
| 加工業選び              | また、お知らせの         | 詳細を確認する場合は、各お知らせの選択ボタンを押してください。       |                                  |                         |
| 加入:自来:m<br>掛金業務    |                  |                                       |                                  |                         |
| データファイル送信          | 日付               |                                       | 件名                               |                         |
| 事務照会業務             | 2018/08/13       | [正常]加入者属性変更データ登録完了のお知らせ               |                                  | 遺釈                      |
| データ送信状況照会          | 2018/08/13       | <b>持金のお知らせ(合計・事業所別明細)薙認のお願い</b>       |                                  | 遺紀                      |
| データダウンロード          | 2018/08/13       | 帯金のお知らせ(合計)確認のお願い                     |                                  | ックレます 💹                 |
| ガイド                | 2018/08/13       | 構金のお知らせ (明細)確認のお願い                    |                                  | 辺沢                      |
| FAQ                | 2015/05/05       | 操会業発好広示な際に                            |                                  | 98 (M)                  |
| 操作マニュアル            | 2018/08/08       | 掛金業務対応のお願い                            |                                  | 遺釈                      |
| その他                | 2010/00/00       | 博士のおねらせ(男和/推録のお願い                     |                                  | JER                     |
| ユーリー府報支史           | 2018/08/08       | 樹金のお知らせ (明細)確認のお願い                    |                                  | 遺积                      |
| - お問い合わせ先 -        | 2018/08/01       | <b>帯金のお知らせ(明細)確認のお願い</b>              |                                  | 選択                      |
| 運営管理機関問い合わせ<br>先   | 2018/08/01       | 構金のお知らせ(合計)確認のお願い                     |                                  | 遺积                      |
| 3-1234-5678        |                  |                                       | 幕定机出年金業務に開                       | するお知らせ 一番               |
|                    |                  |                                       |                                  |                         |
|                    |                  |                                       |                                  |                         |
|                    |                  |                                       |                                  |                         |
|                    |                  |                                       |                                  |                         |
|                    |                  |                                       |                                  |                         |
|                    |                  |                                       |                                  |                         |
|                    |                  |                                       |                                  |                         |
|                    |                  |                                       |                                  |                         |
|                    |                  |                                       |                                  |                         |
|                    |                  | Copyright9 2014 日本レコード・キーピング・ネットワーク株式 | 《余社 All Rights Reserved          |                         |
|                    |                  | Copyright© 2014 日本レコード・キービング・ネットワーク株1 | 《☆社 All Rights Reserved          | <b>€</b> 97% ▼          |

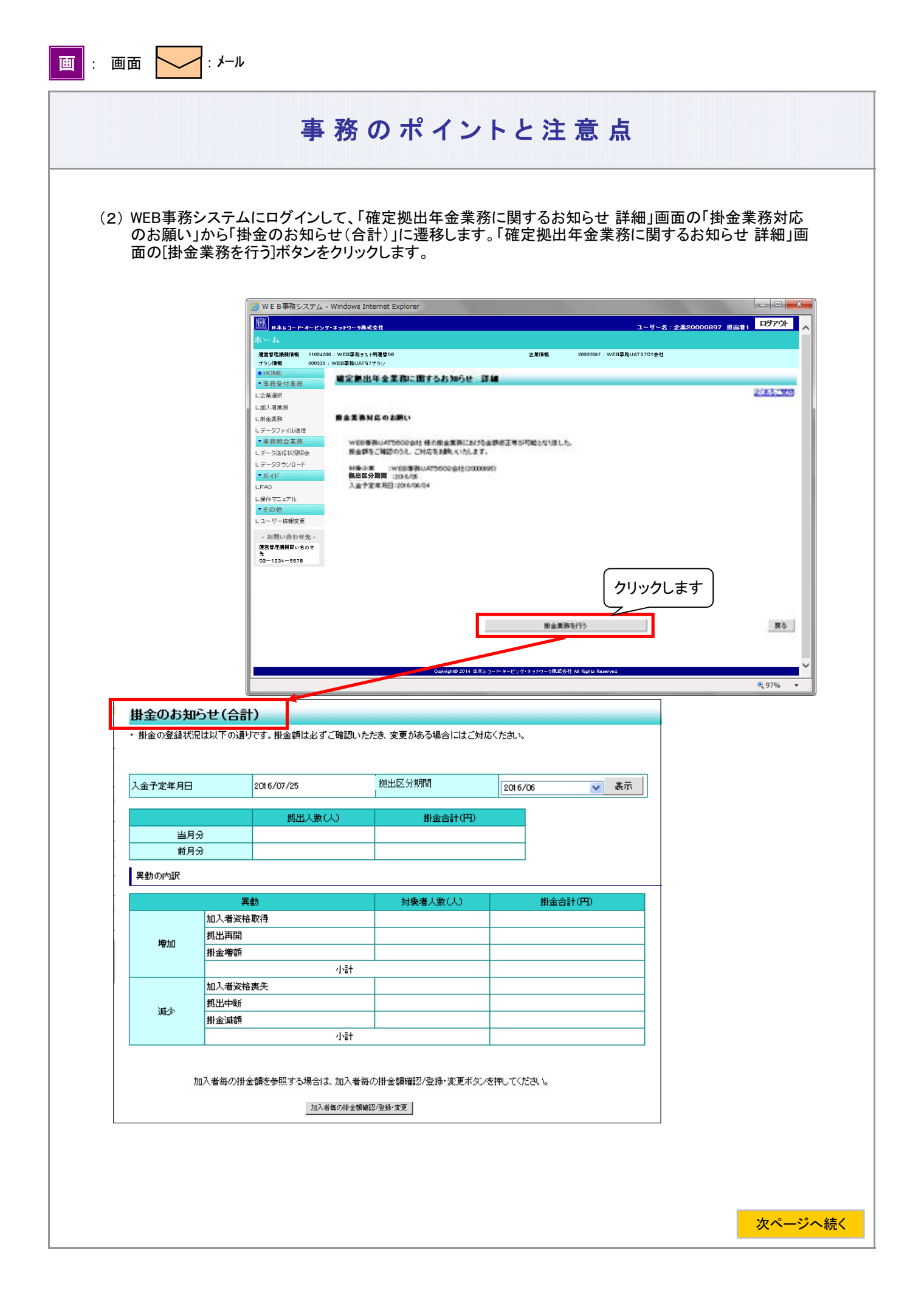

3-2-1-3(1)-1掛金の登録と入金\_異動者別作成要-6

| らの続き                                                                                                    |                                                                                                    |                                                                                                    |                                                                                 |                                                                                                    |                          |                                                                     |
|----------------------------------------------------------------------------------------------------|----------------------------------------------------------------------------------------------------|----------------------------------------------------------------------------------------------------|---------------------------------------------------------------------------------|----------------------------------------------------------------------------------------------------|--------------------------|---------------------------------------------------------------------|
| 掛全のお知                                                                                                    | 河らせ(合計)                                                                                                    | の目右                                                                                                    | 画                                                                               |                                                                                                    |                          |                                                                     |
| 耳亚 0703 >                                                                                                    |                                                                                                    | 07元71                                                                                                    |                                                                                 |                                                                                                    |                          |                                                                     |
| a. 入金予定                                                                                                    | E年月日、拠出                                                                                                    | 区分期間                                                                                                    |                                                                                 |                                                                                                    |                          |                                                                     |
| 〔画面イ                                                                                                    | メージ〕                                                                                                    |                                                                                                    |                                                                                 |                                                                                                    |                          | _                                                                   |
| 入金                                                                                                    | 予定年月日                                                                                                    | 2016/7/2                                                                                                    | 25                                                                              | 拠出区分期間                                                                                                    | 2016/6                   |                                                                     |
| 掛金は、<br>(例えば<br>2016年7                                                                                                    | 拠出区分期間<br>、2016年7月を<br>月に2016年6月                                                                                                    | の加入状況<br>今月としたり<br>月分掛金の                                                                                                    | 兄にもとづい<br>場合、前月で<br>拠出を行い                                                       | って拠出します。<br>である2016年6月の<br>ます。)                                                                                                    | 加入状況にもとづい                | いて、                                                                 |
| ≪確認の<br>拠出区分<br>(以上の<br>合を例示                                                                                                    | <b>)ポイント①≫</b><br>}期間が今月掛<br>[画面イメージ]<br>;しています。)                                                                                                    | 処出の拠出 <br> の表示は、                                                                                                    | 区分期間の<br>今月が2010                                                                | 月になっていること<br>6年7月、拠出区分り                                                                                                    | 。<br>期間が2016年6月で         | ある場                                                                 |
| <b>掛金通</b><br>1金の通知前<br>されません。<br>さす。<br>                                                                                                    | 知前の「掛金<br>の「掛金のおき<br>掛金の通知か<br>人)、掛金合計(                                                                                                    | <b>会のお知ら</b><br>auらせ(合計<br>「行われまし<br>(円)                                                                                                    | らせ(合計<br>)」画面には<br>したら、拠出                                                       | <b>)」画面表示</b><br>t、拠出人数(人)、<br>人数(人)、掛金合調                                                                                                    | 掛金合計(円)、異重<br>計(円)、異動の内部 | りの内訳は表<br>えが表示され                                                    |
| <b>掛金通</b><br>たの通知前<br>されません。<br>す。<br>し拠出人数()<br>〔画面イメー                                                                                                    | 知前の「掛金<br>の「掛金のおき<br>掛金の通知か<br>人)、掛金合計(<br>-ジ]                                                                                                    | <b>金のお知ら</b><br><sup>田らせ(合計<br/><sup>「</sup>行われまし<br/>(円)</sup>                                                                                                    | らせ(合計<br>)」画面には<br>したら、拠出                                                       | <b>)」画面表示</b><br>は、拠出人数(人)、<br>人数(人)、掛金合                                                                                                    | 掛金合計(円)、異重<br>計(円)、異動の内部 | りの内訳は表<br>えが表示され                                                    |
| <b>掛金通</b><br>1金の通知前<br>されません。<br>す。<br>1<br>加出人数(ノ<br>〔画面イメー                                                                                                    | 知前の「掛金のおき<br>の「掛金の通知か<br>人)、掛金合計(<br>-ジ]                                                                                                    | をのお知ら<br>このせ(合計<br>「行われまし<br>(円)<br>処出人数(人                                                                                                    | <b>らせ(合計</b><br>)」画面には<br>したら、拠出                                                | <b>)」画面表示</b><br>は、拠出人数(人)、<br>人数(人)、掛金合<br>金合計(円)                                                                                                    | 掛金合計(円)、異重<br>計(円)、異動の内部 | りの内訳は表<br>Rが表示され                                                    |
| <b>掛金通</b><br>全の通知前<br>されません。<br>す。<br>拠出人数(人<br>〔画面イメー<br>当月                                                                                                    | 知前の「掛金のお失<br>の「掛金の通知か<br>人)、掛金合計・<br>ージ〕                                                                                                    | をのお知ら<br>このは(合計<br>「行われまし<br>(円)<br><u> 処出人数(</u> )                                                                                                    | <b>らせ(合計</b><br>・)」画面には<br>したら、拠出                                               | )」 <b>画面表示</b><br>は、拠出人数(人)、<br>人数(人)、掛金合<br>◆金合計(円)                                                                                                    | 掛金合計(円)、異重<br>計(円)、異動の内部 | りの内訳は表<br>Rが表示され                                                    |
| <b>掛金通</b><br>全の通知前<br>されません。<br>す。<br>拠出人数(人<br>〔画面イメー<br>当月<br>前月                                                                                                    | 知前の「掛金のお失<br>の「掛金の通知か<br>人)、掛金合計(<br>-ジ]<br>分<br>分                                                                                                    | をのお知ら<br>このは(合計<br>「行われまし<br>(円)<br><u> 処出人数(人</u>                                                                                                    | <b>らせ(合計</b><br>)」画面には<br>したら、拠出                                                | )」 <b>画面表示</b><br>は、拠出人数(人)、<br>人数(人)、掛金合<br>☆金合計(円)                                                                                                    | 掛金合計(円)、異重<br>計(円)、異動の内部 | りの内訳は表<br>Rが表示され                                                    |
| <b>掛金通</b><br>1金の通知前<br>されません。<br>す。<br>拠出人数( <i>)</i><br>〔画面イメー<br>当月<br>前月<br>異動の内訳                                                                                                    | 知前の「掛金のお失<br>の「掛金の通知カ<br>人)、掛金合計(<br>-ジ]<br>分<br>分                                                                                                    | をのお知ら<br>このは(合計<br>「行われまし<br>(円)<br>処出人数(人                                                                                                    | <b>らせ(合計</b><br>)」画面には<br>したら、拠出                                                | )」 <b>画面表示</b><br>は、拠出人数(人)、<br>人数(人)、掛金合<br>★金合計(円)                                                                                                    | 掛金合計(円)、異重<br>計(円)、異動の内部 | りの内訳は表<br>Rが表示され                                                    |
| <b>掛金通</b><br>1金の通知前<br>されません。<br>す。<br>地出人数(人<br>〔画面イメー<br>当月<br>前月<br>異動の内訳<br>〔画面イメー                                                                                                    | 知前の「掛金のお失<br>の「掛金の通知か<br>人)、掛金合計の<br>ージ〕<br>分                                                                                                    | をのお知ら<br>このは(合計<br>「行われまし<br>(円)<br>処出人数(人                                                                                                    | <b>らせ(合計</b><br>)」画面には<br>したら、拠出                                                | )」 <b>画面表示</b><br>は、拠出人数(人)、<br>人数(人)、掛金合<br>★金合計(円)                                                                                                    | 掛金合計(円)、異重<br>計(円)、異動の内部 | りの内訳は表<br>Rが表示され                                                    |
| <b>掛金通</b><br>の通知前<br>されません。<br>す。<br>し、<br>し、<br>し、<br>し、<br>し、<br>し、<br>し、<br>し、<br>し、<br>し、<br>し、<br>し、<br>し、                                                                                                    | 知前の「掛金のお朱<br>から「掛金の通知かり、<br>掛金の通知からし、<br>はない、掛金合計・<br>ージ〕       ージ〕       ・ジ〕       ージ〕       ージ〕       ・ジ〕       ・ジ〕       ・ジ〕                                                                                                    | をのお知らせ(合計<br><sup>(行われまし)</sup><br>(円)<br>処出人数(人                                                                                                    | <b>らせ(合計</b><br>)」画面には<br>したら、拠出<br>() 損<br>対象者人                                | )」画面表示<br>は、拠出人数(人)、<br>↓数(人)、掛金合<br>☆金合計(円)<br>数(人) 掛金1                                                                                                    | 掛金合計(円)、異重<br>計(円)、異動の内部 | かの内訳は表<br>が表示され<br>掛金通知前                                            |
| <b>掛金通</b><br>かの通知前<br>されません。<br>す。<br>し、<br>し、<br>し、<br>し、<br>し、<br>し、<br>し、<br>し、<br>し、<br>し、                                                                                                    | 知前の「掛金のお朱<br>の「掛金のあ朱<br>掛金の通知か<br>人)、掛金合計<br>ージ〕 -ジ〕 エンジ〕 エンジ〕 エンジ】 エンス者資格目                                                                                                    | をのお知ら<br><sup>111</sup> らせ(合計<br><sup>111</sup> 行われまし<br>(円)<br><u> 処出人数(</u> )<br>取得                                                                                                    | <b>らせ(合計</b><br>) 」画面には<br>したら、拠出<br>() 掛<br>対象者人                               | )」画面表示<br>t、拠出人数(人)、<br>人数(人)、掛金合<br>金合計(円)<br>数(人) 掛金行                                                                                                    | 掛金合計(円)、異重<br>計(円)、異動の内部 | か<br>の<br>内<br>訳<br>が<br>表<br>示<br>さ<br>れ<br>掛<br>金<br>示<br>イメ<br>一 |
| <b>掛金通</b><br>金の通知前<br>されません。<br>す。<br>拠出人数(ノ<br>〔画面イメー<br>当月<br>前月<br>して、<br>単加                                                                                                    | <ul> <li>知前の「掛金のお集</li> <li>の「掛金のお集</li> <li>掛金の通知カ</li> <li>()、掛金合計</li> <li>-ジ]</li> <li>-ジ]</li> <li>-ジ]</li> <li>型動</li> <li>加入者資格目</li> <li>拠出再開</li> <li>出金焼類</li> </ul>                                                              | をのお知ら<br>このお知ら<br>では、<br>合計<br>が行われまし<br>(円)<br>処出人数(人<br>取得                                                                                                    | Std (合計         )」画面には         たら、拠出         人)       損         対象者人            | )」画面表示<br>は、拠出人数(人)、<br>↓ 数(人)、掛金合<br>☆<br>☆<br>数(人)<br>掛金<br>数(人)<br>掛金<br>(人)                                                                                                    | 掛金合計(円)、異重<br>計(円)、異動の内部 | かの内<br>訳が表示され<br>金<br>金<br>示<br>イメー                                 |
| <b>掛金通</b><br>の通知前<br>されません。<br>す。<br>処出人数(ノ<br>〔画面イメー<br>当月<br>前月<br>異動の内訳<br>〔画面イメー                                                                                                    | 知前の「掛金のお朱<br>掛金の通知か<br>()、掛金合計(<br>-ジ] -ジ] 型動 加入者資格B 拠出再開 掛金増額                                                                                                    | をのお知らせ<br>(合計<br>「行われまし<br>(円)<br>処出人数(人                                                                                                    | Std (合計         )」画面には         上たら、拠出         人)       損         対象者人         + | )」画面表示<br>は、拠出人数(人)、語<br>人数(人)、掛金合<br>☆<br>金合計(円)<br>数(人) 掛金<br>4<br>数(人) 掛金<br>1<br>1<br>1<br>1<br>1<br>1<br>1<br>1<br>1<br>1<br>1<br>1<br>1                                                                                                    | 掛金合計(円)、異重<br>計(円)、異動の内部 | かの内訳は表<br>の内訳され<br>動の表示され<br>単金示イメー                                 |
| <b>掛金通</b><br>かの通知前<br>されません。<br>す。<br>し、<br>し、<br>し、<br>し、<br>し、<br>し、<br>し、<br>し、<br>し、<br>し、                                                                                                    | <ul> <li>知前の「掛金のお集</li> <li>の「掛金のあま無</li> <li>掛金の通知カ</li> <li>人)、掛金合計</li> <li>-ジ〕</li> <li>-ジ〕</li> <li>2</li> <li>加入者資格目</li> <li>加入者資格目</li> </ul>                                                                                       | をのお知ら<br>このお知ら<br>に<br>の<br>に<br>の<br>た<br>知らせ<br>(合計<br>べ<br>行われまし<br>(円)<br>処<br>出<br>人<br>数<br>(ノ<br>の<br>の<br>、<br>の<br>、<br>、<br>の<br>、<br>、<br>、<br>、<br>、<br>、<br>、<br>、<br>、<br>、<br>、<br>、<br>、 | <b>らせ(合計</b><br>)」画面には<br>したら、拠出<br>大<br>対象者人<br>+                              | <b>)」画面表示</b> ↓ 拠出人数(人)、<br>人数(人)、掛金合 ★ 金合計(円) ★ 数(人) 掛金合                                                                                                    | 掛金合計(円)、異重<br>計(円)、異動の内部 | かの表<br>のの表<br>示<br>さ<br>れ<br>通<br>ま<br>示<br>イ<br>メ<br>ー             |
| <b>掛金通</b><br>かの通知前<br>されません。<br>す。<br>拠出人数()<br>〔画面イメー<br>当月<br>前月<br>東動の内訳<br>〔画面イメー<br>増加                                                                                                    | <ul> <li>知前の「掛金のおち、</li> <li>の「掛金のあち、</li> <li>掛金の通知カ</li> <li>、掛金合計</li> <li>-ジ〕</li> <li>オ</li> <li>プ</li> <li>・ジ〕</li> <li>型</li> <li>・ジ〕</li> <li>型</li> <li>加入者資格野</li> <li>拠出再断</li> <li>掛金増</li> <li>加入者資格野</li> <li>拠出中断</li> </ul> | をのお知ら<br>このお知ら<br>では<br>(合計<br>が行われまし<br>(円)<br>処出人数(人<br>の<br>取得<br>取得<br>一<br>喪失                                                                                                    | <b>らせ(合計</b><br>)」画面には<br>したら、拠出<br><u> 大)</u><br>掛<br>対象者人<br>+                | )」画面表示<br>は、拠出人数(人)、語<br>人数(人)、掛金合語<br>☆金合計(円)<br>数(人) 掛金<br>数(人) 掛金<br>(人)                                                                                                    | 掛金合計(円)、異重<br>計(円)、異動の内部 | かの内<br>訳<br>は<br>表<br>示<br>さ<br>れ<br>掛<br>表<br>示<br>イ<br>メ<br>一     |
| <b>掛金通</b><br>か通知前。<br>さす。<br>します。<br>しまず。<br>します。<br>します。<br>しまず。<br>しまず<br>しまず。<br>しまず<br>しまず<br>しまず。<br>しまず<br>しまず。<br>しまず<br>しまず<br>しまず。<br>しまず<br>しまず<br>しまず<br>しまず<br>しまず<br>しまず<br>しまず<br>しまず | <ul> <li>知前の「掛金のお朱</li> <li>の「掛金の通知カ</li> <li>人)、掛金合計</li> <li>-ジ〕</li> <li>オ</li> <li>分</li> <li>-ジ〕</li> <li>2</li> <li>2</li> <li>2</li> <li>4</li> <li>加入者資格耳</li> <li>拠出中断</li> <li>掛金減額</li> </ul>                                    | をのお知らせ<br>(合計<br>「行われまし<br>(円)<br>処出人数(ノ<br>処出人数(ノ<br>の<br>の<br>の<br>の<br>の<br>の<br>の<br>の<br>の<br>の<br>の<br>の<br>の                                                                                      | <b>らせ(合計</b><br>)」画面には<br>したら、拠出<br>大方<br>教象者人                                  | )」画面表示<br>は、拠出人数(人)、<br>↓ 数(人)、掛金合<br>☆<br>☆<br>☆<br>☆<br>☆<br>☆<br>(人)<br>掛金<br>☆<br>本<br>本<br>本<br>、<br>本<br>、<br>、<br>、<br>本<br>、<br>、<br>、<br>、<br>、<br>、<br>、<br>、<br>、<br>、<br>、<br>、<br>、 | 掛金合計(円)、異重<br>計(円)、異動の内部 | かの<br>内<br>示<br>さ<br>れ<br>掛<br>表<br>示<br>イ<br>メ<br>一                |

3-2-1-3(1)-1掛金の登録と入金\_異動者別作成要-7

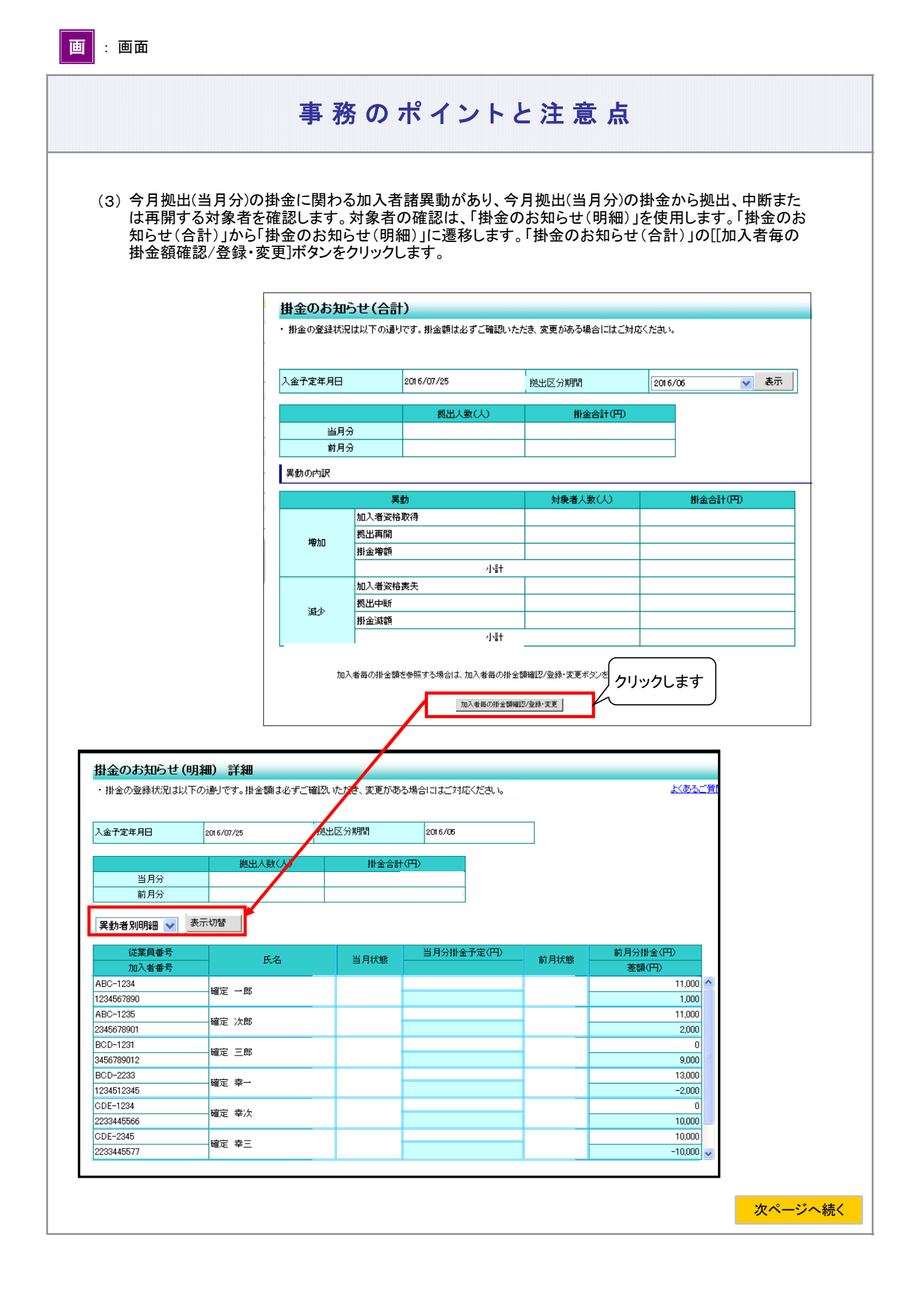

前ページからの続き

① 異動者別明細が画面に表示されます

| BILL VILLARD VILLARD I V | 1)通りです。掛金額は必す こ確認いた                   | :たき、変更かめる場合に | ほこ対応くたきい。  |      | <u>279</u> | 19 <u>0</u> |
|--------------------------|---------------------------------------|--------------|------------|------|------------|-------------|
| 金子定年月日                   | 2016/07/25                            | 拠出区分期間       | 2016/05    |      |            |             |
|                          |                                       | 掛金合計         | ·(円)       |      |            |             |
| 当月分                      |                                       |              |            |      |            |             |
| 前月分                      |                                       |              |            |      |            |             |
| 従業員番号                    | 氏名                                    | 当月状態         | 当月分掛金子定(円) | 前月状態 | 前月分掛金(円)   |             |
| 加入者番号                    |                                       |              |            |      | 差額(円)      |             |
| 98091                    | 事110042 UAT572-019                    | •            |            |      |            |             |
| 000499019                |                                       |              |            |      |            |             |
| 000499118                | 事110042 UAT572-029                    | 9            |            |      |            |             |
| 98093                    |                                       |              |            |      |            |             |
| 0000499217               | 事110042 UAT572-039                    | 9            |            |      |            |             |
| 98094                    | <b>本110042 LIAT572-04</b>             |              |            |      |            |             |
| 0000499316               | #110042 0A1372-043                    | ·            |            |      |            |             |
| 98095                    | 事110042 UAT572-059                    |              |            |      |            |             |
|                          |                                       |              |            |      |            |             |
| 000499415                |                                       | 1            |            | _    |            | _8          |
| 000499415<br>98101       | ————————————————————————————————————— | · ·          |            |      |            |             |

② 異動者別明細の見方(掛金通知前)

前月拠出(前月分)と今月拠出(当月分)の間で、掛金額、加入状況(状態)に変更があった加入者を 表示しています。

≪明細の見方≫

| 従業員番号                  | 千夕                      | 当日状能        | 当月分掛金<br>予定(円) | 前日状能   | 前月分掛金<br>(円) |                           |
|------------------------|-------------------------|-------------|----------------|--------|--------------|---------------------------|
| 加入者番号                  | мп                      | 当方状态        |                | ᆔᄭᄿᇔ   | 差額(円)        |                           |
| ABC-1231<br>1234567891 | 確定 一郎                   |             |                |        |              | 加入者資格取得または<br>所属企業変更による転入 |
| ABC-1232<br>1234567892 | 確定 二郎                   |             |                |        |              | 拠出再開                      |
| ABC-1233<br>1234567893 | 確定 四郎                   | 加入者<br>資格喪失 | 0              |        |              | 加入者資格喪失または<br>所属企業変更による転出 |
| ABC-1235<br>1234567895 | 確定 五郎                   | 拠出中断        | 0              |        |              | 拠出中断                      |
|                        |                         | -           |                |        |              |                           |
| <b>≪確認のポ</b><br>今月拠出分  | <b>゚イント①≫</b><br>`の掛金に関 | わる加入者       | 諸異動が、企業        | きの認識どま | らりであること。     |                           |

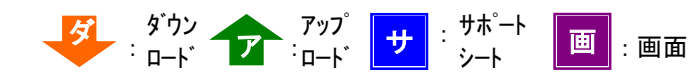

#### ≪当月状態≫

今月拠出(画面表示は当月状態)の加入者情報を表示しています。

| 当月状態        | 表示の意味                                                                           |
|-------------|---------------------------------------------------------------------------------|
|             | 今月拠出(当月分)に加入者資格取得、拠出再開、または所属企業変更に<br>よる転入                                       |
|             | ※前月拠出(前月分)に加入者資格喪失の取消し、または前月拠<br>出(前月分)に限度額を超過して、NRKが減額した掛金を入金し<br>た場合にも表示されます。 |
| 拠出中断        | 今月拠出(当月分)から掛金の拠出を取りやめ                                                           |
| 加入者<br>資格喪失 | 今月拠出(当月分)に加入者資格喪失または所属企業変更で転出                                                   |

#### 異動者別明細が表示されない

今月拠出(当月分)から前月拠出(前月分)の間で、掛金に関わる加入者諸異動が ない場合、異動者別明細は表示されません。

掛金明細データ 🧖

異動者別明細の他に、CSVファイルのデータ(ファイル名称:掛金明細データ)でも 確認できます。 具体的なダウンロードの手順は、「2−1−5. 各種データをダウンロードする」をご参照 ください。

#### 3 加入者情報を修正する 👉 🗾

加入者情報を修正するためには、加入者諸異動データを送信してNRKシステム(ホスト)データの修正が 必要です。以下に加入者諸異動データごとの説明の記載がありますので、詳細はそちらをご参照ください。

| 加入者諸異動データ                            | 説明の記載箇所                                      |
|--------------------------------------|----------------------------------------------|
| 加入者登録データ                             | 3-1-1. DCへの加入手続き(加入)                         |
| 加入者拠出中断・再開通知                         | 3-2-2. 加入者の掛金に関する情報変更(属性変更①)<br>(2)拠出中断・拠出再開 |
| 加入者資格喪失データ<br>加入者資格喪失データ<br>(住所変更あり) | 3-2-6. 企業を退職する際の手続き(資格喪失)                    |
| 加入者所属企業変更通知<br>データ                   | 3-2-5. グループ内で企業を異動する際の手続き(所属企業変更)            |

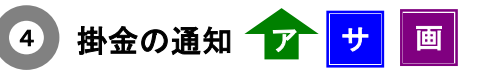

企業は、今月拠出(当月分)の掛金として拠出する全ての対象者と対象者ごとの掛金額を通知します。 掛金データの作成方法として、WEB画面入力、サポートシート、CSVファイルがあります。

#### ご注意ください

WEB事務システムでは、入金予定日の2営業日前まで掛金通知は可能ですが、入金予定日の 3営業日前までに通知を行い、入金予定日の2営業日前までに「掛金のお知らせ」で掛金額を確 認することをお勧めします。

(1) WEB画面入力

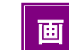

① WEB画面から掛金を入力する場合には、「掛金のお知らせ(明細)」画面の[掛金額登録・変更]ボタンをク リックして、「掛金(登録・変更)対象者選択」画面に遷移します。

| 掛金のお知らせ(明     | <b>()</b>          |               |                       |           |          |       |
|---------------|--------------------|---------------|-----------------------|-----------|----------|-------|
| ・掛金の登録状況は以下の通 | iりです。掛金額は必ずご確認い    | ただき、変更がある場合に  | はこ対応ください。             |           | <u>*</u> | あるご質問 |
|               |                    |               |                       |           |          |       |
| 入金予定年月日       | 2016/07/25         | 拠出区分期間        | 2016/05               |           |          |       |
|               | 拠出人数(人)            | 掛金合計          | (円)                   |           |          |       |
| 当月分           |                    |               |                       |           |          |       |
| 前月分           |                    |               |                       |           |          |       |
| 異動者別明細 🗸 表示   | 初梦                 | ·             |                       |           |          |       |
| 従業員番号         | FS                 | 当日状態          | 当月分掛金予定(円)            | 前月状態      | 前月分掛金(円) |       |
| 加入者番号         | 140                | 3/17/2        |                       | H2/3/Mac  | 差額(円)    |       |
| 898091        | 事110042 UAT572-01  | 9             |                       |           |          | ^     |
| 0000499019    |                    | -             |                       |           |          |       |
| 898092        | 事110042 UAT572-02  | 29            |                       |           |          |       |
| 0000499118    |                    |               |                       |           |          |       |
| 898093        | \$110042 UAT572-03 | 9             |                       | _         |          | _     |
| 0000499217    |                    |               |                       |           |          |       |
| 0000400216    | 事110042 UAT572-04  | 9             |                       | _         |          | _     |
| 898095        |                    |               |                       |           |          |       |
| 0000499415    | 事110042 UAT572-05  | 59            |                       |           |          |       |
| 8981.01       |                    |               |                       |           |          | -     |
| 0000553926    | 事110042 UAT572-10  | 01            |                       |           |          | ~     |
|               | 加入者毎の掛金額           | を変更する場合は、 掛金額 | 掛金額登録・変更ボタン<br>酸登録・変更 | を押してください。 |          | 戻る    |
|               |                    |               |                       |           |          |       |

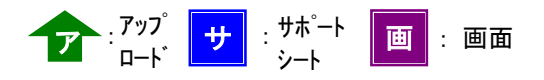

②「掛金(登録・変更)対象者選択」画面の検索条件指定を使って、掛金を通知する対象者を抽出します。 「検索条件指定」入力後に、[表示]ボタンをクリックして、対象者を一覧表示させます。

| 指定に検索<br>力します<br><sup> 転換件指定</sup><br><sup> 振換件指定</sup><br><sup> 振換件指定</sup><br><sup> 振換件指定</sup><br><sup> 振動型</sup><br><sup> ロックのののののののののののののののののののののののののののののののののののの</sup>                                                                                                    | する<br>#EH##375226可能で<br>金の約965ゼ(異数者986<br>一                                                                                                    | 7年。<br>1月100 ) 対映者<br>1月27 日<br>1月27 日<br>1月127 日<br>1月1111 日<br>1月11111111111111111111111111 | <ul> <li></li></ul>                                                                                                    | \$1                                                                                                    | £32<br>€,5002 ©                                                                                                    | 15.CM09                                                                                                    |
|----------------------------------------------------------------------------------------------------|----------------------------------------------------------------------------------------------------|----------------------------------------------------------------------------------------------------|----------------------------------------------------------------------------------------------------|----------------------------------------------------------------------------------------------------|----------------------------------------------------------------------------------------------------|----------------------------------------------------------------------------------------------------|
| カします<br>Rigit を Rigit に て け 奏<br>常条件指定<br>(条 ② 単<br>のサー<br>ロナパド角)                                                                                                    | 新香林泉することも可能で     金のおおらせ(異動者別)     ペ     ペ                                                                                                    | です。<br>利益)対映者<br>加入者音号<br>所々違字                                                                                                    | <ul> <li>         あ金のおゆらせ()の入着別明編)         あのよめらせ()の入着別明編)         あのようでに)         あのようでに)         あのえるの兄         あのえるの兄         </li> </ul>                                                                                                    | \$1                                                                                                    | 234<br>ه ۲۵۸۶ ا                                                                                                    | 5200                                                                                                    |
| <ul> <li>新原件を指定して対象:</li> <li>素染件指定</li> <li>接</li> <li>原</li> <li>の</li> <li>の</li></ul> | 着を快楽することも可能で<br>金のお40らせ(実動者Sp                                                                                                    | 75.<br>附值)対映者<br>加入者备号<br>所名言字                                                                                                    | <ul> <li>         新金のお965せ(加入着別同種の)         あん者がに発         私のような         あんるまがに発         </li> </ul>                                                                                                    | <b>杂者</b>                                                                                                    | <u>دین</u><br>۱۹۹۵ اور اور اور اور اور اور اور اور اور اور                                                                                                    | 55,2309                                                                                                    |
| hari+ena.c.C.(Net)<br>条条件指定<br>1後 ○ 即<br>16号<br>17(平角)                                                                                                    | 金の料約5ゼ(異動者SP                                                                                                    | 3.<br>利用)対象者<br>加入者番号<br>所を注意                                                                                                    | <ul> <li>御金のおゆらせ(加入者知明細)を<br/>加入者状況</li> </ul>                                                                                                    | <b>k</b> #                                                                                                    |                                                                                                    |                                                                                                    |
| 教条件指定<br>1後 ○ 授<br>1番号<br>17(半角)                                                                                                    | 金の約96世(異動者)駅<br>]~[                                                                                                    | 問題)対映者<br>加入者番号<br>所な漢字                                                                                                    | <ul> <li>         ・ 御金のおゆらせ(加入者別明報)         ・ 加入者び(R         ・ 加入者び(R         ・)         ・ ・・・・・・・・・・・・・・・・・</li></ul>                                                                                                    | \$-8                                                                                                    | · 21074                                                                                                    | -                                                                                                    |
| #後: 〇 期<br>1番号                                                                                                    | 金のお40らせ(異動者305<br> ~                                                                                                    | 利約)対象者<br>加入者者等<br>所必道定                                                                                                    | ○ 影金のお905ゼ(加入者別明細)<br>加入者状況                                                                                                    | <b>R</b> #                                                                                                    | ④ 金加入者                                                                                                    |                                                                                                    |
| 1曲号<br>(注句)<br>(注句)                                                                                                    | ~                                                                                                    | 加入增备等                                                                                                    | 加入者状况                                                                                                    |                                                                                                    | and the second second s |                                                                                                    |
| 1大(半角)                                                                                                    |                                                                                                    | 所保護常                                                                                                    |                                                                                                    |                                                                                                    | ×.                                                                                                    |                                                                                                    |
|                                                                                                    |                                                                                                    | T10 64-4-                                                                                                    | 出月状態                                                                                                    |                                                                                                    | ~                                                                                                    |                                                                                                    |
|                                                                                                    |                                                                                                    |                                                                                                    |                                                                                                    |                                                                                                    |                                                                                                    |                                                                                                    |
|                                                                                                    |                                                                                                    |                                                                                                    | π                                                                                                    |                                                                                                    |                                                                                                    |                                                                                                    |
|                                                                                                    |                                                                                                    |                                                                                                    |                                                                                                    | 18 4                                                                                                    | <u></u>                                                                                                    | _                                                                                                    |
| E ISWARA                                                                                                    | 加入增量等                                                                                                    | 氏名カナ                                                                                                    | 「「「衣示」                                                                                                    | ホタンを                                                                                                    | クリックし                                                                                                    | С,                                                                                                    |
| 999001                                                                                                    | 0000499521                                                                                                    | 9/110042 UAT573-010                                                                                                    | \$110042 い下の-                                                                                                    | 覧に対論                                                                                                    | 象者を表え                                                                                                    | 示さ t                                                                                                    |
| 300002                                                                                                    | 0000499620                                                                                                    | 9/110042 LIAT573-020                                                                                                    | \$110042 U                                                                                                    |                                                                                                    |                                                                                                    | -                                                                                                    |
| 3 899000                                                                                                    | 0000499729                                                                                                    | 5/110042 LIAT573-000                                                                                                    | \$110042 UA1573-030                                                                                                    |                                                                                                    | PROPP                                                                                                    | _                                                                                                    |
| 1 899004                                                                                                    | 0000499828                                                                                                    | 5/110042 UAT573-040                                                                                                    | \$110042 UAT573-040                                                                                                    | 加入鄉                                                                                                    | 都出中                                                                                                    |                                                                                                    |
| 1 099005                                                                                                    | 0000499927                                                                                                    | 5/110042 LIAT573-050                                                                                                    | \$110042 UAP573-050                                                                                                    | 加入谱                                                                                                    | 概出中                                                                                                    |                                                                                                    |
| 1 099006                                                                                                    | 0000500029                                                                                                    | 9/110042 LIAT573-050                                                                                                    | \$110042 UAT573-050                                                                                                    | 加入滑                                                                                                    | 机出中                                                                                                    | -                                                                                                    |
| 1 999010                                                                                                    | 0000499439                                                                                                    | 074218-01/2022                                                                                                    | \$110042 UAT573-001                                                                                                    | 101.5                                                                                                    | 8.950                                                                                                    | _                                                                                                    |
| 000000                                                                                                    | 0000109109                                                                                                    | 2 47/1 17474                                                                                                    | a 110042 04070-001                                                                                                    | 100.00                                                                                                    | DOPTI-A-                                                                                                    |                                                                                                    |
|                                                                                                    | 0         162/16/10/10/0           099900         999000           0999000         999000           0999000         999000           0999000         999000           0999000         999000           0999000         999000           0999000         999000           0999000         999000           0999000         999000           0999000         999000 | Call Alter 9         XXA term 9           999001         0000499521           999002         0000499520           999003         0000499729           999004         0000499729           999005         000049920           999005         000049920           999005         000049920           999005         000049920           999005         000049920           999006         0000690029           999000         0000690029                                                                                                    | Image: Second second second | ご         12000年900         1000年900         100042         100042         100042         100042         100042         100042         100042         100042         100042         100042         100042         100042         100042         100042         100042         100042         100042         100042         100042         100042         100042         100042         100042         100042         100042         100042         100042         100042         100042         100042         100042         100042         100042         100042         100042         100042         100042         100042         100042         100042         100042         100042         100042         100042         100042         100042         100042         100042         100042         100042         100042         100042         100042         100042         100 | ご         IEXAMPT         IEXAMPT         IE                                                                                                    | ご         IEARINE®         IEARINE® |

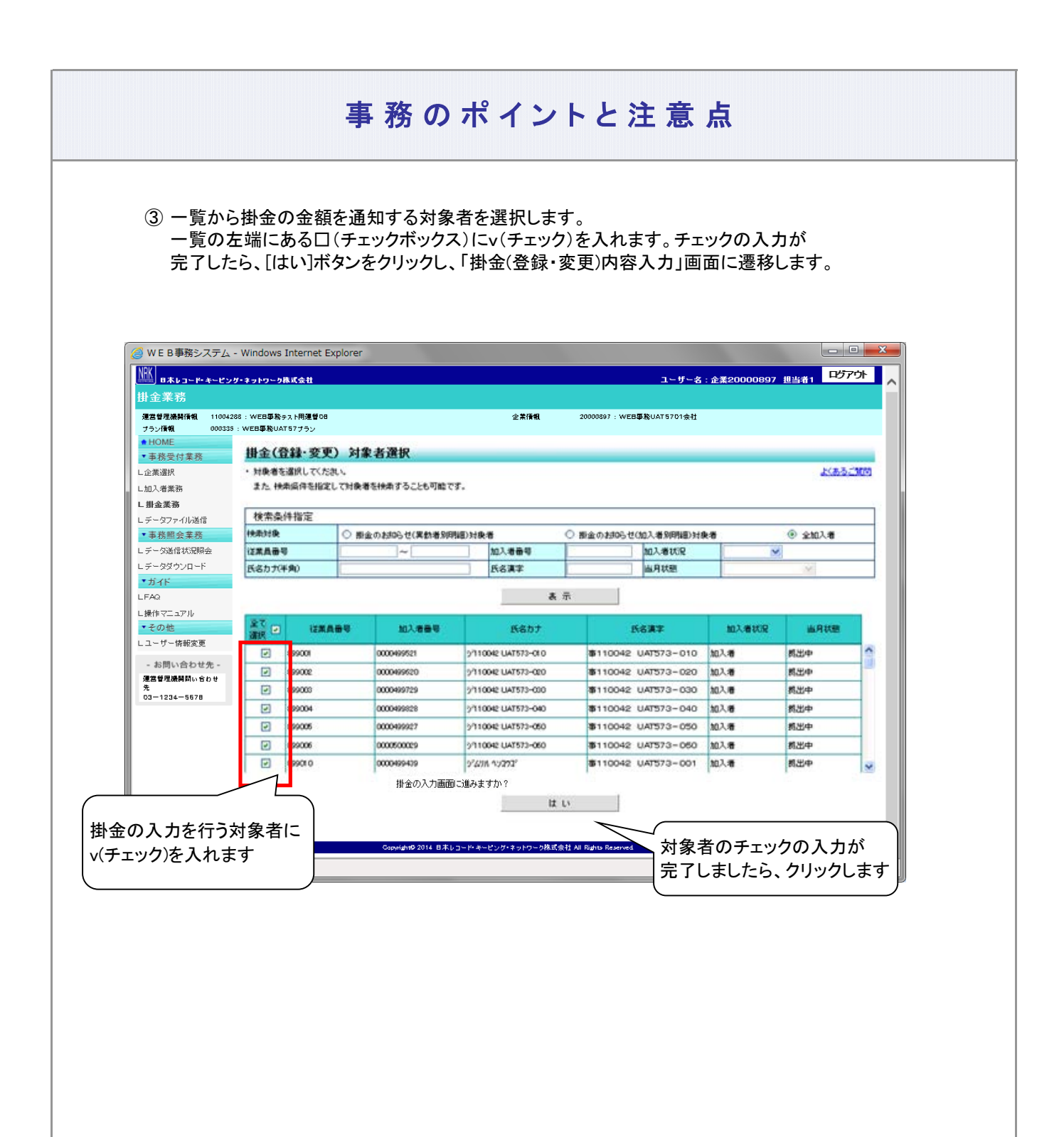

④ 変更後の欄に、各対象者の掛金金額を入力します。 対象者全員の入力が完了しましたら、[はい]ボタンをクリックして「掛金(登録・変更)内容入力」画面に 遷移します。

| 入金予定年月日    | 2016/07/25 拠              | 出区分期間  | 2016/05   |       |        |
|------------|---------------------------|--------|-----------|-------|--------|
| 従業員番号      |                           |        | 当月掛金子     | 定(円)  |        |
| 加入者番号      | —                         | 当月状態   | 変更前       | 変更後   |        |
| 899001     |                           |        |           |       |        |
| 0000499521 | #110042 UAI5/3-010        | 拠出中    | 10,000    |       | 創筑     |
| 899002     | #110049_UMT572_000        | #WHD   | 10000     | 10500 | RIBO   |
| 0000499620 | \$110042 0A10/0 020       | 12601- | 10,000    | 1000  | HUM    |
| 899003     | <b>#110049_UAT572_020</b> | 机光中    | 10.000    | 11500 | 岩眼金    |
| 0000499729 | \$110042 0A10/0 000       |        |           |       | ANNE   |
| 899004     | ±110042_UAT573-040        | ""各対象  | 象者の掛金額を … |       | 習慣会    |
| 0000499828 | \$110042 0X10/0 040       |        | ±*        |       | Hakat  |
| 899005     | ±110042_UAT573-050        |        |           |       | 置服全    |
| 0000499927 | 1110012 0.4070 000        | 1/2001 |           |       | Haba   |
| 899006     | ±110042 UAT573-060        | 机出中    | 10000     |       | 省邮金    |
| 0000500029 |                           | 1      |           |       | Harris |
| 899010     | ± 110042 UAT573-001       | 机出中    | 10000     |       | 肖明全    |
| 0000499439 | +                         | 1      | ,         |       | Harva  |
| 899011     |                           | 造法中    | 10,000    |       | 買服除    |
| 0000499538 |                           |        |           |       |        |

⑤ 掛金合計欄にNRKに通知する企業全体の掛金額、一覧の「変更後」欄には掛金を入力した各対象者の 掛金が表示されます。

入力に間違いがなければ、[はい]ボタンをクリックしてNRKシステム(ホスト)へデータを送信します。

| 入金予定年月日<br>変更前        | 2016/07/25 掛金合計(円) | 企業全体表示しま    | AMULOZ/14888<br>本の合計金額を<br>す | 2016/06 |   |
|-----------------------|--------------------|-------------|------------------------------|---------|---|
| 変更後<br>               | 56,000             | 12 티카루블티    | 当月掛金                         | 予定(円)   |   |
| 加入者番号                 | 144                | 3/14/25     | 変更前                          | 変更後     |   |
| 199001<br>10000499521 |                    | 拠出中         | 10,000                       | 10,500  |   |
| 399002<br>1000499620  |                    |             | た冬対象考の                       | 11,500  |   |
| 99003                 |                    | 載掛金額        | を表示しますの                      | 10,500  |   |
| 99004                 |                    |             | 10,000                       | 11,500  | 2 |
| 入力件数: 5<br>           |                    | <b>ე</b> ავ | •                            |         |   |

| ⑥ ス <del>テ</del> ータ                                           | スが「NRK受付彳                             | 寺ち」となり、データの送付                                        | 信が完了し                | <i>、</i> ます。   |            |              |          |
|---------------------------------------------------------------|---------------------------------------|------------------------------------------------------|----------------------|----------------|------------|--------------|----------|
|                                                               |                                       |                                                      |                      |                |            |              |          |
| (                                                             |                                       |                                                      |                      |                |            |              |          |
| ſ                                                             |                                       |                                                      |                      |                |            |              |          |
|                                                               | - Windows Internet Explo              | rer                                                  |                      |                |            |              |          |
| (NRK)                                                         |                                       |                                                      |                      |                | - #        |              | ログアウト    |
| ● 日本レコード・キーピング<br>は、今 学 22                                    | ・ネットワーク株式会社                           |                                                      |                      |                | ユーザー名:ユ・   | - サーID管理DB企業 | 組当010    |
| 田立未彷                                                          |                                       |                                                      |                      |                |            |              |          |
| 運営管理機関情報 1100428<br>プラン情報 000312                              | 1 : WEB事務テスト用連督変更01<br>: WEB事務WJ13プラン | 1                                                    | 企業情報 2               | 20000808 : WEB | 事務WJ1305会社 |              |          |
| + HOME                                                        | 비스(관려 초종)                             | `¥ Е Ф Э                                             |                      |                |            |              |          |
| ▼事務受付業務                                                       | 街金(登録·发史)                             | 送信元了                                                 |                      |                |            |              |          |
| L加入者業務                                                        | ・ テータの送信が完了しまし                        | <b>z</b> .                                           |                      |                |            |              |          |
| L掛金業務                                                         |                                       |                                                      |                      |                | I-5-       |              |          |
| レデータファイル送信                                                    | 受付番号                                  | 企業                                                   | 送信件数                 | エラー            | (送信可)      | 合計金額         | ステータス    |
| ▼事務照会業務                                                       | 1169100788                            | 20000806 : WEB事務WJ1305会社                             | 5件                   |                |            | 55,000円      | NRK受付待ち  |
| レデータ送信状況照会                                                    | ※エラー(送信可)の棚に[0                        | 「が表示されている場合                                          |                      |                |            |              |          |
| レデータタウンロート                                                    | 内容確認画面で表示された                          | エラーを確認後、送信されたことを指しており、送                              | ≜信された内容にてタ           | 辺理ダーノー         | トマム        |              | <u>/</u> |
| * 7311                                                        | また、エラー(送信可)の内容                        | 客は「データ送信状況照会」画面より確認可能で<br>エレナン線へには、20倍ご、20方数2011までにつ | ್ಕ.<br>ಕಡುಗಳು ಕಾರ್ಯ- |                | ーダスか!<br>  | NRK文刊        | 待ち」      |
| LFAG                                                          | エフ=(送信可)の内容を修                         | 正したい場合には、送信 デーダを取消した後に#                              | 4度の子称でで17つ           | いうにな           | ります        |              |          |
| 場代フニュアル                                                       |                                       |                                                      |                      | $\sim$         |            |              |          |
| └操作マニュアル                                                      |                                       |                                                      |                      |                |            |              |          |
| L操作マニュアル<br>▼その他                                              |                                       |                                                      |                      |                |            |              |          |
| <ul> <li>L操作マニュアル</li> <li>▼その他</li> <li>Lユーザー情報変更</li> </ul> |                                       |                                                      |                      |                |            |              |          |
| L操作マニュアル<br>▼ <del>その他</del><br>Lユーザー情報変更<br>- お問い合わせ先 -      |                                       | [1000000000000000000000000000000000000               |                      |                |            |              |          |

(2) サポートシート

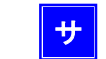

サポートシートの取得、作成手順、データ送信手順、データ項目の詳細については、 以下に説明の記載がありますので、詳細はそちらをご参照ください。 ここでは掛金業務に関わるデータ作成時のポイントと注意点について記載します。

| 説明事項       | 記載場所                                                           |
|------------|----------------------------------------------------------------|
| サポートシートの取得 | 2-1-1. データ入力、締め切り時間、処理単位・制御<br>(1)データ入力、締め切り時間 ②NRKに送信するデータの作成 |
| 作成手順       | (2)サポートシート                                                     |
| データ送信手順    | 2-1-1. データ入力、締め切り時間、処理単位・制御<br>(1)データ入力、締め切り時間 ③作成したデータを送信     |
| データ項目      | 4-1-1. アップロード (15)掛金 事業主掛金のみ                                   |

● 今月拠出(当月分)の掛金として拠出する全ての対象者と対象者ごとの掛金額のデータを作成します

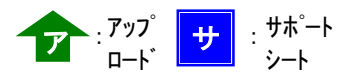

(3) CSVファイル T

作成手順、データ送信手順、データ項目の詳細については、以下に説明の記載がありますので、詳細は そちらをご参照ください。ここでは掛金業務に関わるデータ作成時のポイントと注意点について記載しま す。

| 説明事項    | 記載場所                                                                         |
|---------|------------------------------------------------------------------------------|
| 作成手順    | 2-1-1. データ入力、締め切り時間、処理単位・制御<br>(1)データ入力、締め切り時間 ②NRKに送信するデータの作成<br>(3)CSVファイル |
| データ送信手順 | 2-1-1. データ入力、締め切り時間、処理単位・制御<br>(1)データ入力、締め切り時間 ③作成したデータを送信                   |
| データ項目   | 4-1-1. アップロード (15)掛金 事業主掛金のみ                                                 |

● 今月拠出(当月分)の掛金として拠出する全ての対象者と対象者ごとの掛金額のデータを作成します

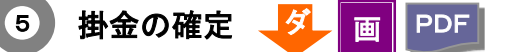

企業は、「掛金のお知らせ」に記載されている掛金合計、拠出する対象者とその掛金額が企業の認識と相 違ないか、必ず確認してください。

<u>企業の認識と相違している場合は、掛金の修正手続きが必要になります。</u> 以下に確認の手順を説明します。

(1) 企業からの通知にもとづき作成した「掛金のお知らせ」が参照できるようになりましたら、企業のご担当 者様宛に以下の件名のメールを送信します。

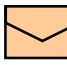

掛金のお知らせ(合計)確認のお願い

掛金のお知らせ(明細)確認のお願い

メールの他、ホーム画面の「確定拠出年金業務に関するお知らせ」でも確認できます。

| リロホレコード・キーピン<br>ーム                   | グーネットワーク株式会                      | 批 ユーザー名:企業20000897 担当者1                                               |         |
|--------------------------------------|----------------------------------|-----------------------------------------------------------------------|---------|
| 営産機関情報 110042<br>ラン情報 000335         | 86 : WEB事務テスト用が<br>:WEB事務UATS7プラ | <b>1</b> 巻08 企業情報 20000897:WEB事務UAT5701会社<br>シン                       |         |
| HOME<br>事務受付業務<br>業選択<br>入者業務<br>会業務 | 確定拠出年<br>・ 各メニューより<br>また、お知らせ    | 金 業務に関するお知らせ<br>海芝開出年金の業務を行ってくたれ、<br>の詳細を確認する場合は、各お知らせの選択ボタンを押してくたれい。 | 上くあるこ耳師 |
| ータファイル送信                             | 84                               | #8                                                                    |         |
| 5務照会業務                               | 2016/06/13                       | [正常]加入者属性変更データ登録完了のお知らせ                                               | 選択      |
| 一夕送信状況照会                             | 2016/06/13                       | 掛金のお知らせ(含計・事業所知時期)確認のお類似い                                             | 選択      |
| ータダウンロード                             | 2016/06/13                       | 形金のAbDらせ(合計)確認のA動い                                                    | 選択      |
| 17F                                  | 2016/06/13                       | 掛金のお知らせ(明細)確認のお願い                                                     | 選択      |
| 63<br>94 77 - 72 II.                 | 2016/06/06                       | 掛金業務対応のお願い                                                            | 違訳      |
| の他                                   | 2016/06/06                       | 脱金業務対応の非限い                                                            | 選択      |
| ーザー情報変更                              | 2016/06/06                       | 掛金のお25世(明治)確認のお願い                                                     | - SIR   |
| お思い合わせ歩。                             | 2016/06/06                       | 掛金の約回5世(明朝)確認のお願い                                                     | 選択      |
| 管理機関間い合わせ                            | 2016/06/01                       | 批金のお知らせ(明細)確認のお願い                                                     | 選択      |
| -1234-5678                           | 2016/06/01                       | 掛金の約05ゼ(合計)確認の検索い                                                     | 選択      |
|                                      |                                  | 確定拠出年金漢称に関するおのら                                                       | 世 一覧    |
|                                      |                                  | Copyright® 2014 日本レコード・キービング・キットワーク株式会社 All Rights Reserved           |         |

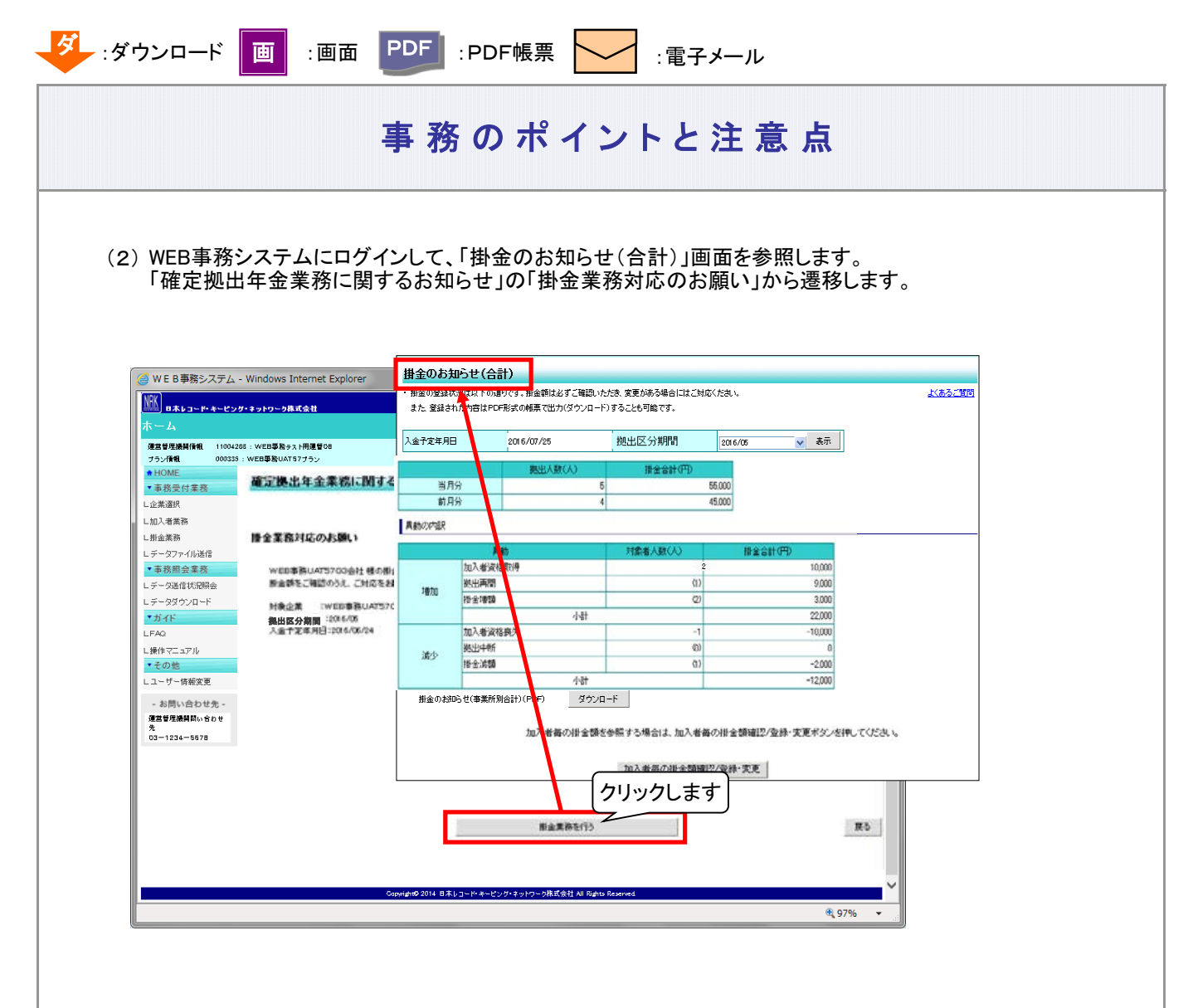

<メニューから「掛金のお知らせ(合計)」を参照する手順>

ホーム左のメニューの「掛金業務」をクリックすると、「掛金のお知らせ(合計)」に遷移します。

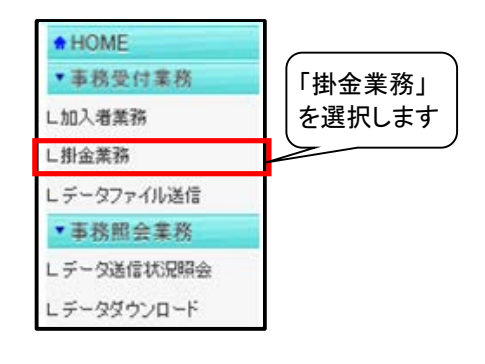

| 掛金   | のお知らせ(合計)の                                       | 見方 画                                    |                                             |                              |      |
|------|--------------------------------------------------|-----------------------------------------|---------------------------------------------|------------------------------|------|
| a. 入 | 金予定年月日、拠出                                        | 区分期間                                    |                                             |                              |      |
| ĹĨ   | 画面イメージ〕                                          |                                         |                                             |                              |      |
|      | 入金予定年月日                                          | 2016/7/25                               | 拠出区分期間                                      | 2016/6                       |      |
| •    | 確認のポイント①≫<br>拠出区分期間が今」<br>(上記の表示例では<br>入金予定年月日が、 | 月拠出の拠出区分期<br>、今月が2016年7月7<br>、定められた資産管理 | 間の月になっているこ<br>であれば「 2016/6 」と<br>目機関へ入金する日に | こと<br>なっていることを確認<br>こなっていること | します) |

### 7) 「掛金の入金日」が休日(非営業日)である場合

掛金の入金日が休日場合の取り扱いについてご確認ください。 「掛金のお知らせ」に表示される入金予定年月日は、あらかじめNRKシステム(ホスト) に登録された「休日の取り扱い」にもとづき、実際に資産管理機関に入金を行う日付を 表示しております。

例1:「休日の取り扱い」が前営業日

「入金日」が非営業日であった場合、その直前の営業日が実際に資産管理機関 へ入金する日になります。

例えば、「入金日」が25日であり、25日が土曜日(非営業日)であった場合、 資産管理機関へ入金する日は24日になります。
「掛金のお知らせ」の入金予定日には、「2014/10/24」と表示されます。

| B  | 月  | 火  | 水  | 木  | 金  | ±  |         |
|----|----|----|----|----|----|----|---------|
| 12 | 13 | 14 | 15 | 16 | 17 | 18 |         |
|    |    |    |    |    |    |    | ▲배소쇼기소□ |
| 19 | 20 | 21 | 22 | 23 | 24 | 25 | ●掛金の人金日 |
|    |    |    |    |    | •  | -• |         |
| 26 | 27 | 28 | 29 | 30 | 31 |    |         |
|    |    |    |    |    |    |    |         |

例2:「休日の取り扱い」が翌営業日

「入金日」が非営業日であった場合、その直後の営業日が実際に資産管理機関へ 入金する日になります。

Θ

例えば、「入金日」が25日であり、25日が土曜日(非営業日)であった場合、 資産管理機関へ入金する日は27日になります。 「掛金のお知らせ」の入金予定日には、「2014/10/27」と表示されます。

| H  | 月  | 火  | 水  | 木  | 金  | ±  |        |
|----|----|----|----|----|----|----|--------|
| 12 | 13 | 14 | 15 | 16 | 17 | 18 |        |
|    |    |    |    |    |    |    |        |
| 19 | 20 | 21 | 22 | 23 | 24 | 25 | ◆掛金の人金 |
|    |    |    |    |    |    |    |        |
| 26 | 27 | 28 | 29 | 30 | 31 |    |        |
|    | •  |    |    |    |    |    |        |

b. 拠出人数(人)、掛金合計(円)

〔画面イメージ〕

| _   | 拠出人数(人) | 掛金合計(円) |
|-----|---------|---------|
| 当月分 | 5       | 55,000  |
| 前月分 | 4       | 45,000  |

今月拠出(当月分)、前月拠出(前月分)の掛金の拠出対象となった人数と資産管理機関への 入金する金額を表示しています。

#### ≪確認のポイント②≫

今月拠出(当月分)の拠出人数(人)、掛金合計(円)を参照し、企業の認識とNRKシステム (ホスト)へ登録した結果との間で違いがないこと

#### c. 異動の内訳

| 〔画面イメージ〕 | )       |          |         |
|----------|---------|----------|---------|
| 異動       |         | 対象者人数(人) | 掛金合計(円) |
| 増加       | 加入者資格取得 | 2        | 10,000  |
|          | 拠出再開    | (1)      | 9,000   |
|          | 掛金増額    | (2)      | 3,000   |
|          |         | 小計       | 22,000  |
|          | 加入者資格喪失 | -1       | -10,000 |
| 這小       | 拠出中断    | (0)      | 0       |
| 減少       | 掛金減額    | (1)      | -2,000  |
|          |         | 小計       | -12,000 |

● 「b. 拠出人数(人)、掛金合計(円)」の画面イメージにある今月拠出(当月分)と前月拠出 (前月分)の拠出人数(人)の増減は、「加入者資格取得」「加入者資格喪失」の対象者人 数(人)で表示されています。

● 拠出再開、拠出中断、掛金増額、掛金減額に表示されている人数の増減は、「b. 拠出人数(人)、掛金合計(円)」の画面イメージにある今月拠出(当月分)と前月拠出(前月分)の拠出人数(人)に関係していないことから、()で表示しています

| 前月拠出(前 | <b>竹月分</b> ) | と今月拠出(当月分)の | )間で加入者異重   | 助がなかった場 | 合の |
|--------|--------------|-------------|------------|---------|----|
| 〔画面    | イメージ         | ]           |            | 변수수락(미) |    |
|        |              |             | │ 刈豕白人跋(人) | 街金合計(円) |    |
|        |              | 加人者資格取得     | 0          | 0       |    |
| +      | н<br>н<br>л  | 拠出再開        | (0)        | 0       |    |
| Ľ      | 目加           | 掛金増額        | (0)        | 0       |    |
|        |              |             | 小計         | 0       |    |
|        |              | 加入者資格喪失     | 0          | 0       |    |
| য      | まっい          | 拠出中断        | (0)        | 0       |    |
| 减少     | 掛金減額         | (0)         | 0          |         |    |
|        |              |             | 小計         | 0       |    |
|        |              |             |            |         |    |

ご注意ください

拠出人数には、拠出中の加入者以外に、拠出中断、掛金がO円の方も含まれています。

# 「今月拠出(当月分)の加入者異動」と画面に表示される「異動の内 訳」の関係

| 今月拠出(当月分)の             |         | 異動の内訳     |         |  |  |  |
|------------------------|---------|-----------|---------|--|--|--|
| 加入者異動                  | 異動      | 拠出人数(人)   | 掛金合計(円) |  |  |  |
| 加入登録<br>所属企業変更による転入    | 加入者資格取得 | 加算(+)     | 増額(+)   |  |  |  |
| 拠出再開                   | 拠出再開    | 対象人数を()表示 | 増額(+)   |  |  |  |
| 掛金の増加                  | 掛金増額    | 対象人数を()表示 | 増額(+)   |  |  |  |
| 加入者資格喪失<br>所属企業変更による転出 | 加入者資格喪失 | 減算(一)     | 減額(一)   |  |  |  |
| 拠出中断                   | 拠出中断    | 対象人数を()表示 | 減額(一)   |  |  |  |
| 掛金の減額                  | 掛金減額    | 対象人数を()表示 | 減額(一)   |  |  |  |

② 「掛金のお知らせ(事業所別合計)」の印字

PDF

「掛金のお知らせ(事業所別合計)」はPDF帳票でも出力できます。 PDF帳票の出力する際は、「掛金のお知らせ(合計)」画面の[ダウンロード]ボタンをクリックしてください。

| 于定年月日                     |             | 2016/07/25                     | 拠出区分期間           | 2016/06   | ▼ 表示    |
|---------------------------|-------------|--------------------------------|------------------|-----------|---------|
|                           |             | 拠出人数(人)                        | 掛金合計(円)          |           |         |
| 当月分     5       前日分     4 |             | 5                              | 55,000<br>45,000 |           |         |
| の内訳                       |             | ·                              |                  |           |         |
|                           | 異           | 動                              | 対象者人数(人)         | 掛         | 金合計(円)  |
|                           | 加入者資格       | 和得                             | 2                |           | 10,000  |
| 地力                        | 拠出再開        |                                | (1)              |           | 9,000   |
| - 8756                    | 掛金増額        |                                | (2)              |           | 3,000   |
|                           |             | 小計                             |                  |           | 22,000  |
|                           | 加入者資格       | B喪失                            | -1               | └────     | -10,000 |
| 減少                        | 拠出中町        |                                | クリックします          |           | -2000   |
|                           | 111.3219888 | 小計                             |                  |           | -12,000 |
|                           |             |                                | 7-6              |           | i       |
| 掛金のお知らり                   | せ(事業所別台     | 当計)(PDF) タウント<br>加入者毎の掛金額を参照する | →                | 緑・変更ボタンを押 | してください。 |

|                                                                                                    |                                                                                                    | らせ(合計)「異動(                                                                                                    | の内訳」の対象とな                                                                                      | なった加入者                                                                                                    | を確認する                                                                                                    |              |
|----------------------------------------------------------------------------------------------------|----------------------------------------------------------------------------------------------------|----------------------------------------------------------------------------------------------------|------------------------------------------------------------------------------------------------|----------------------------------------------------------------------------------------------------|----------------------------------------------------------------------------------------------------|--------------|
|                                                                                                    |                                                                                                    | らせ(合計)「異動(                                                                                                    | の内訳」の対象とな                                                                                      | なった加入者                                                                                                    | を確認する                                                                                                    |              |
| (3) 異動者明細                                                                                                    | で掛金のお知                                                                                                    |                                                                                                    |                                                                                                |                                                                                                    |                                                                                                    |              |
| 計会主の弦                                                                                                    | ᅒゖ「ᄮᅀ                                                                                                    |                                                                                                    | たは田! キオ                                                                                        |                                                                                                    |                                                                                                    |              |
| 刈豕白の唯                                                                                                    | 認は、「料並り                                                                                                    | の知らせ(明神)」                                                                                                    | を使用します。                                                                                        |                                                                                                    |                                                                                                    |              |
|                                                                                                    | 掛金のお知                                                                                                    | らせ(合計)                                                                                                    |                                                                                                |                                                                                                    |                                                                                                    |              |
|                                                                                                    | <ul> <li> 掛金の登録状況 </li> <li> また、登録され </li> </ul>                                                                                                    | 記は以下の通りです。掛金額は必ずこ<br>た内容はPDF形式の帳票で出力(ダ)                                                                                                    | 「確認いただき、変更がある場合に」<br>ウンロード)することも可能です。                                                          | はご対応ください。                                                                                                    |                                                                                                    | <u>よくあるご</u> |
|                                                                                                    | 入金予定年月日                                                                                                    | 2016/07/25                                                                                                    | 拠出区分期間                                                                                         | 2016/06                                                                                                    | ✓ 表示                                                                                                    |              |
|                                                                                                    |                                                                                                    | 拠出人数()                                                                                                    | () 掛金合計                                                                                        | (円)                                                                                                    |                                                                                                    |              |
|                                                                                                    | 当月前月                                                                                                    | 分<br>分                                                                                                    | 5                                                                                              | 55,000<br>45,000                                                                                                    |                                                                                                    |              |
|                                                                                                    | 異動の内訳                                                                                                    |                                                                                                    |                                                                                                |                                                                                                    |                                                                                                    |              |
|                                                                                                    |                                                                                                    | <b>異動</b>                                                                                                    | 対象者人数(人                                                                                        | )掛金                                                                                                    | 合計(円)                                                                                                    |              |
|                                                                                                    | 增加                                                                                                    | 2017年1月18年21年<br>拠出再開                                                                                                    |                                                                                                | (1)                                                                                                    | 9,000                                                                                                    |              |
|                                                                                                    |                                                                                                    | 掛金唱観                                                                                                    | 小計                                                                                             | 2                                                                                                    | 3,000<br>22,000                                                                                                    |              |
|                                                                                                    | Sale and                                                                                                    | 加入者資格喪失<br>拠出中断                                                                                                    |                                                                                                | -1                                                                                                    | -10,000                                                                                                    |              |
|                                                                                                    | 189.97                                                                                                    | 掛金減額                                                                                                    | 小計                                                                                             | (1)                                                                                                    | -2,000<br>-12,000                                                                                                    |              |
|                                                                                                    | 掛金のおい                                                                                                    | 5世(事業所別合計)(PDF)                                                                                                    | ダウンロード                                                                                         |                                                                                                    |                                                                                                    |              |
|                                                                                                    |                                                                                                    | 加入者毎の掛金額を                                                                                                    | 5参照する場合は、加入者毎の掛金額                                                                              |                                                                                                    |                                                                                                    |              |
|                                                                                                    |                                                                                                    | r                                                                                                    |                                                                                                |                                                                                                    | C GCC 0 0                                                                                                    |              |
|                                                                                                    |                                                                                                    |                                                                                                    | 加入者毎の掛金額確認/登録・変                                                                                | TTTTTTTTTTTTTTTTTTTTTTTTTTTTTTTTTTTTT                                                                                                    |                                                                                                    |              |
|                                                                                                    |                                                                                                    |                                                                                                    | 加入者毎の掛金額確認/登録・多                                                                                | Ţ.                                                                                                    |                                                                                                    |              |
|                                                                                                    |                                                                                                    |                                                                                                    | 加入者毎の排金額確認/登録・3                                                                                | CE                                                                                                    |                                                                                                    |              |
| 掛金のお知らせ(り                                                                                                    | 1細) 🖌                                                                                                    |                                                                                                    | 加入者每の掛金額確認/登録・3                                                                                |                                                                                                    |                                                                                                    |              |
| 掛金のお知らせ(明)<br>・掛金の登録状況は以下の                                                                                                    | 通りです。掛金額は必ず                                                                                                    | ご確認いたたき、変更がある場合                                                                                                    | 加入者毎の排金額確認/登録・3<br>にはご対応くたさい。                                                                  |                                                                                                    | دمدين<br><u>دره</u> چ <u>ت</u>                                                                                                    | 1            |
| <b>掛金のお知らせ(明</b> ・ 掛金の登録状況は以下の 入金子定年月日                                                                                                    | <b>3細)</b><br>通りです。 掛金額は必ず<br>2016/07/25                                                                                                    | ご確認いただき、変更がある場合<br>拠出区分期間                                                                                                    | 加入者毎の排金額確認/登録・3<br>にはご対応ください。<br>2016/05                                                       |                                                                                                    | دمدين<br><u>لاهمح</u> ت                                                                                                    |              |
| <b>掛金のお知らせ(明</b><br>・掛金の登録状況は以下の<br>入金予定年月日                                                                                                    | <b>1細)</b><br>通りです。掛金額は必ず<br>2016/07/25<br><u>拠出人数</u> (                                                                                                    | ご確認いただき、変更がある場合<br>人)                                                                                                    | 加入者毎の排金額確認/登録・3<br>にはこ対応くたさい。<br>2016/05<br>計(円)                                               |                                                                                                    | <u>よ(あるご</u>                                                                                                    |              |
| <b>掛金のお知らせ(明</b><br>・掛金の登録状況は以下の<br>入金子定年月日<br>当月分<br>前月分                                                                                                    | 1細)<br>通りです。掛金額は必ず<br>2016/07/25<br>拠出人数(                                                                                                    | ご確認いただき、変更がある場合<br>加出区分期間<br>人) 掛金合<br>5<br>4                                                                                                    | 加入者毎の排金額確認/登録・3<br>にはご対応ください。<br>2016/05<br>計(円)<br>55.000<br>45.000                           |                                                                                                    |                                                                                                    | 1<br>1<br>1  |
| <b>掛金のお知らせ(明</b><br>・掛金の登録状況は以下の<br>入金予定年月日<br>当月分<br>前月分                                                                                                    | 3細)<br>通りです。掛金額は必ず<br>2016/07/25<br>拠出人数(<br>二切奏                                                                                                    | ご確認いただき、変更がある場合<br>加出区分期間<br>人)<br>日<br>お金合<br>5<br>4                                                                                                    | 加入者毎の排金額確認/登録・3<br>にはご対応ください。<br>2016/05<br>計(円)<br>55,000<br>45,000                           |                                                                                                    |                                                                                                    |              |
| 掛金のお知らせ(明) ・掛金の登録状況は以下の 入金子定年月日 当月分<br>前月分 第3者別明細 ▼ 表                                                                                                    | <b>1細)</b><br>通りです。掛金額は必ず<br>2016/07/25<br>拠出人数(<br>示切替                                                                                                    | ご確認いただき、変更がある場合                                                                                                    | 加入者毎の排金額確認/金鉄・3<br>にはご対応くたさい。<br>2016/05<br>計(円)<br>55,000<br>45,000                           |                                                                                                    | よくあるご<br>                                                                                                    |              |
| 掛金のお知らせ(り) ・ 掛金の登録状況は以下の へ金子定年月日   当月分 前月分   第勤者別明細 ♥   従業員番号 加入者番号                                                                                                    | <ul> <li>3回りです。耕金額は必ず</li> <li>2016/07/25</li> <li>拠出人数(</li> <li>示切替</li> </ul>                                                                                                    | ご確認いたたま、変更がある場合<br>拠出区分期間<br>人) 掛金合<br>5<br>4<br>当月状態                                                                                                    | 加入者毎の排金額確認/登録・3<br>にはご対応くたさい。<br>2016/05<br>計(円)<br>555,000<br>45,000                          | (更)                                                                                                    | <u>よ(あるご</u><br>前月分掛金(円)<br>差額(円)                                                                                                    |              |
| 掛金のお知らせ(明) ・ 掛金の登録状況は以下の へ金子定年月日   当月分前月分   異動者別明細 ▼   後葉員番号   加入者番号   ABC-1234   1204657000                                                                                                    | <ul> <li>諸細)</li> <li>道りです。掛金額は必ず</li> <li>2016/07/25</li> <li>拠出人数(</li> <li>示切替</li> <li>氏名</li> <li>確定 一郎</li> </ul>                                                                                                    | ご確認いただき、変更がある場合<br>拠出区分期間<br>人) 掛金合<br>5<br>4<br>当月状態<br>拠出中                                                                                                    | 加入者毎の排金額確認/登録・9<br>にはご対応ください。<br>2016/05<br>計(円)<br>555,000<br>45,000                          | (更) (更) (p) (p) (p) (p) (p) (p) (p) (p) (p) (p) | <u>よくあるご</u><br>前月分掛金(円)<br>差額(円)<br>11,000 ℓ                                                                                                    |              |
| 掛金のお知らせ(明)<br>・掛金の登録状況は以下の<br>入金子定年月日          第二日日         当月分<br>前月分         第二日日         第二日日         第二日日         第二日日         第二日日         第二日日         第二日日         第二日日         第二日日         第二日日         第二日日         第二日日         第二日日         第二日日         第二日日         月日         第二日日         月日         第二日日         月日         月日         第二日日         月日         月日         第二日日         前月日         第二日日         第二日日         月日         月日         月日         月日         月日         日         月日         日         月日          日         日         日         日         日         日         日         日         日         日         日         日         日         日 <td>通りです。<br/>掛金額は必ず<br/>2016/07/25<br/>拠出人数(<br/>示切替<br/>確定 一郎<br/>確定 次郎</td> <td>ご確認いただま、変更がある場合<br/>加出区分期間<br/>人) 掛金合<br/>5<br/>4<br/>勤月状態<br/>拠出中<br/>綱中由</td> <td>加入者毎の排金額確認/金珠・ダ<br/>にはご対応くたさい。<br/>2016/05<br/>計(円)<br/>555,000<br/>45,000</td> <td>前月状態     辺山中     3.000     柳川中</td> <td></td> <td></td> | 通りです。<br>掛金額は必ず<br>2016/07/25<br>拠出人数(<br>示切替<br>確定 一郎<br>確定 次郎                                                                                                    | ご確認いただま、変更がある場合<br>加出区分期間<br>人) 掛金合<br>5<br>4<br>勤月状態<br>拠出中<br>綱中由                                                                                                    | 加入者毎の排金額確認/金珠・ダ<br>にはご対応くたさい。<br>2016/05<br>計(円)<br>555,000<br>45,000                          | 前月状態     辺山中     3.000     柳川中                                                                                                    |                                                                                                    |              |
| 掛金のお知らせ(明) ・掛金の登録状況は以下の 入金子定年月日 当月分前月分 第月分前月分 第日の一部のの「「「「」」」 第日の一部のの「」」 第日の一部のの「」」 第日の一部のの「」」 第日の一部のの「」」 第日の一部のの「」」 第日の一部のの「」」 第日の一部のの「」」 第日の一部のの「」」 第日の一部のの「」」 第日の一部のの「」」 第日の一部のの「」」 第日の一部のの「」」 第日の一部のの「」」 第日の一部のの「」」 第日の一部のの「」」 第日の一部のの「」」 第日の一部のの「」」 第日の一部のの「」」 第日の一部のの「」」 第日の一部のの「」」 第日の一部ののの「」」 第日の一部ののののののののののののののののののののののののののののののののののの                                                                                                    | <ul> <li>         ・</li> <li>         ・</li></ul> | ご確認いたたま、変更がある場合<br>加出区分期間<br>人) 掛金合<br>5<br>4<br>当月状態<br>処出中<br>処出中<br>初出中                                                                                                    | 加入者毎の排金額確認/登録・ダ<br>にはご対応くたさい。<br>2016/05<br>計(円)<br>555,000<br>45,000<br>45,000<br>1<br>1<br>1 | 新月状態 2,000 规出中 3,000 规出中                                                                                                    | 前月分掛金(円)<br><u>差額(円)</u><br>11,000<br>11,000<br>2,000<br>0                                                                                                    |              |
| 掛金のお知らせ(明) ・掛金の登録状況は以下の 入金子定年月日 当月分前月分 第3名別明細 ▼ ● 従業員番号 加入者番号 ABC-1234 12345678901 BCD-1231 33456789012 PDD-1231 3456789012 PDD-1237                                                                                                    | 3年の19月1日日本19月1日日本1月1日日本1月1日日本1月1日日本1月1日日本1月1日日本1月1日日本1月1日日本1月1日日本1月1日日本1月1日日本1月1日日本1月1日日本1月1日日本1月1日日本1月1日日本1月1日日本1月1日年月1日日本1月1日日本1月1日年月1日日本1月1日日本1月1日日本1月1日日本1月1日日本1月1日日本1月1日日本1月1日日本1月1日日本1月1日日本1月1日日本1月1日日本1月1日日本1月1日日本1月1日日本1月1日日本1月1日日本1月1日日本1月1日日本1月1日日本1月1日日本1月1日日本1月1日日本1月1日日本1月1日日本1月1日日本1月1日日本1月1日日本1月1日日本1月1日日本1月1日日本1月1日日本1月1日日本1月1日日本1月1日日本1月1日日本1月1日日本1月1日日本1月1日日本1月1日日本1月1日日本1月1日日本1月1日日本1月1日日年月1日日年                                                                                                    | ご確認いただき、変更がある場合<br>拠出区分期間 ハ 抽金合<br>5<br>4 5 5 4 5 5 4 5 5 4 5 5 4 5 5 5 6 5 7 9 9                                                                                                    | 加入老毎の排金額確認/金珠・3<br>にはご対応くたさい。<br>2016/05<br>計(円)<br>555,000<br>45,000                          | 第月状態         2.000       拠出中         3.000       拠出中         9.000       拠出中断                                                                                                    | 前月分掛金(円)<br>差額(円)<br>差額(円)<br>11,000<br>11,000<br>11,000<br>0<br>0<br>9,0000                                                                                                    |              |
| 掛金のお知らせ(明) ・掛金の登録状況は以下の 入金子定年月日 当月分<br>前月分 第2月分 第4月分 第2月分 第2月分 第2月分 第2月分 第2月分 第2月分 第2月分 第2月分 第2月分 第2月分 第2月分 第2月分 第2月分 第2月分 第2月分 第2月分 第2月分 第2月分 第2月分 第2月分 第2月分 第2月分 第2月分 第2月分 第2月分 第2月分 第2月分 第2月分 第2月分 第2月分 第2月分 第2月分 第2月分 第2月分 第2月分 第2月分 第2月分 第2月分 第2月分 第2月分 第2月分 第2月分 第2月分 第2月分 第2月分 第2月分 第2月分 第2月分 第2月分 第2月分 第2月分 第2月分 第2月分 第2月分 第2月分 第2月分 第2月分 第2月か 第2月か 第2月か 第3月か 第3月か 第3月か 第3月か 第3月か 第3月か                                                                                                    | <ul> <li>         ・目前の目前の目前の目前の目前の目前の目前の目前の目前の目前の目前の目前の目前の目</li></ul>                                                                                                    | ご確認いたたま、変更がある場合<br>拠出区分期間 A) 掛金合う<br>5 4 5 4 5 2000000000000000000000000000000000000                                                                                                    | 加入者毎の排金額確認/金珠・ダ<br>にはご対応くたさい。<br>2016/05<br>計(円)<br>555,000<br>45,000                          | 正正  <br>正正  <br>2.000 2000 2000 2000 2000 2000 2000 200                                                                                                    | <u><br/></u>                                                                                                    |              |
| 掛金のお知らせ(明) ・掛金の登録状況は以下の 入金子定年月日 当月分前月分 第約者別明細 ♥ ま 従業員番号 加入者番号 ABC-1234 12345678901 BCD-1231 3456789012 BCD-1233 1234512345 CDE-1234 2233445566                                                                                                    | <ul> <li>3900 (25)</li> <li>2016/07/25</li> <li>2016/07/25</li></ul>  | ご確認いたたき、変更がある場合<br>拠出区分期間 ハ 掛金合<br>5<br>4 5 5 4 5 5 4 5 5 4 5 5 4 5 5 5 6 5 5 6 5 5 6 5 6 5 7 7                                                                                                    | 加入老毎の排金額確認/金珠・ダ<br>にはご対応くたさい。<br>2016/05<br>計(円)<br>555,000<br>45,000<br>45,000                | 正正<br>正正<br>正正<br>正正<br>正正<br>正正<br>正正<br>正正<br>正正<br>正正                                                                                                    | 前月分排金(円)<br>送(あるご)     差額(円)     差額(円)     2,000     0,000     11,000     11,000     11,000     0,000     0,000     13,000     -2,000     0     10,000                                                                                                    |              |
| 掛金のお知らせ(明) ・掛金の登録状況は以下の 、 、 、 、 、 、 、 、 、 、 、 、 、 、 、 、 、 、 、                                                                                                    | 3回りです。掛金額は必ず         2016/07/25         拠出人数(         2015/07/25         拠出人数(         福定         一         確定         一         確定         確定                                                                                                    | ご確認いたたま、変更がある場合<br>拠出区分期間 ハ 担合 5 4 5 4 5 2000 6 2000 5 2000 6 2000 6 2000 7 2000 7 | 加入老毎の排金額確認/金珠・ダ<br>にはご対応くたさい。<br>2016/C6<br>計(円)<br>555,000<br>45,000                          | 正正                                                                                                    | ★(あるご)          前月分排金(円)         差額(円)         差額(円)         2.000         0         11,000         2,000         0         9,000         13,000         -2,000         0         10,000         11,000         11,000         2,000         0         13,000         -2,000         0         10,000         10,000         10,000 |              |

3-2-1-3(1)-1掛金の登録と入金\_異動者別作成要-26

① 異動者別明細に画面を切り替えます。

| 掛金の登録状況は以下   | 「の通りです。持      | 掛金額は必ずご確認い <sup>†</sup> | <b>とたき、変更がある場合には</b> | に対応ください。   |             | <u>よくあるこ</u>        |
|--------------|---------------|-------------------------|----------------------|------------|-------------|---------------------|
| 金予定年月日       | 2016/07       | /25                     | 拠出区分期間               | 2016/05    |             |                     |
|              |               | 拠出人数(人)                 | 掛金合計(                | H)         |             |                     |
| 当月分          |               |                         | 5                    | 55,000     |             |                     |
| 前月分          |               |                         | 4                    | 45,000     |             |                     |
|              | + = 18++      | 1                       |                      |            |             |                     |
| 謝者別明細 🔽 🔤    | 表示切替          |                         |                      |            |             |                     |
|              |               |                         | 1                    | 当日分掛会予定(円) |             | 前日公掛金(円)            |
| 〔[手順1]     】 |               |                         |                      |            | 前月状態        | 新月7月11至(1)<br>差類(円) |
| 異動者別明約       | 動者別明細を 🔤 異動者別 |                         | ▶ 異動者別明細を選択 ▶ ●      |            | 2000        | 11,000              |
| 躍びます         |               | <sup> 一郎</sup>  した後に    | シリックします              |            | 拠出中         | 1.000               |
|              |               |                         |                      |            | 3,000       | 11,000              |
| 345678901    |               | 次郎                      | 拠出中                  |            | 拠出中         | 2,000               |
| CD-1231      | -             | - 65                    | 40.11.to             |            | 9,000       | 0                   |
| 156789012    | 唯正            | <u>—</u> .Rþ            | 拠出中                  |            | 拠出中町        | 9,000               |
| CD-2233      | 1#=           | ±.                      |                      | 1          | 1,000       | 13,000              |
| 234512345    | 11推定          | ¥-                      | 拠出中                  |            | <u>M</u> 出中 | -2,000              |
| DE-1234      | 140-          | <b>=</b> 14             |                      | 1          | 0,000       | 0                   |
| 233445566    | 唯正            | 举八                      | 观出中                  |            |             | 10,000              |
|              |               |                         |                      |            | 0           | 10,000              |
| DE-2345      |               | +-                      |                      |            |             |                     |

- ② 異動者別明細の見方
  - ●前月拠出(前月分)と今月拠出(当月分)の間で、掛金額、加入状況(状態)に変更があった加入者を 表示しています。
  - 掛金のお知らせ(合計)「異動の内訳」の明細になります

| i  | 今月拠出(当月分)と前月拠出(前月分)の間で、加入者諸異動が<br>なかった場合 |
|----|------------------------------------------|
| 異重 | 動者別明細は表示されません。                           |

a. 入金予定年月日、拠出区分期間 〔画面イメージ〕

| 入金予定年月日 | 2016/7/25 | 拠出区分期間 | 2016/6 |
|---------|-----------|--------|--------|

詳細な説明は、「①掛金のお知らせ(合計)の見方 a. 入金予定年月日、拠出区分期間」をご参照ください。

ご注意ください

掛金の通知前と掛金の通知後で、「掛金のお知らせ(異動者別明細)」の表示が異な ります。掛金の通知後、前月拠出(前月分)と今月拠出(当月分)の差異が詳細に表示 されますので、掛金の通知後の「掛金のお知らせ(異動者別明細)についても必ずご 確認ください。

b. 拠出人数(人)、掛金合計(円)

「画面イメージ〕

|     | 拠出人数(人) | 掛金合計(円) |
|-----|---------|---------|
| 当月分 | 5       | 55,000  |
| 前月分 | 4       | 45,000  |

詳細な説明は、「①掛金のお知らせ(合計)の見方 b. 拠出人数(人)、掛金合計(円)」をご参照 ください。

c. 明細の見方

| 〔画面イメージ    | ]             |      |                |        |              |                |       |
|------------|---------------|------|----------------|--------|--------------|----------------|-------|
| 従業員番号      | 氏名            | 当日状能 | 当月分掛金<br>予定(円) | 前日状能   | 前月分掛金<br>(円) |                |       |
| 加入者番号      |               |      |                |        | 差額(円)        |                |       |
| ABC-1231   | 確定一郎          | 耞出由  | 3,500          |        | 0            | ( <b>v</b> )   | 加入者   |
| 1234567891 |               | иент |                |        | 3,500        | $(\mathbf{r})$ | 資格取得  |
| ABC-1232   | 破空 二郎         | 营生中  | 4,500          | ᄪᄪ     | 0            |                | 伽山田間  |
| 1234567892 | 福佐 一切         | 搅山中  |                | 陇山中的   | 4,500        |                | 爬山丹田  |
| ABC-1233   | 來宁 二郎         | 物生生  | 5,500          | 物山市    | 5,000        | <b>(</b> 古)    | 掛全描菇  |
| 1234567893 | 唯た二印          |      |                | 搅出中    | 500          | $(\mathbf{y})$ | 卸亚垣蝕  |
| ABC-1234   | 來空 四郎         | 加入者  | 0              | 物山市    | 2,000        |                | 加入者   |
| 1234567894 | ᄩᄹᆸᄢ          | 資格喪失 |                | 搅山中    | -2,000       |                | 資格喪失  |
| ABC-1235   | 攻宁 王郎         | 物山市  | 0              | 物山古    | 3,000        | (+)            | ᄪᆄ    |
| 1234567895 | 唯た五郎          | 拠山中町 |                | 搅出中    | -3,000       | $(\mathbf{J})$ | 拠山中断  |
| ABC-1236   | <b>按今 上</b> 印 | ᆂᆘᆘᄔ | 5,000          | +ிய பு | 10,000       |                | 出合运药  |
| 1234567896 | 唯た八郎          | 拠山中  |                | 搅出中    | -5,000       | ())            | 卸並減額  |
| ABC-1237   | 確守 上郎         | 限度額  | 55,000         | 物山市    | 5,000        |                | 阳南姑切い |
| 1234567897 | 11度化 [1]      | 超過   |                | 观山中    | 50,000       | (Ŧ)            | 限度額超速 |

次ページへ続く

#### 前ページからの続き

#### ア. 当月状態、前月状態

今月拠出(画面表示は当月状態)、前月拠出(画面表示は前月状態)の状況を表示しています。

| 当月状態<br>(前月状態) | 表示の意味                                                                                 |
|----------------|---------------------------------------------------------------------------------------|
| 拠出中            | 該当月分の掛金を拠出                                                                            |
| 限度額超過          | 該当月の掛金の拠出額が限度額を超過し、NRKが掛金登録時に限度<br>額まで金額を引き下げ(拠出額超過の詳細については、「(3)拠出限度<br>額超過」をご参照ください) |
| 拠出中断           | 該当月分から掛金の拠出を取りやめ                                                                      |
| 加入者<br>資格喪失    | 該当月に加入者資格喪失または所属企業変更で転出                                                               |

#### イ. 差額

掛金の前月拠出(前月分)と今月拠出(当月分)との差額を表示してします。

#### ウ. 「異動者別明細」と「加入者諸異動」等との関係

(ア)加入資格取得

明細の当月状態が「拠出中」、前月状態が空白、前月分掛金予定がO円と表示されます。

| 〔画面イメージ〕 |  |
|----------|--|
|          |  |

| 従業員番号      | <b>正</b> 夕 | 出日什能  | 当月分掛金<br>予定(円) | 前日什能 | 前月分掛金<br>(円) |
|------------|------------|-------|----------------|------|--------------|
| 加入者番号      | <u>ц</u>   |       |                | 前方衣服 | 差額(円)        |
| ABC-1231   | 確宁 一郎      | 物出力   | 3,500          | ( )  | 0            |
| 1234567891 | 唯た 助       | 17년日中 |                |      | 3,500        |

≪前月拠出(前月分)から今月拠出(当月分)の間の加入者諸異動≫ 加入登録、所属企業変更による転入

#### (イ) 拠出再開

明細の当月状態が「拠出中」、前月状態が「拠出中断」と表示されます。

| (回面イメーン)<br>従業員番号 | 」              | <b>光日</b> 件能 | 当月分掛金<br>予定(円) | 盐口华能       | 前月分掛金<br>(円) |
|-------------------|----------------|--------------|----------------|------------|--------------|
| 加入者番号             | — 八石           | 日方仏感         |                | 前月秋感       | 差額(円)        |
| ABC-1232          | <b>按</b> 中 一 印 | this way     | 4,500          | thu 나 나 W도 | 0            |
| 1234567892        | 唯た 一印          | 搅曲中          |                | 搅出中的       | 4,500        |

≪前月拠出(前月分)から今月拠出(当月分)の間の加入者諸異動≫ 拠出再開

#### (ウ) 掛金増額

明細の当月状態、前月状態がともに「拠出中」、差額が増額で表示されます。

| 〔画面イメージ    | ]          |       |                |      |              |
|------------|------------|-------|----------------|------|--------------|
| 従業員番号      | <b>氏</b> 夕 | 出日计能  | 当月分掛金<br>予定(円) | 前日状能 | 前月分掛金<br>(円) |
| 加入者番号      | L L L      |       |                | 前方衣服 | 差額(円)        |
| ABC-1233   | 確宁 二郎      | 专行    | 5,500          | ちち   | 5,000        |
| 1234567893 | ᄩᄹᅳᄢ       | プルビーサ |                | ТИСТ | 500          |

≪前月拠出(前月分)から今月拠出(当月分)の間の加入者諸異動≫ なし

(エ)加入者資格喪失

当月状態が「加入者資格喪失」、当月分掛金予定が「0」と表示されます。

〔画面イメージ〕

| 従業員番号      | 丘夕                                       | <b>半日</b> 件能 | 当月分掛金<br>予定(円) | 前日什能 | <b>前月分掛金</b><br>(円) |
|------------|------------------------------------------|--------------|----------------|------|---------------------|
| 加入者番号      | Ц. Ц. Ц. Ц. Ц. Ц. Ц. Ц. Ц. Ц. Ц. Ц. Ц. Ц | 日方八座         |                | 前方状態 | 差額(円)               |
| ABC-1234   | 確空 四郎                                    | 加入者          | 0              | шщн  | 2,000               |
| 1234567894 |                                          | 資格喪失         |                | 爬山中  | -2,000              |

≪前月拠出(前月分)から今月拠出(当月分)の間の加入者諸異動≫ 加入者資格喪失、所属企業変更による転出

(才) 拠出中断

当月状態が「拠出中断」、当月分掛金予定が「0」と表示されます。

〔画面イメージ〕

| 従業員番号      | 丘夕        | <b>平日</b> 件能                                                                                | 当月分掛金<br>予定(円) | 前日什能  | <b>前月分掛金</b><br>(円) |
|------------|-----------|---------------------------------------------------------------------------------------------|----------------|-------|---------------------|
| 加入者番号      | <u>ца</u> | 日方仏感                                                                                        |                | 前方状态  | 差額(円)               |
| ABC-1235   | 破空五郎      | ᆁ<br>王<br>王<br>王<br>王<br>王<br>王<br>王<br>王<br>王<br>王<br>王<br>王<br>王<br>王<br>王<br>王<br>王<br>王 | 0              | шщн   | 3,000               |
| 1234567895 | ᄩᇨᅭᄢ      | 现在中国                                                                                        |                | 120日中 | -3,000              |

≪前月拠出(前月分)から今月拠出(当月分)の間の加入者諸異動≫ 拠出中断

#### 前ページからの続き

#### (力) 掛金減額

明細の当月状態、前月状態がともに「拠出中」、差額が減額(マイナス)で表示されます。

〔画面イメージ〕 当月分掛金 予定(円) 前月分掛金 (円) 従業員番号 氏名 当月状態 前月状態 加入者番号 差額(円) 5,000 10.000 ABC-1236 確定 六郎 拠出中 拠出中 1234567896 -5,000

≪前月拠出(前月分)から今月拠出(当月分)の間の加入者諸異動≫ なし

#### (キ) 限度額超過

前月状態、当月状態が「限度額超過」である場合に表示されます。

〔画面イメージ〕当月状態が「限度額超過」となった場合

| 従業員番号      | 年夕             | 出日什能 | 当月分掛金<br>予定(円) | 前月状態 | 前月分掛金<br>(円) |
|------------|----------------|------|----------------|------|--------------|
| 加入者番号      | ц <del>л</del> | 日方水波 |                | 前方次感 | 差額(円)        |
| ABC-1237   | 破空 と郎          | 限度額  | 55,000         | 物中中  | 5,000        |
| 1234567897 | 確定 しめ          | 超過   |                | 搅山中  | 50,000       |

≪前月拠出(前月分)から今月拠出(当月分)の間の加入者諸異動≫ なし

(4) 加入者別明細で全加入者の掛金状況を確認することができます。今月拠出(当月分)および前月拠出 (前月分)の拠出人数、掛金合計のもとになった加入者ごとの拠出状況を表示します。

① 加入者別明細に画面を切り替えます。

| 掛金の登録状況は以下の通        | iりです。掛金額は必ずご研 | 翻いただき、変更がある場合には                   | ご対応ください。 |        | <u>よくあるご</u>      |
|---------------------|---------------|-----------------------------------|----------|--------|-------------------|
| 入金子定年月日             | 2016/07/25    | 拠出区分期間                            | 2016/05  |        |                   |
|                     |               | ) 掛金合計(                           | 円)       |        |                   |
| 当月分                 |               | 5                                 | 55,000   |        |                   |
| 前月分                 |               | 4                                 | 45,000   |        |                   |
| 加入者別明細 🗸 表示         |               | -//₂∠」<br>入者別明細を選択<br>t-後にクロックレキ= |          |        |                   |
| [手順1]               |               | に後にクリックしま。                        | 6排金予定(円) | 前月状態   | 前月分掛金(円)<br>差額(円) |
| 加入者別明細を             | . <b>#</b> 2  |                                   | 12,00    |        | 11,000 🗹          |
| 躍びます                | - RD          | 拠出中                               |          | 她出中    | 1,000             |
| 図0 <sup>-</sup> の 7 | 次郎            | 柳光中                               | 13,00    | 10     | 11,000            |
| 2345678901          |               |                                   |          |        | 2,000             |
| BCD-1231            | 確定 三郎         | 柳出中                               | 9,00     | )0<br> | 0                 |
| 3456789012          | -4/2          |                                   |          |        | 9,000             |
| BCD-2233            | 確定 幸一         | 拠出中                               | 11,00    | 10     | 13,000            |
| 1234512345          |               |                                   |          |        | -2,000            |
| DDE-1234            | 確定 幸次         | 柳光中                               | 10,00    | 00     | 0                 |
| 2233445566          |               |                                   |          |        | 10,000            |
| DDE-2345            |               | 加入者資格喪失                           |          |        | 10,000            |
| 2233445577          | -=            |                                   |          |        | -10,000 🔍         |

- ② 加入者別明細の見方
  - ●加入者別明細では、前月拠出(前月分)と今月拠出(当月分)に関わる全加入者の掛金状況を表示しています。
  - ●前月拠出(前月分)と今月拠出(当月分)の拠出人数、掛金合計のもとになった加入者ごとの拠出状況を表示します。
  - a. 入金予定年月日、拠出区分期間

〔画面イメージ〕

| 入金予定年月日 | 2016/7/25 | 拠出区分期間 | 2016/6 |
|---------|-----------|--------|--------|
|         |           |        |        |

詳細な説明は、「①掛金のお知らせ(合計)の見方 a. 入金予定年月日、拠出区分期間」をご参照ください。

次ページへ続く
## 前ページからの続き

b. 拠出人数(人)、掛金合計(円)

〔画面イメージ〕

|     | 拠出人数(人) | 掛金合計(円) |
|-----|---------|---------|
| 当月分 | 5       | 55,000  |
| 前月分 | 4       | 45,000  |

詳細な説明は、「①掛金のお知らせ(合計)の見方 b. 拠出人数(人)、掛金合計(円)」をご参照 ください。

≪確認のポイント③≫

当月分の拠出対象者と掛金額を参照し、企業の認識とNRKシステム(ホスト)へ登録した結果と間で違いがないこと。

### c. 明細の見方

|   | 〔画面イメージ〕   |            |      |                |      |              |                |             |  |
|---|------------|------------|------|----------------|------|--------------|----------------|-------------|--|
|   | 従業員番号      | <b>正</b> 夕 | 出日计能 | 当月分掛金<br>予定(円) | 前日件能 | 前月分掛金<br>(円) |                |             |  |
|   | 加入者番号      | <u>ца</u>  | 当方状态 |                | 前方次感 | 差額(円)        |                |             |  |
| ſ | ABC-1231   | 來宁 一郎      | 物中中  | 3,500          |      | 0            |                | 加入者         |  |
|   | 1234567891 |            | ブローナ |                |      | 3,500        | $(\mathbf{r})$ | 資格取得        |  |
|   | ABC-1232   | 確定 二郎      | 柳光山  | 4,500          | 坝出古新 | 0            |                | 抑出再開        |  |
|   | 1234567892 |            | иешт |                | 池田十町 | 4,500        | (I)            | 泛山井所        |  |
|   | ABC-1233   | 確定 三郎      | 柳光山  | 5,500          | 柳光山  | 5,000        | (円)            | 掛全뉕頞        |  |
|   | 1234567893 |            | 泛山千  |                | лешт | 500          | $(\cdot)$      | ゴ亚相限        |  |
| 1 | ABC-1234   | 確定四郎       | 加入者  | 0              | 柳光山  | 2,000        | <b>(T)</b>     | 加入者         |  |
| ١ | 1234567894 |            | 資格喪失 |                | 池山十  | -2,000       |                | 資格喪失        |  |
|   | ABC-1235   | 確定五郎       | 枷出由断 | 0              | 柳光山  | 3,000        | (+)            | 坝出古新        |  |
|   | 1234567895 | 備た ユロ      | 透出中国 |                | 爬山中  | -3,000       |                | 地山中的        |  |
|   | ABC-1236   | 確定 六郎      | 物中中  | 5,000          | 物中中  | 10,000       | (#)            | 掛全減頞        |  |
|   | 1234567896 |            | ブローナ |                | 爬山中  | -5,000       | (1)            | 1月 亚 / 残 招兵 |  |
|   | ABC-1237   | 破守 七郎      | 限度額  | 55,000         | 物生生  | 5,000        | (+)            | 阳在宛扫温       |  |
| 1 | 1234567897 |            | 超過   |                | жшт  | 50,000       | (+)            | PK/支假但迥     |  |
|   | ABC-1238   | 確宁 八郎      | 物中中  | 6,000          | 物中中  | 6,000        | <b>(h)</b>     | 前月から        |  |
|   | 1234567897 | ᅚᄠᇨᆺᆺᄢ     | 池山中  |                | 浸出十  | 0            |                | 変更なし        |  |

異動者別 明細と同じく

## ア. 当月状態、前月状態

今月拠出(画面表示は当月状態)、前月拠出(画面表示は前月状態)の状況を表示してい ます。

| 当月状態<br>(前月状態) | 表示の意味                                                                                 |
|----------------|---------------------------------------------------------------------------------------|
| 拠出中            | 該当月分の掛金を拠出                                                                            |
| 限度額超過          | 該当月の掛金の拠出額が限度額を超過し、NRKが掛金登録時に限度<br>額まで金額を引き下げ(拠出額超過の詳細については、「(3)拠出限度<br>額超過」をご参照ください) |
| 拠出中断           | 該当月分から掛金の拠出を取りやめ                                                                      |
| 加入者<br>資格喪失    | 該当月に加入者資格喪失または所属企業変更で転出                                                               |

## イ. 差額

掛金の前月拠出(前月分)と今月拠出(当月分)との差額を表示しています。

- ウ.「加入者別明細」と「加入者諸異動」等との関係
  - (ア)加入者資格取得

明細の当月状態が「拠出中」、前月状態が空白、前月分掛金予定がO円と表示されます。

次ページへ続く

| 〔画面イメージ〕 | ] |
|----------|---|
|          |   |

| 従業員番号      | 氏夕         | <b>当日</b> 件能 | 予定(円) | 前日什能 | 们月万街玉<br>(円) |
|------------|------------|--------------|-------|------|--------------|
| 加入者番号      | ц <u>а</u> | 日月八息         |       |      | 差額(円)        |
| ABC-1231   | 確宁 一郎      | 物出去          | 3,500 |      | 0            |
| 1234567891 | 1/E / L 」) | 7处山中         |       |      | 3,500        |

≪前月拠出(前月分)から今月拠出(当月分)の間の加入者諸異動≫ 加入登録、所属企業変更による転入

## (イ) 拠出再開

明細の当月状態が「拠出中」、前月状態が「拠出中断」と表示されます。

| 〔画面イメージ | ] |
|---------|---|
|---------|---|

| 従業員番号      | - 氏名  | 当月状態 | 当月分掛金<br>予定(円) | 前日状能         | 前月分掛金<br>(円) |
|------------|-------|------|----------------|--------------|--------------|
| 加入者番号      |       |      |                | 前方扒麼         | 差額(円)        |
| ABC-1232   | 確定 二郎 | 柳出中  | 4,500          | <b>拠出中</b> 新 | 0            |
| 1234567892 |       |      |                |              | 4,500        |

≪前月拠出(前月分)から今月拠出(当月分)の間の加入者諸異動≫ 拠出再開

## 前ページからの続き

### (ウ) 掛金増額

明細の当月状態、前月状態がともに「拠出中」、差額が増額で表示されます。

| 〔画面イメージ〕               |                                          |      |                |      |              |  |  |
|------------------------|------------------------------------------|------|----------------|------|--------------|--|--|
| 従業員番号                  | 正夕                                       | 出日计能 | 当月分掛金<br>予定(円) | 前日什能 | 前月分掛金<br>(円) |  |  |
| 加入者番号                  | Ц. Ц. Ц. Ц. Ц. Ц. Ц. Ц. Ц. Ц. Ц. Ц. Ц. Ц | 日方仏感 |                |      | 差額(円)        |  |  |
| ABC-1233<br>1234567893 | 確定 三郎                                    | 拠出中  | 5,500          | 拠出中  | 5.000        |  |  |

≪前月拠出(前月分)から今月拠出(当月分)の間の加入者諸異動≫ なし

## (エ) 加入者資格喪失

当月状態が「加入者資格喪失」、当月分掛金予定が「0」と表示されます。

| 〔画面イメージ〕   |       |      |                |                |              |  |  |  |
|------------|-------|------|----------------|----------------|--------------|--|--|--|
| 従業員番号      | 丘々    | 当月状態 | 当月分掛金<br>予定(円) | 前日什能           | 前月分掛金<br>(円) |  |  |  |
| 加入者番号      | ЦЦ    |      |                | אי ארי דע נייז | 差額(円)        |  |  |  |
| ABC-1234   | 確空 四郎 | 加入者  | 0              | шщн            | 2,000        |  |  |  |
| 1234567894 | ᄣᄯ ᆸᄢ | 資格喪失 |                | 爬山中            | -2,000       |  |  |  |

≪前月拠出(前月分)から今月拠出(当月分)の間の加入者諸異動≫ 加入者資格喪失、所属企業変更による転出

## (才) 拠出中断

当月状態が「拠出中断」、当月分掛金予定が「0」と表示されます。

| 〔画面イメージ    | ]       |         |                |      |              |
|------------|---------|---------|----------------|------|--------------|
| 従業員番号      | 氏名      | 当月状態    | 当月分掛金<br>予定(円) | 前日什能 | 前月分掛金<br>(円) |
| 加入者番号      |         |         |                | 前方花感 | 差額(円)        |
| ABC-1235   | 確宁 五郎   | 物生白紫    | 0              | шщн  | 3,000        |
| 1234567895 | 11年に ユロ | 1726日中国 |                | 搅山中  | -3,000       |

≪前月拠出(前月分)から今月拠出(当月分)の間の加入者諸異動≫ 拠出中断

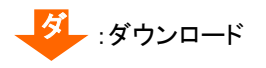

## (カ)掛金減額

明細の当月状態、前月状態がともに「拠出中」、差額が減額(マイナス)で表示されます。

| 〔画面イメージ    | ]          |       |                |      |              |
|------------|------------|-------|----------------|------|--------------|
| 従業員番号      | <b>正</b> 夕 | 出日什能  | 当月分掛金<br>予定(円) | 前日什能 | 前月分掛金<br>(円) |
| 加入者番号      | — 八石       | 日方状態  |                | 前方扒麼 | 差額(円)        |
| ABC-1236   | 確定 去郎      | きょう   | 5,000          | Шщн  | 10,000       |
| 1234567896 | 確た 八郎      | 726山中 |                | 搅曲中  | -5,000       |

≪前月拠出(前月分)から今月拠出(当月分)の間の加入者諸異動≫ なし

## (キ)限度額超過

前月状態、当月状態が「限度額超過」である場合に表示されます。

〔画面イメージ〕当月状態が「限度額超過」となった場合

| 従業員番号      | 千夕        | 出日什能 | 当月分掛金<br>予定(円) | 前日什能  | 前月分掛金<br>(円) |
|------------|-----------|------|----------------|-------|--------------|
| 加入者番号      | <u>ца</u> |      |                | 前方衣题  | 差額(円)        |
| ABC-1237   | 破空 ナ郎     | 根度額  | 55,000         | யாயுக | 5,000        |
| 1234567897 | 唯た しの     | 超過   |                | 搅山中   | 50,000       |
|            | -         |      | -              | -     | -            |

≪前月拠出(前月分)から今月拠出(当月分)の間の加入者諸異動≫ なし

## (ク) 前月から変更なし

明細の当月状態、前月状態がともに「拠出中」、差額は「0」で表示されます。

| 〔画面イメージ    | ]     |              |                |      |              |
|------------|-------|--------------|----------------|------|--------------|
| 従業員番号      | 氏夕    | <b>业日</b> 件能 | 当月分掛金<br>予定(円) | 前日什能 | 前月分掛金<br>(円) |
| 加入者番号      | 氏石    | 日月八恐         |                | 前方状態 | 差額(円)        |
| ABC-1238   | 確定 八郎 | 物出力          | 6,000          | Шщн  | 6,000        |
| 1234567897 |       | тешт         |                | Тент | 0            |

≪前月拠出(前月分)から今月拠出(当月分)の間の加入者諸異動≫

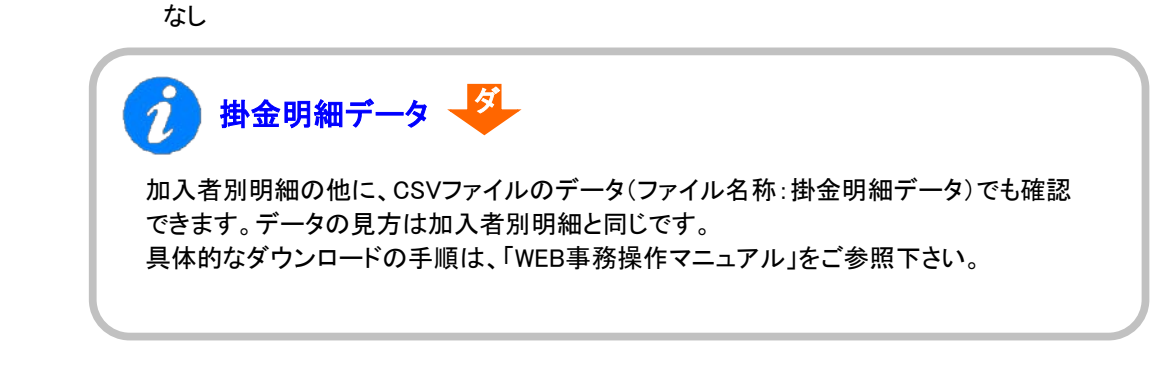

# ご注意ください

掛金登録後に帳票の「掛金のお知らせ」は、自動的に出力されません。

帳票の「掛金のお知らせ」が必要な場合は、運営管理機関までお問い合わせください。 (NRKへ帳票「30004 掛金再計算・「掛金のお知らせ」再プリント(拠出額通知データ再作成)依頼書」 にて「掛金のお知らせ」再作成が必要となります。)

なお、WEB事務システムでは、掛金登録後に「掛金のお知らせ(事業所別合計)」のPDFをダウン ロードや「異動者別明細」および「加入者別明細」を画面から確認することができます。 帳票の「掛金のお知らせ」ではなく、WEB事務システムの画面にて、同内容を確認することが可能 です。

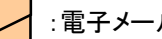

# :電子メール 事務のポイントと注意点 「掛金入金対応のお願い」を作成・送信 6 掛金が登録されている企業を対象に、入金事務を行う企業(ゼロ円である場合を除く)向けに、掛金入金予 定日の6営業日前の翌日に「掛金入金対応のお願い」メールを送信します。 「掛金入金対応のお願い」メールが送信されるプレーヤー 以下の条件に該当する場合、「掛金入金対応のお願い」メールが送信されます。 ●送信先プレーヤー ・掛金とりまとめ企業のあるプラン 下記条件①②を両方満たす企業と事務取扱企業(親企業) 条件①:「WEB事務 利用企業登録依頼書(10008)」にて、 WEB事務利用可否が「可」、かつ、掛金データ利用可否が「可」を設定している 条件②:掛金とりまとめ企業 ・掛金とりまとめ企業のないプラン 下記条件①を満たす企業と事務取扱企業(親企業) 条件①:「WEB事務 利用企業登録依頼書(10008)」にて、 WEB事務利用可否が「可」、かつ、掛金データ利用可否が「可」を設定している ●送信先ユーザー 上記プレーヤーの「アップロード+ダウンロード」権限者 ※掛金とりまとめ企業宛メールの対象企業について 入金事務の対象企業を通知するため、プラン内の全企業分のメールを送信します。 (各企業のWEB事務利用可否や掛金データ利用可否は問わない)

(1)-2掛金の登録と入金異動者別明細作成不要

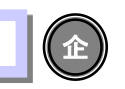

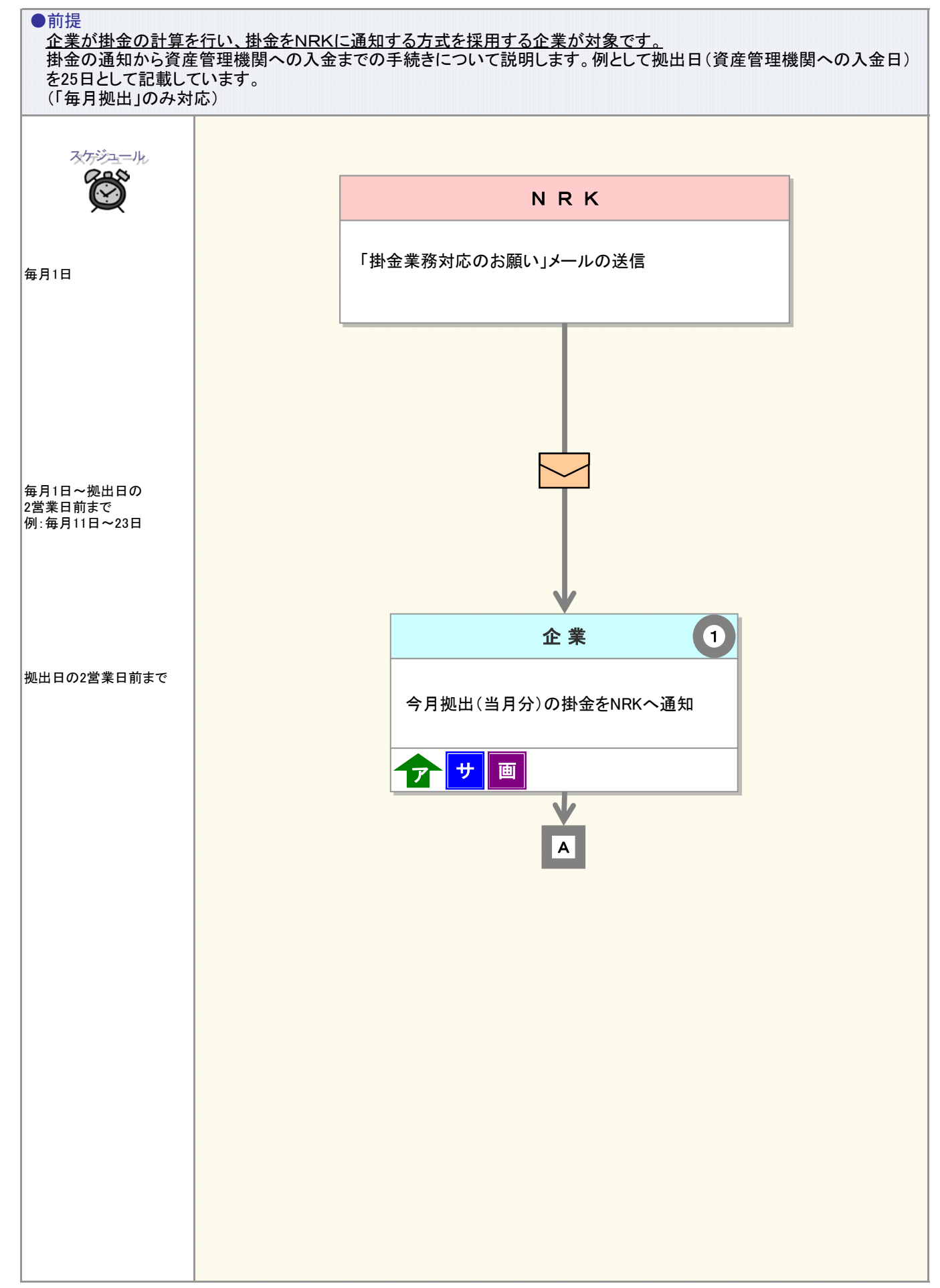

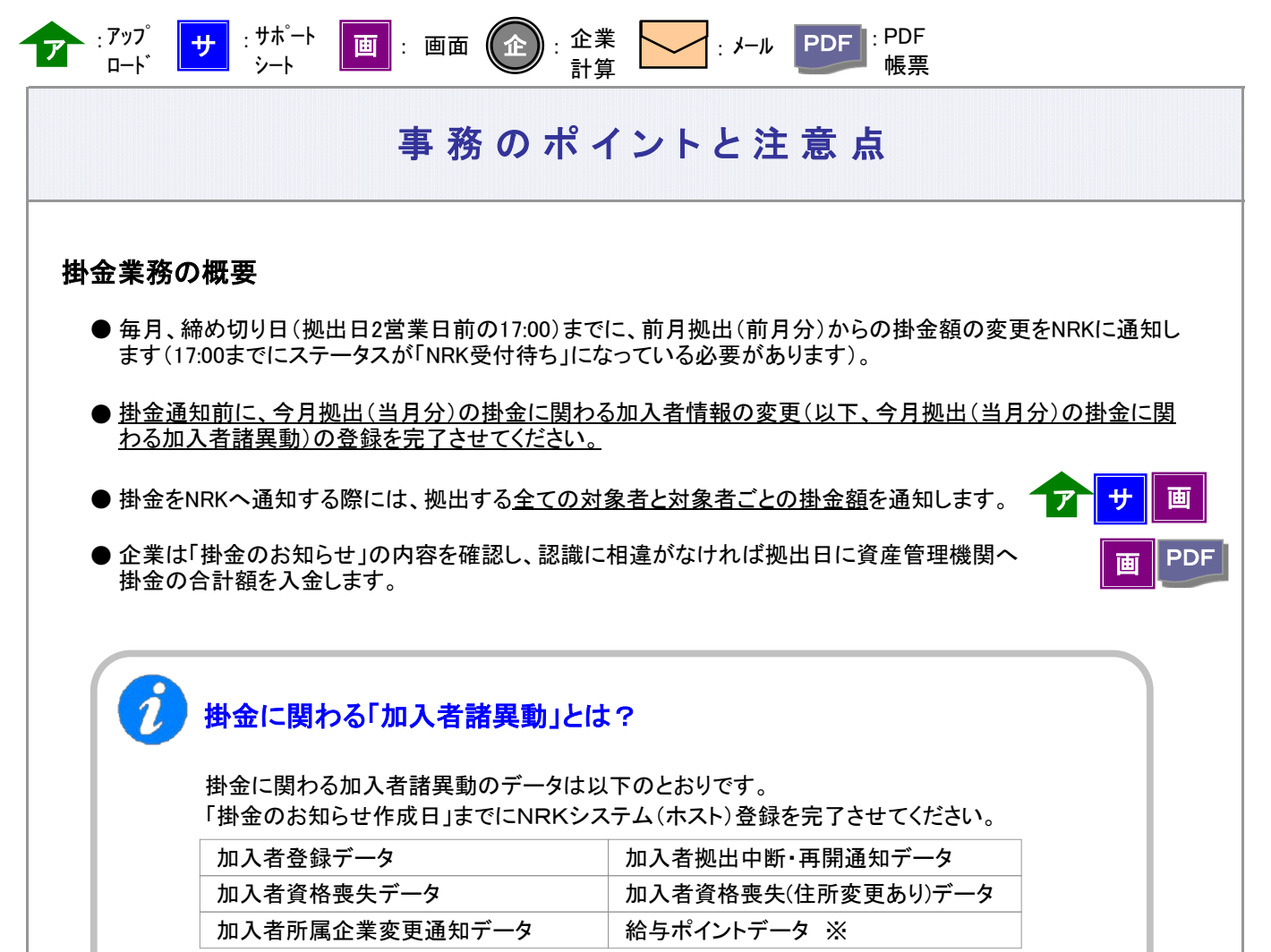

※他制度加入状況の修正

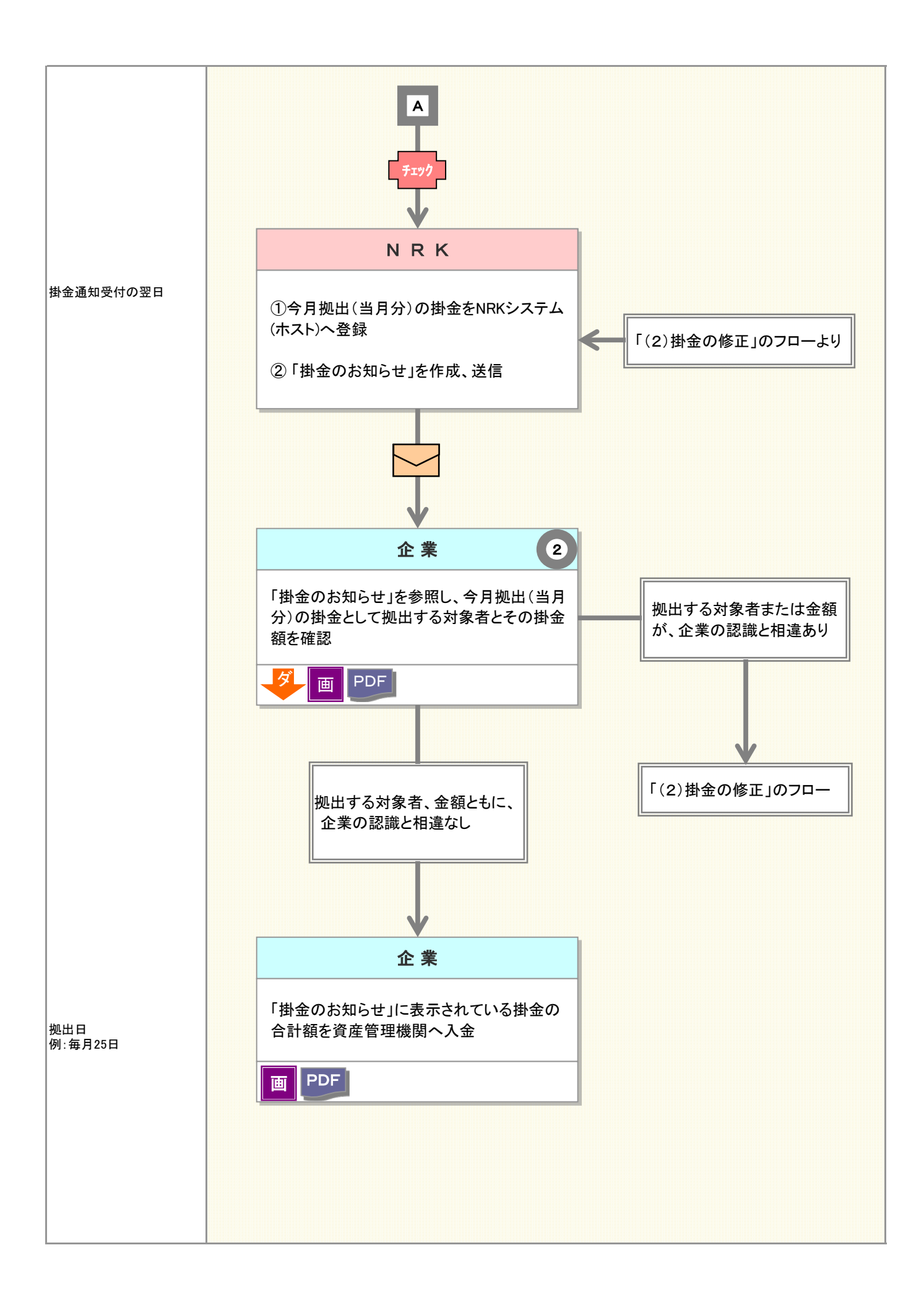

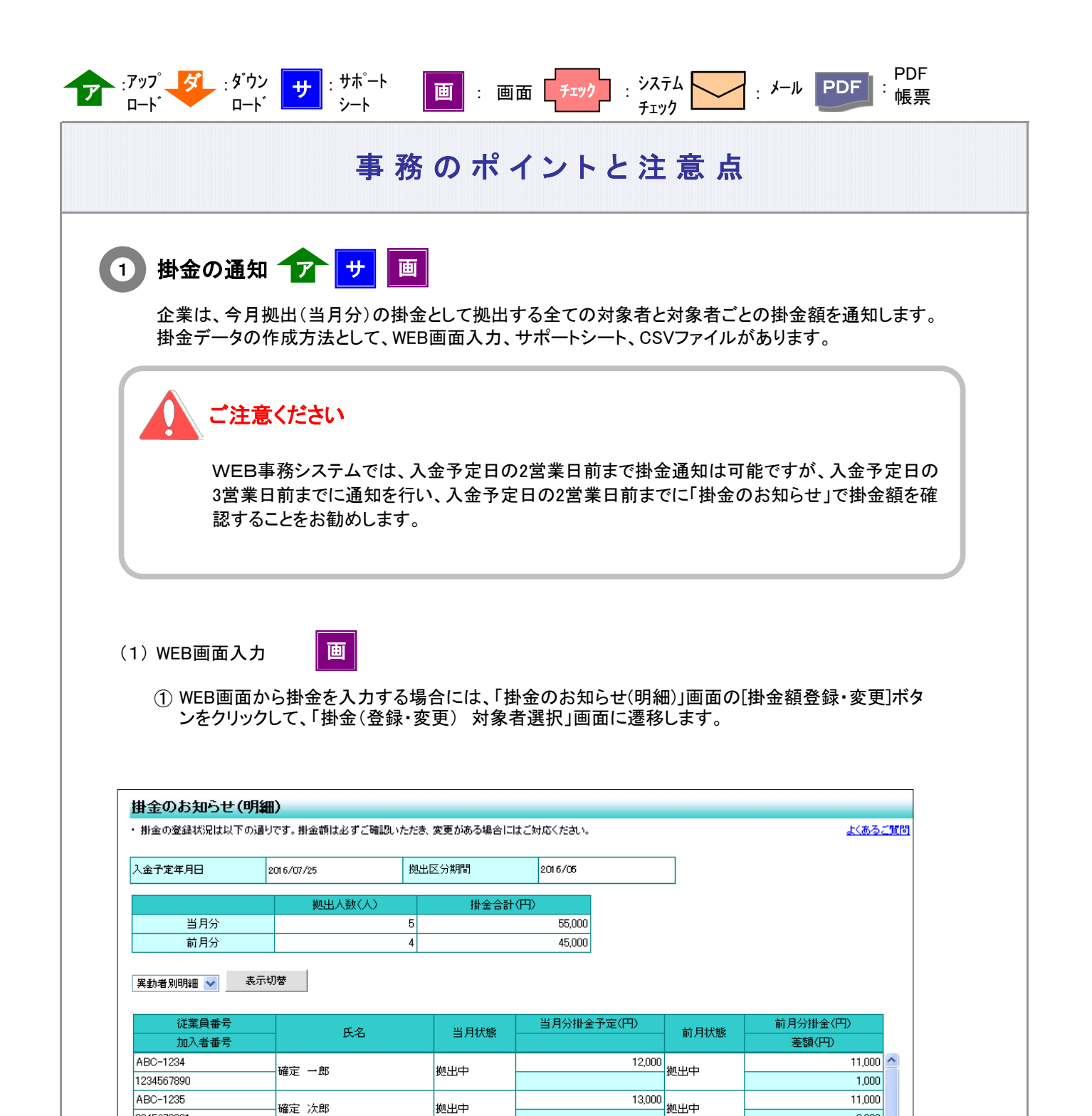

| 掛金額登録·変更 クリックします 展 | る |
|--------------------|---|
|                    |   |
|                    |   |
|                    |   |
|                    |   |
|                    |   |
|                    |   |
|                    |   |
|                    |   |
|                    |   |

拠出中

拠出中

拠出中

加入者資格喪失

9,000

11,000 拠出中

10.000

拠出中断

0 拠出中

2,000

9,000 13,000

-2,000

10,000

10.000

-10,000 🗸

0

0

2345678901

3456789012

BCD-2233

CDE-1234

2233445566

CDE-2345

2233445577

1234512345

確定 三郎

確定 幸一

確定 幸次

確定 幸三

BCD-1231

②「掛金(登録・変更)対象者選択」画面の検索条件指定を使って、掛金を通知する対象者を抽出します。 「検索条件指定」入力後に、[表示]ボタンをクリックして、対象者を一覧表示させます。

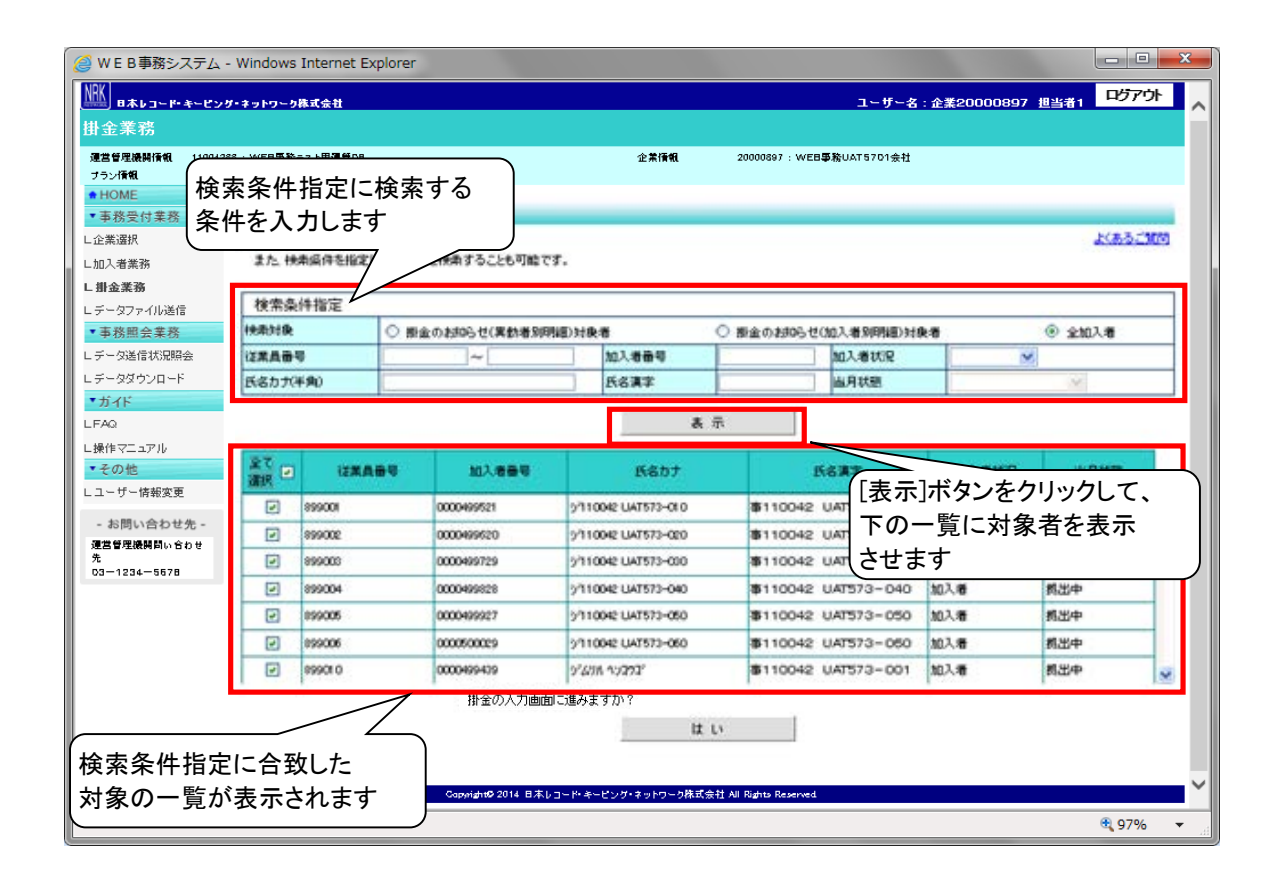

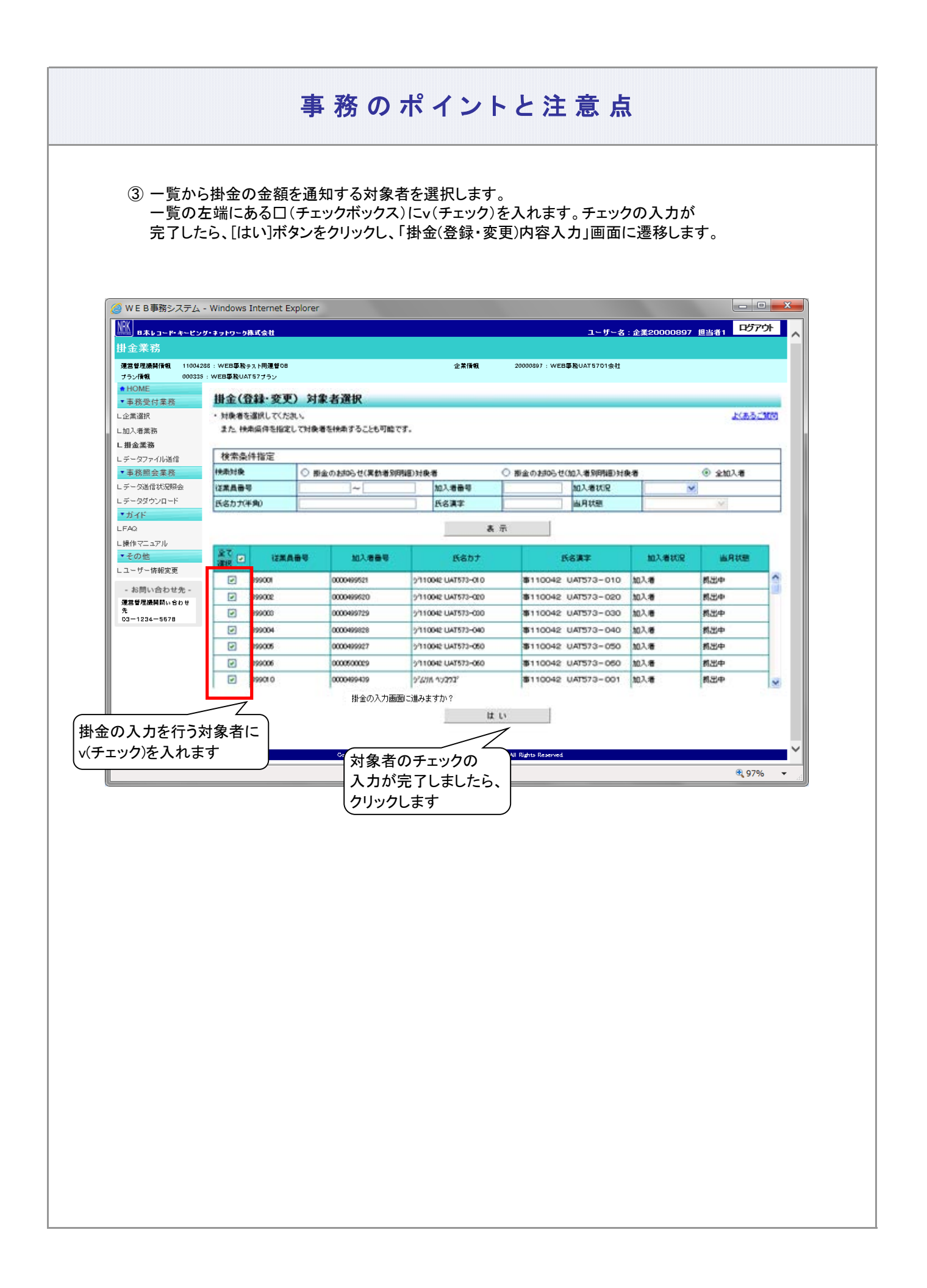

④ 変更後の欄に、各対象者の掛金金額を入力します。

対象者全員の入力が完了しましたら、[はい]ボタンをクリックして「掛金(登録・変更) 内容入力」画面に 遷移します。

| 入金予定年月日                                               | 2016/07/25                 | 拠出区分期間       | 2016/06 |        | ]     |        |   |
|-------------------------------------------------------|----------------------------|--------------|---------|--------|-------|--------|---|
| 従業昌番号                                                 |                            |              |         | 掛金子定() | -<br> |        |   |
| 加入者番号                                                 | 氏名                         | 当月状態         |         |        | 変更後   |        |   |
| 899001                                                | #110042 UAT572-010         | шжњ          |         |        |       | 出版全    | ^ |
| 0000499521                                            | #110042 0AI373-010         | 2013年        |         | 4.000  |       | 目的社    | Ξ |
| 899002                                                | <b>★</b> 110042_UAT572-020 | 11 H H H     |         |        |       | 2000   |   |
| 0000499620                                            | #110042 0A1373-020         | RUT          | 10,000  |        |       | HUNT   |   |
| 899003                                                | #110040 UNTET2 000         | <b>11</b> 14 |         |        | 10500 | 2080   |   |
| 0000499729                                            | #110042 UAI3/3-030         | 2013年        |         | 4.000  | 10500 | HURT   |   |
| 899004                                                | #110040 UNTE72 040         | <b>#</b> ##  |         |        | 44500 | 2010.0 |   |
| 0000499828                                            |                            | 现五中          |         | 200    | 11500 | 目順先    |   |
| 899005                                                | #110040 UATE 20 0E0        |              | 者の掛金額を  |        |       | 200.0  |   |
| 0000499927                                            | \$110042 UAI573-050        |              | 日の四並服と  |        |       | 间防     |   |
| 899006                                                | Transa                     |              | 59      |        |       | 1990   |   |
| 0000500029                                            |                            | 1960 Dep     |         | 4000   |       | 目顺先    |   |
| 899010                                                | TH 100 10 11 1777          |              |         |        |       | 1948.6 |   |
| 0000499439                                            | \$110042 UAT573-001        | 拠出中          | 10,000  |        | L     | 創紙     |   |
| 899011                                                | #110040 UATEZO 011         | <b>#</b> ### |         |        |       | 200.0  |   |
| 0000499538                                            | ⊕110042 0AI5/3-011         | 视田中          | 10,000  |        |       | 目肌研    | ~ |
| ※他の加入者の掛金額も合わせて<br>掛金額の入力が完了しましたら、<br>[はい]ボタンをクリックします |                            |              |         |        |       |        |   |

| 掛金が表示さ<br>入力に間違い                             | れます。<br>がなければ、[はい]ボタ | シをクリック          | クしてNRKシステム        | (ホスト)ヘデータ          | を送信します。 |  |  |
|----------------------------------------------|----------------------|-----------------|-------------------|--------------------|---------|--|--|
| 入力に間違い                                       | がなければ、[はい]ボタ         | いをクリック          | クしてNRKシステム        | <u>、</u> (ホスト)ヘデータ | を送信します。 |  |  |
|                                              |                      |                 |                   |                    |         |  |  |
|                                              |                      |                 |                   |                    |         |  |  |
|                                              |                      |                 |                   |                    |         |  |  |
| 掛金(登録·変更)                                    | 内容確認                 |                 |                   |                    |         |  |  |
| ・入力された内容を確認して                                | てください。               |                 |                   |                    |         |  |  |
| また 表示している掛金の                                 | )合計金額は、入力された加入者だけでな  | に入金予定の全加        | 1入者の合計金額を表示している   | ます。                |         |  |  |
| 1 全予定在日口                                     | 2015/07/25           |                 | 柳中区分期間            | 2016/05            |         |  |  |
|                                              | 2010/07/20           |                 | 1257755 21 20 181 | 2010/00            |         |  |  |
|                                              | 掛金合計(円)              | 企業全             | 体の合計金額を           |                    |         |  |  |
| 変更前                                          | 45.000               | /表示しる           | ます                |                    |         |  |  |
| 変更後                                          | 55,000               | $\wedge$        |                   | )                  |         |  |  |
| 従業員番号                                        |                      |                 | 当月掛               | 金予定(円)             |         |  |  |
| 加入者番号                                        | 氏名                   | 当月状態            | 変更前               | 変更後                |         |  |  |
| 899001                                       | #110040 UNTE20 010   | #UH             | 100               |                    | 10500   |  |  |
| 0000499521                                   | #110042 0A1373-010   | 现山中             | 10,0              | <b>1</b>           | 10,500  |  |  |
| 899002                                       | ▲110042 LIAT573-020  | 机光中             | 100               | <b>0</b>           | 11 500  |  |  |
|                                              | 事110042 UAT573-020   | J042 0AIS/3-020 | 195               |                    | 11,000  |  |  |
| 0000499620                                   |                      |                 |                   |                    |         |  |  |
| 0000499620<br>899003                         |                      |                 |                   | -                  | 10500   |  |  |
| 0000499620<br>899003<br>0000499729           |                      | 入力した            | 各対象者の             | <mark>0</mark>     | 10,500  |  |  |
| 0000499620<br>899003<br>0000499729<br>899004 |                      | 入力した掛金額を        |                   | a)<br>             | 10,500  |  |  |

#### 事務のポイントと注意点 ⑥ ステータスが「NRK受付待ち」となり、データの送信が完了します。 🧉 W E B事務システム - Windows Internet Explorer 며)7가 ユーザー名:ユーザーID管理DB企業担当010 掛金業務 運営管理機関情観 11004281:WEB事務テスト用運管変更の1 企業情報 20000806 : WEB事務WJ1305会社 ブラン情報 000312:WEB事務WJ13プラン + HOME 掛金(登録·変更) 送信完了 ▼事務受付業務 ・ データの送信が完了しました。 L加入者業務 L掛金業務 エラ ビデータファイル送信 受付番号 企業 送信件数 エラー 合計金額 ステータス (送信可) ▼事務照会業務 1169100788 20000806:WEB事務WJ1305会社 55,000円 NRK受付待ち 5件 ビデータ送信状況照会 ※エラー(送信可)の欄に「O」が表示されている場合 ビデータダウンロード 内容確認画面で表示されたエラーを確認後、送信されたことを指しており、送信された内容にて処理 ガイド ステータスが「NRK受付待ち」に また、エラー(送信可)の内容は「データ送信状況照会」画面より確認可能です。 エラー(送信可)の内容を修正したい場合には、送信データを取消した後に再度お手続きを行ってくたなります LFAQ L操作マニュアル ▼その他 レユーザー情報変更 - お問い合わせ先 -データ送信状況照会 一覧へ WEB事務WJ1305会社 WEB事務問い合わせ窓口 03-444-805

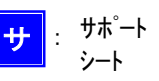

(2)サポートシート

サ

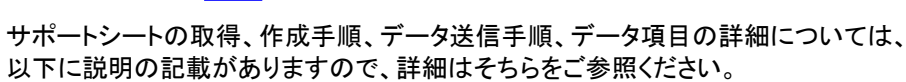

ここでは掛金業務に関わるデータ作成時のポイントと注意点について記載します。

| 説明事項       | 記載場所                                                           |
|------------|----------------------------------------------------------------|
| サポートシートの取得 | 2-1-1. データ入力、締め切り時間、処理単位・制御<br>(1)データ入力、締め切り時間 ②NRKに送信するデータの作成 |
| 作成手順       | (2)サポートシート                                                     |
| データ送信手順    | 2-1-1. データ入力、締め切り時間、処理単位・制御<br>(1)データ入力、締め切り時間 ③作成したデータを送信     |
| データ項目      | 4-1-1. アップロード (15)掛金 事業主掛金のみ                                   |

- 今月拠出(当月分)の掛金として拠出する全ての対象者と対象者ごとの掛金額のデータを作成します
- サポートシートで作成したCSVファイルを送信した後、「データ送信状況照会 詳細」画面から企業全体の掛金額も確認してください

| デーカ送信サ氾関へ             | 洋细                                                                                                    |          |                              |   |                                      |          |  |
|-----------------------|----------------------------------------------------------------------------------------------------|----------|------------------------------|---|--------------------------------------|----------|--|
|                       |                                                                                                    |          |                              |   |                                      | 177天天子開始 |  |
| 218 011727 2078440000 | and the second second se |          |                              |   |                                      | STORCAL  |  |
| 送信受付情報                |                                                                                                    |          |                              |   |                                      |          |  |
| 受付番号                  | 1160000563                                                                                                    |          | 受付方法                         |   | データファイル送信                            |          |  |
| データ種別                 | 掛金データ                                                                                                    | ファイル名    | 20000898_48-WI_0905_2004.CSV |   |                                      |          |  |
| ステータス                 | NRK処理済み                                                                                                    |          |                              |   |                                      |          |  |
| プラン                   | 000335 : WEB事務UAT57プラン                                                                                                    |          |                              |   |                                      |          |  |
| 企業                    | 20000898 : WEB事務UAT5702会社                                                                                                    |          |                              |   |                                      |          |  |
| 送信者                   | 20000898:WEB事務UAT5702会社(企業20000898 担当者1)                                                                                                    |          |                              |   |                                      |          |  |
| 受付状况                  | عدر+++>ت<br>ا                                                                                                    |          |                              |   |                                      |          |  |
| 受付口時                  | 2015/05/01 20:02                                                                                                    |          | 母付結用                         |   | 正学                                   |          |  |
| 受付任数                  | 5/4                                                                                                    | ダインロード   | T                            |   | 표··································· |          |  |
| 301111128             | 317                                                                                                    | 3024-1   | エラーの美信可)                     |   | 0/#                                  |          |  |
|                       |                                                                                                    |          | 17 (Jela 17                  |   |                                      |          |  |
| 受付内容                  |                                                                                                    |          | 1                            |   |                                      |          |  |
| 合計金額                  | 55,000円                                                                                                    |          | 入金子定年月日                      |   | 2016/06/24                           |          |  |
| 処理状況                  |                                                                                                    |          |                              |   |                                      |          |  |
| 処理指定日                 | -                                                                                                    |          | A += ( )                     | ) | 正常                                   |          |  |
| 処理予定日                 | 2016/06/01                                                                                                    | 企業全体の掛   | 金額は                          |   | 0(#                                  |          |  |
| 処理実行日                 | 2016/06/01                                                                                                    | こちらに表示さ  | れます                          |   |                                      |          |  |
|                       |                                                                                                    | <b>\</b> |                              |   |                                      |          |  |
|                       |                                                                                                    |          |                              |   |                                      | 戻る       |  |
|                       |                                                                                                    |          |                              |   |                                      |          |  |

(3) CSVファイル

作成手順、データ送信手順、データ項目の詳細については、以下に説明の記載がありますので、詳細は そちらをご参照ください。ここでは掛金業務に関わるデータ作成時のポイントと注意点について記載しま す。

| 説明事項    | 記載場所                                                                         |
|---------|------------------------------------------------------------------------------|
| 作成手順    | 2-1-1. データ入力、締め切り時間、処理単位・制御<br>(1)データ入力、締め切り時間 ②NRKに送信するデータの作成<br>(3)CSVファイル |
| データ送信手順 | 2-1-1. データ入力、締め切り時間、処理単位・制御<br>(1)データ入力、締め切り時間 ③作成したデータを送信                   |
| データ項目   | 4-1-1.アップロード (15)掛金 事業主掛金のみ                                                  |

● 今月拠出(当月分)の掛金として拠出する全ての対象者と対象者ごとの掛金額のデータを作成します

● CSVファイルを送信した後、「データ送信状況照会 詳細」画面から企業全体の掛金額も確認してください

| データ送信状況照会 詳細   |                                          |          |                              |        |  |  |  |  |
|----------------|------------------------------------------|----------|------------------------------|--------|--|--|--|--|
| ・送信されたデータの詳細状況 | は以下の通りです。                                |          |                              | 民あるご覧問 |  |  |  |  |
|                |                                          |          |                              |        |  |  |  |  |
| 2011年1月11日年18  | 1                                        |          |                              |        |  |  |  |  |
| 受付番号           | 1160000563                               | 受付方法     | データファイル送信                    |        |  |  |  |  |
| データ種別          | 掛金データ                                    | ファイル名    | 20000898_48-WI_0905_2004.CSV |        |  |  |  |  |
| ステータス          | NRK処理済み                                  | NRK処理済み  |                              |        |  |  |  |  |
| プラン            | 000335 : WEB事務UAT57プラン                   |          |                              |        |  |  |  |  |
| 企業             | 20000898 : WEB事務UAT5702会社                |          |                              |        |  |  |  |  |
| 送信者            | 20000898:WEB事務UAT5702会社(企業20000898 担当者1) |          |                              |        |  |  |  |  |
|                |                                          |          |                              |        |  |  |  |  |
|                |                                          | L==      |                              |        |  |  |  |  |
| 受付日時           | 2016/06/01 20:02                         | 受付結果     | 正常                           |        |  |  |  |  |
| 受付件数           | 5件 ダウンロード                                | エラー      | 0(#                          |        |  |  |  |  |
|                |                                          | エラー(送信可) | 0(#                          |        |  |  |  |  |
| 受付内容           |                                          | _        |                              |        |  |  |  |  |
| 合計金額           | 55,000円                                  | 入金予定年月日  | 2016/06/24                   |        |  |  |  |  |
| 処理状況           |                                          |          |                              |        |  |  |  |  |
| 処理指定日          |                                          | 如理結里     | 正常                           |        |  |  |  |  |
| 処理子定日          | 2016/06/01 企業全体の掛                        | 金額は      | O(#                          |        |  |  |  |  |
| 処理実行日          | 2016/06/01 こちらに表示さ                       | れます      | •                            |        |  |  |  |  |
|                |                                          |          |                              |        |  |  |  |  |
|                |                                          |          |                              | 戻る     |  |  |  |  |
|                |                                          |          |                              |        |  |  |  |  |

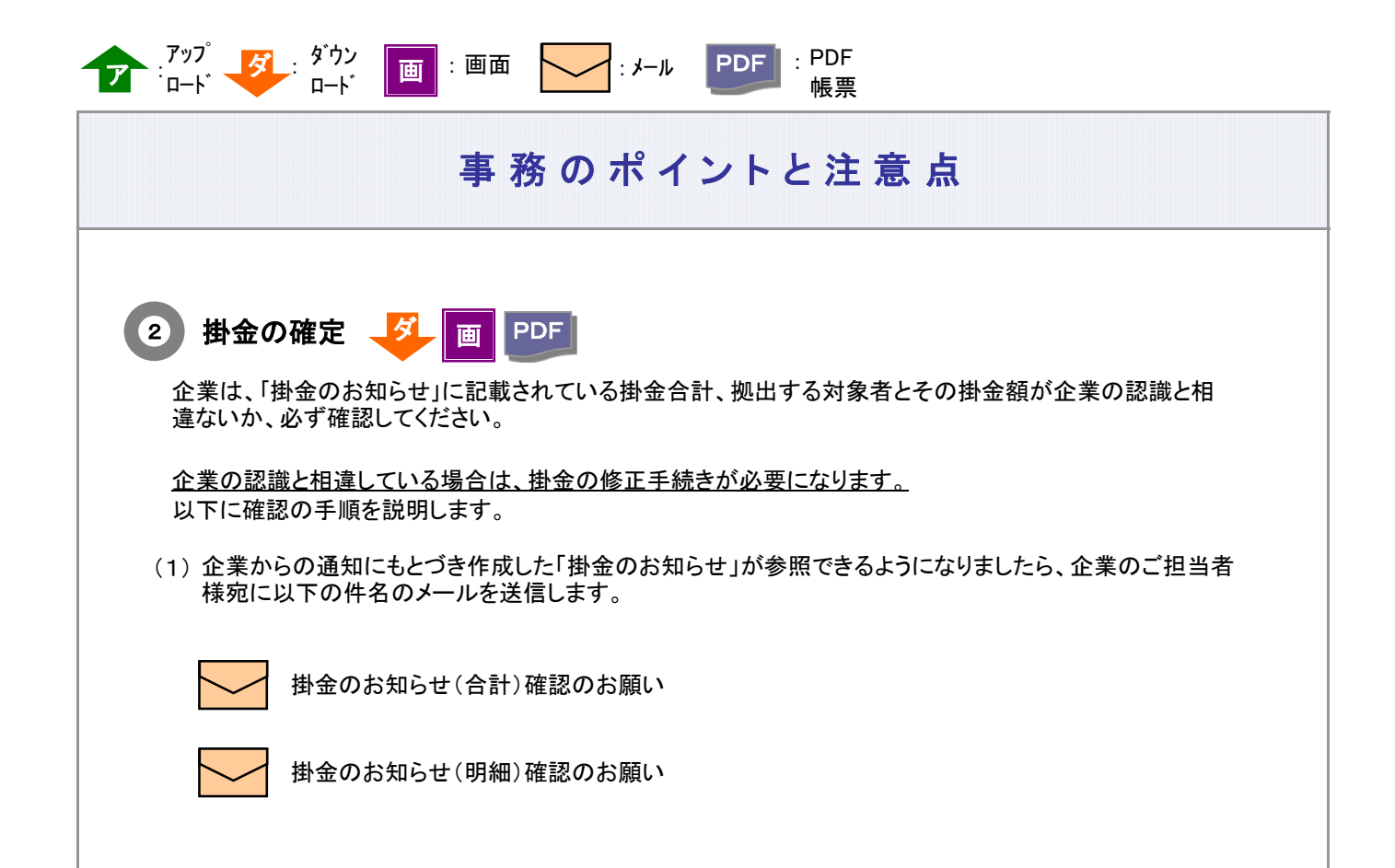

メールの他、ホーム画面の「確定拠出年金業務に関するお知らせ」でも確認できます。

| 営管理機関情報 110042<br>=> (長知) 000225 | 88 : WEB事務テスト用<br>- WEB事務UAT57プ | 通督08 企業賃報 20000897:WEB事務UAT5701会社                                        |                |
|----------------------------------|---------------------------------|--------------------------------------------------------------------------|----------------|
| HOME<br>事務受付業務<br>≥業選択<br>□入者業務  | 確定拠出年<br>・各メニューより<br>また、お知らせ    | E 金業務に関するお知らせ<br>暗定拠出年金の業務を行ってください。<br>その詳細を確認する場合は、各お知らせの選択ボタンを押してください。 | 正くあるご覧問        |
| ータファイル送信                         | BM                              | 件名                                                                       |                |
| 事務照会業務                           | 2016/06/13                      | 「正常」加入者属性変更データ音樂完了のお知らせ                                                  | 「夜沢」           |
| ータ送信状況照会                         | 2016/06/13                      | 掛金のお知らせ(合計・事業所及時期的)時間のお養知い                                               | 運転             |
| ータダウンロード                         | 2016/06/13                      | 掛金のお3Dらせ(合計)確認のお難い                                                       | 選択             |
| 17F                              | 2016/06/13                      | 根金のお3Dらせ(明細)確認のお願い                                                       | 遥探             |
|                                  | 2016/06/06                      | 掛金業務対応の考測い                                                               | 選択             |
| キイニュアル                           | 2016/06/06                      | 掛金業務対応の准備い                                                               | 選択             |
| - ザー情報変更                         | 2016/06/06                      | 掛金のお3Dらせ(明細)確認のお願い                                                       | 選択             |
| た回い合わせた                          | 2016/06/06                      | 掛金のお905ゼ(明明)確認のお時い                                                       | 道訳             |
| お向い合わせ元~<br>管理機関節い合わせ            | 2016/06/01                      | 推金の約10らせ(明瞭)確認のお願い                                                       | 選択             |
| -1234-5678                       | 2016/06/01                      | 掛金の抽応して(合計)確認の構成)                                                        | 選択             |
|                                  |                                 | 箱定船出年会業                                                                  | 株に聞するおわらせ 一覧   |
|                                  |                                 |                                                                          |                |
|                                  |                                 | Copylight&2014 日本レコードキービング・キットワーク株式会社 All Rights Reserved                | <b>a</b> 97% • |
|                                  |                                 |                                                                          | -              |

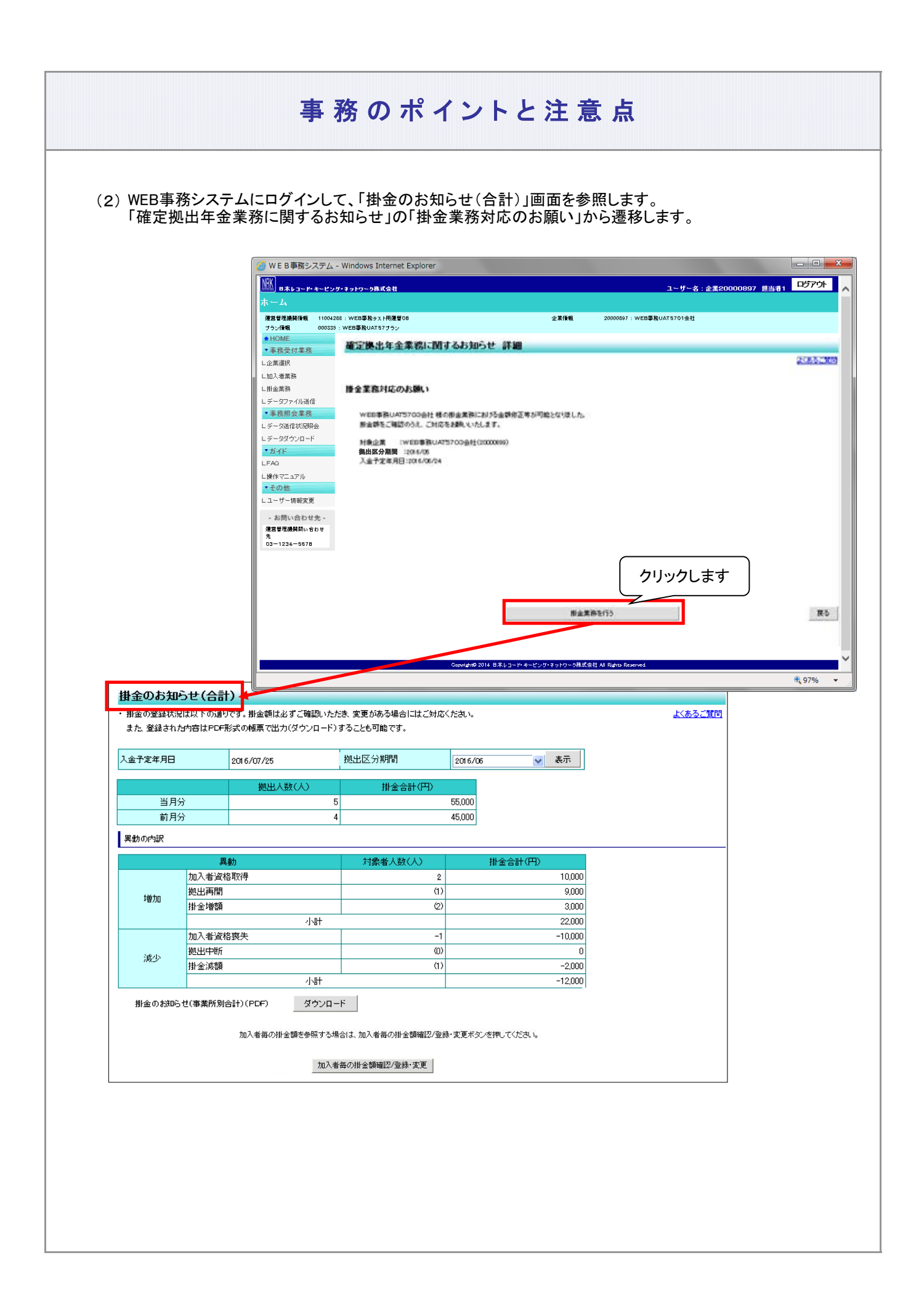

≪確認のポイント①≫
● 拠出区分期間が今月拠出の拠出区分期間の月になっていること。 (今月が2016年7月であれば「2016/6」となっていることを確認します。上記の画面イメージは、今月が2016年7月、掛金対象月が2016年6月の場合です。)

● 入金予定年月日が、定められた資産管理機関へ入金する日になっていること。

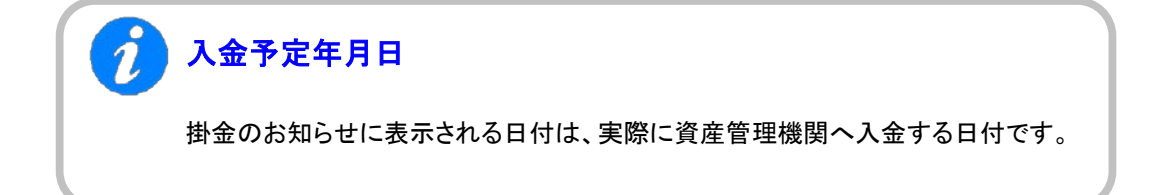

次ページへ続く

前ページからの続き

1

## 「掛金の入金日」が休日(非営業日)である場合

掛金の入金日が休日場合の取り扱いについてご確認ください。 「掛金のお知らせ」に表示される入金予定年月日は、あらかじめNRKシステム(ホスト) に登録された「休日の取り扱い」にもとづき、実際に資産管理機関に入金を行う日付を 表示しております。

例1:「休日の取り扱い」が前営業日

「入金日」が非営業日であった場合、その直前の営業日が実際に資産管理機関 へ入金する日になります。

例えば、「入金日」が25日であり、25日が土曜日(非営業日)であった場合、 資産管理機関へ入金する日は24日になります。 「掛金のお知らせ」の入金予定日には、「2014/10/24」と表示されます。

| E  | 月  | 火  | 水  | 木  | 金  | H  |         |
|----|----|----|----|----|----|----|---------|
| 12 | 13 | 14 | 15 | 16 | 17 | 18 |         |
|    |    |    |    |    |    |    | ▲出会の1会口 |
| 19 | 20 | 21 | 22 | 23 | 24 | 25 | ●街並の人並口 |
|    |    |    |    |    | •  | -  |         |
| 26 | 27 | 28 | 29 | 30 | 31 |    |         |
|    |    |    |    |    |    |    |         |

例2:「休日の取り扱い」が翌営業日

「入金日」が非営業日であった場合、その直後の営業日が実際に資産管理機関 へ入金する日になります。

例えば、「入金日」が25日であり、25日が土曜日(非営業日)であった場合、 資産管理機関へ入金する日は27日になります。 「掛金のお知らせ」の入金予定日には、「<u>2014/10/27</u>」と表示されます。

| H  | 月       | 火  | 水  | 木  | 金  | ±  |         |
|----|---------|----|----|----|----|----|---------|
| 12 | 13      | 14 | 15 | 16 | 17 | 18 |         |
| 19 | 20      | 21 | 22 | 23 | 24 | 25 | ◆掛金の入金日 |
| 26 | 27<br>♦ | 28 | 29 | 30 | 31 |    |         |

3-2-1-3(1)-2掛金の登録と入金\_異動者別作成不要-15

b. 拠出人数(人)、掛金合計(円)

〔画面イメージ〕

|     | 拠出人数(人) | 掛金合計(円) |
|-----|---------|---------|
| 当月分 | 5       | 55,000  |
| 前月分 | 4       | 45,000  |

今月拠出(当月分)、前月拠出(前月分)の掛金の拠出対象となった人数と資産管理機関への 入金する金額を表示しています。

## ≪確認のポイント②≫

今月拠出(当月分)と前月拠出(前月分)の拠出人数(人)、掛金合計(円)を参照し、企業の 認識とNRKシステム(ホスト)へ登録した結果との間で違いがないこと。

### c. 異動の内訳

## 〔画面イメージ〕

|    | 異動      | 対象者人数(人) | 掛金合計(円) |
|----|---------|----------|---------|
|    | 加入者資格取得 | 2        | 10,000  |
| 植加 | 拠出再開    | (1)      | 9,000   |
| 垣加 | 掛金増額    | (2)      | 3,000   |
|    |         | 小計       | 22,000  |
|    | 加入者資格喪失 | -1       | -10,000 |
| 演力 | 拠出中断    | (0)      | 0       |
| 減少 | 掛金減額    | (1)      | -2,000  |
|    |         | 小計       | -12,000 |

●「b. 拠出人数(人)、掛金合計(円)」の画面イメージにある今月拠出(当月分)と前月拠出 (前月分)の拠出人数(人)の増減は、「加入者資格取得」「加入者資格喪失」の対象者人 数(人)で表示されています。

● 拠出再開、拠出中断、掛金増額、掛金減額に表示されている人数の増減は、「b. 拠出人数(人)、掛金合計(円)」の画面イメージにある今月拠出(当月分)と前月拠出(前月分)の拠出人数(人)に関係していないことから、()で表示しています

| 今月拠日<br>場合の君 | は(当月分)と前月拠出(<br>表示 | 前月分)の間で  | 異動がなかった |  |
|--------------|--------------------|----------|---------|--|
| し回面イメーン      | ∕」<br>異動           | 対象者人数(人) | 掛金合計(円) |  |
|              | 加入者資格取得            | 0        | 0       |  |
| 抽血           | 拠出再開               | (0)      | 0       |  |
| 「「」」「」」「」」」  | 掛金増額               | (0)      | 0       |  |
|              |                    | 小計       | 0       |  |
|              | 加入者資格喪失            | 0        | 0       |  |
| 這小           | 拠出中断               | (0)      | 0       |  |
| 減少           | 掛金減額               | (0)      | 0       |  |
|              |                    | 小計       | 0       |  |
|              |                    |          |         |  |

次ページへ続く

前ページからの続き

## ご注意ください

拠出人数には、拠出中の加入者以外に、拠出中断、掛金が0円の方も含まれています。

# 「今月拠出(当月分)の加入者異動」と画面に表示される「異動の内訳」 の関係

| 半日八の加入学用動              |         | 異動の内訳     |         |
|------------------------|---------|-----------|---------|
| ヨ月万の加八有共動              | 異動      | 拠出人数(人)   | 掛金合計(円) |
| 加入登録<br>所属企業変更による転入    | 加入者資格取得 | 加算(+)     | 増額(+)   |
| 拠出再開                   | 拠出再開    | 対象人数を()表示 | 増額(+)   |
| 掛金の増加                  | 掛金増額    | 対象人数を()表示 | 増額(+)   |
| 加入者資格喪失<br>所属企業変更による転出 | 加入者資格喪失 | 減算(一)     | 減額(一)   |
| 拠出中断                   | 拠出中断    | 対象人数を()表示 | 減額(一)   |
| 掛金の減額                  | 掛金減額    | 対象人数を()表示 | 減額(一)   |

| PDF帳票(                         | 0日119 る际に                                 | よ、「街金のわれらせ                               |                      |             |                |
|--------------------------------|-------------------------------------------|------------------------------------------|----------------------|-------------|----------------|
|                                |                                           |                                          |                      | ·)ンロート]/Nタ. |                |
|                                |                                           |                                          |                      |             |                |
| 掛金のお知ら<br>・掛金の登録状況<br>また 際領さわね | せ(合計)<br>は以下の通りです。掛金額は。<br>5支はPDF形式の転車で出っ | とずご確認いただき、変更がある場合に<br>カイガウンロード)することを可能です | はご対応ください。            |             | <u>よくあるご覧問</u> |
| 入金子定年月日                        | 2016/07/25                                | 拠出区分期間                                   | 2016/06              | ✔ 表示        |                |
|                                | 拠出人                                       | ·<br>話金士 (人) (人)                         | +(円)                 |             |                |
| 当月分前日公                         |                                           | 5                                        | 55,000               |             |                |
| 異動の内訳                          |                                           | 4                                        | 43,000               |             |                |
|                                | 異動                                        | 対象者人数(                                   | 人) 掛金合計(円            | Ð           |                |
|                                | 加入者資格取得                                   |                                          | 2                    | 10,000      |                |
| 增加                             | 巡击再開<br>掛金増額                              |                                          | (1)                  | 3,000       |                |
|                                |                                           | 小計                                       |                      | 22,000      |                |
|                                | 加入者資格喪失<br>拠出中断                           |                                          |                      | -10,000     |                |
| 減少                             | 掛金減額                                      | クリックし                                    | 、ます                  | -2,000      |                |
|                                |                                           | 小計                                       |                      | -12,000     |                |
| 掛金のお知らせ                        | t(事業所別合計)(PDF)                            | ダウンロード                                   |                      |             |                |
|                                | 加入者毎の掛                                    | 金額を参照する場合は、加入者毎の掛金額                      | 賃確認/登録・変更ボタンを押してください |             |                |
|                                |                                           |                                          |                      |             |                |

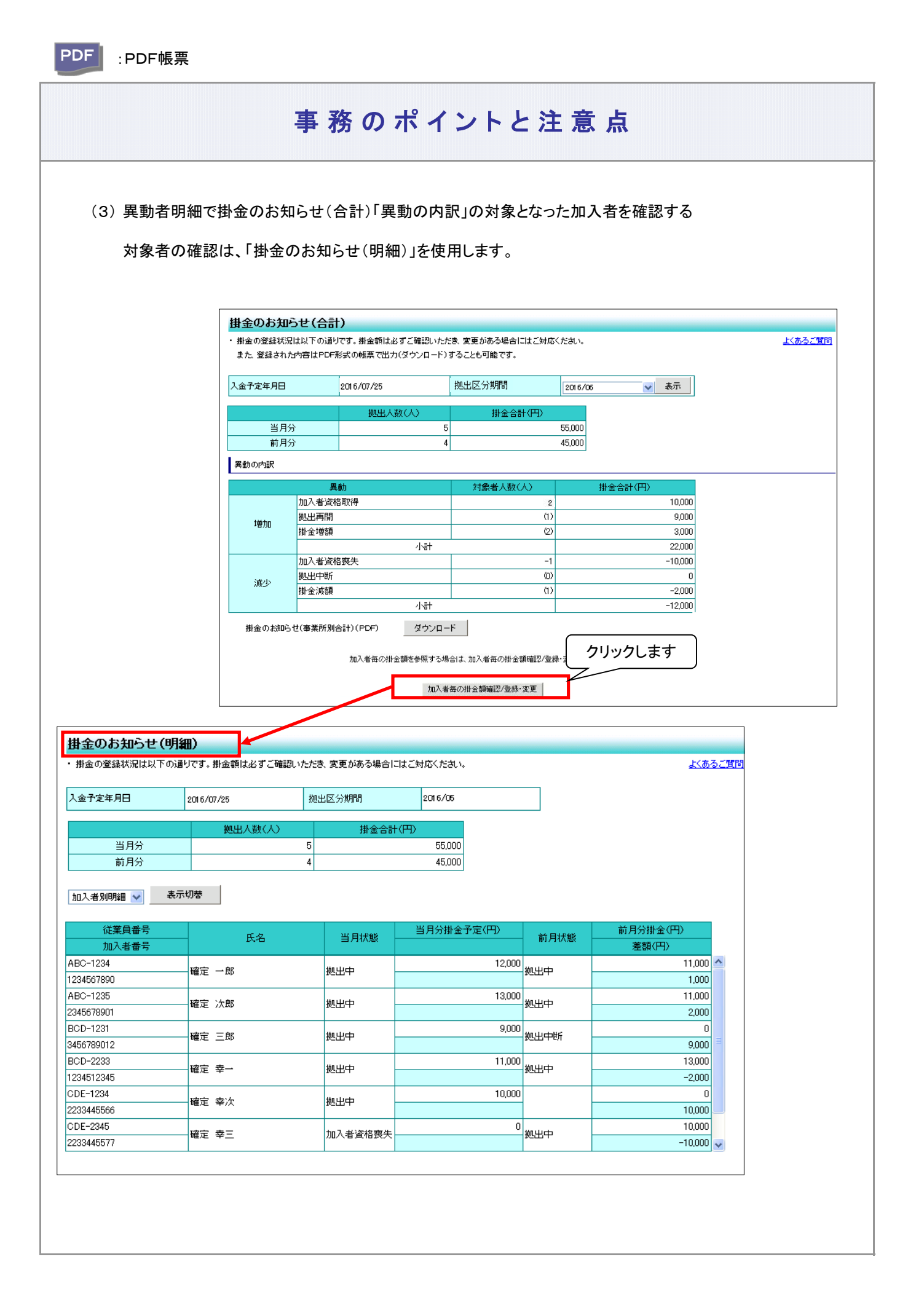

① 異動者別明細に画面を切り替えます。

| and the second second sec                                                                                                    | の通りです。掛金額は必ず。                                           | ご確認いただき、変更がある場合                                              | こはこ対応ください。                           |                                                                                                    | <u>7700</u> 2                                                                                                    |
|----------------------------------------------------------------------------------------------------|---------------------------------------------------------|--------------------------------------------------------------|--------------------------------------|----------------------------------------------------------------------------------------------------|----------------------------------------------------------------------------------------------------|
| 入金予定年月日                                                                                                    | 2016/07/25                                              | 拠出区分期間                                                       | 2016/05                              |                                                                                                    |                                                                                                    |
|                                                                                                    |                                                         | 人) 掛金合語                                                      | +(円)                                 |                                                                                                    |                                                                                                    |
| 当月分                                                                                                    |                                                         | 5                                                            | 55,000                               |                                                                                                    |                                                                                                    |
| 前月分                                                                                                    |                                                         | 4                                                            | 45,000                               |                                                                                                    |                                                                                                    |
| the second second secon |                                                         | —————————————————————————————————————                        | 当月分掛金予定(円)                           |                                                                                                    | 前月分掛金(円)                                                                                                    |
|                                                                                                    | N PT N                                                  |                                                              |                                      | 25 E14248                                                                                                    | and a second second second                                                                                                    |
| [手順1]                                                                                                    |                                                         | 順2]                                                          |                                      | 前月状態                                                                                                    | 差額(円)                                                                                                    |
| [手順1]<br><sup>≌◯─</sup> 異動者別B                                                                                                    | 旧細を一郎 囲動                                                | 順2]                                                          | 12,                                  | 前月状態<br>000<br>拠出中                                                                                                    | 差額(円)                                                                                                    |
| L手順1]<br><sup>BC-</sup><br>異動者別明<br>躍びます                                                                                                    | 明細を「頭細を」                                                | 順2]<br>助者別明細を選択                                              | 12,                                  | 前月状態<br>2000<br>拠出中                                                                                                    | 差額(円)<br>11,000<br>1,000                                                                                                    |
| L手順1]<br><sup>BC-</sup><br>2345<br>BC-<br>選びます                                                                                                    | 明細を<br>一郎<br>次郎<br>した                                   | 順2]<br>か者別明細を選択<br>:後にクリックします                                | 12)                                  | 前月状態<br>2000 拠出中<br>2000 拠出中                                                                                                    | 差額(円)<br>差額(円)<br>11,000<br>11,000<br>11,000                                                                                   |
| □ [手順1]<br>BC-<br>2345<br>BC-<br>選びます<br>345678901                                                                                                    | 明細を<br>一郎<br>異重<br>した                                   | 順2]<br>か者別明細を選択<br>後にクリックします                                 | 12,                                  | 前月状態<br>2000 <sub>拠出中</sub><br>2000 <sub>拠出中</sub>                                                                                                    | 差額(円)<br>差額(円)<br>11,000<br>11,000<br>11,000<br>2,000                                                                          |
| [手順1]<br>BC-<br>2345<br>BC-<br>選びます<br>345678901<br>CD-1231<br>↓C270202                                                                                                    | 明細を<br>一郎<br>異重<br><sub>次郎</sub> した<br>確定 三郎            | 順2]<br>か者別明細を選択<br>:後にクリックします                                | 12)<br>13)<br>9)                     | 前月状態<br>2000<br>拠出中<br>2000<br>週<br>2000<br>週<br>2000<br>週<br>2000<br>週<br>2000<br>週<br>2000<br>週<br>2000                                                                                                    | 差額(円)<br>差額(円)<br>11,000<br>11,000<br>2,000<br>0<br>0                                                                          |
| L手順1]<br>BC-<br>E345<br>BC-<br>選びます<br>345678901<br>CD-1231<br>456789012<br>0.0.0222                                                                                                    | 明細を<br>一郎<br>異重<br>次郎<br>した<br>確定<br>三郎                 | 順2]<br>か者別明細を選択<br>後にクリックします<br><sup>拠出中</sup>               | 12)<br>13)<br>9)                     | 前月状態<br>2000<br>処出中<br>2000<br>処出中<br>2000<br>処出中期                                                                                                    | 差額(円)<br>差額(円)<br>11,000<br>11,000<br>2,000<br>0<br>9,000<br>12,000                                                            |
| L手順1]<br>BC-<br>BC-<br>BC-<br>BC-<br>BC-<br>選びます<br>CD-1231<br>456789012<br>CD-2233<br>234512345                                                                                                    | 明細を<br>-郎<br>異重<br>した<br>確定 三郎<br>確定 幸一                 | 順2]<br>か者別明細を選択<br>後にクリックします<br><sup>拠出中</sup>               | 12)<br>13)<br>9)                     | 前月状態<br>2000<br>2001<br>2000<br>2001<br>2001<br>2001<br>2001<br>200                                                                                                    | 差額(円)<br>差額(円)<br>11,000<br>11,000<br>2,000<br>0<br>9,000<br>13,000<br>-2000                                                   |
| L手順1]<br>BC-<br>BC-<br>BC-<br>選びます<br>選びます<br>BC-<br>2345678901<br>CD-1231<br>156789012<br>CD-2233<br>234512345<br>DD-1234                                                                                                    | 明細を<br>→郎<br>安<br>一郎<br>した<br>確定 三郎<br>確定 幸一            | 順2]<br>か者別明細を選択<br>後にクリックします<br><sup>拠出中</sup>               | 12)<br>13)<br>9)<br>11)              | 前月状態<br>2000<br>処出中<br>2000<br>処出中<br>2000<br>処出中<br>2000<br>処出中<br>2000<br>処出中<br>2000<br>2000<br>2001<br>2001<br>20 | 差額(円) 差額(円) 11,000 1,000 1,000 0 0 9,000 3,000 -2,000                                                                          |
| L手順1]<br>BC-<br>BC-<br>BC-<br>選びます<br>選びます<br>BC-<br>2345678901<br>CD-1231<br>156789012<br>CD-2233<br>234512345<br>DE-1234<br>23445566                                                                                                    | 明細を<br>→郎<br>展<br>重<br>確定<br>三郎<br>確定<br>幸一<br>確定<br>幸小 | 順2]<br>か者別明細を選択<br>後にクリックします<br><sup>拠出中</sup><br>拠出中<br>拠出中 | 12)<br>13)<br>9)<br>11)<br>10)       | 前月状態<br>2000<br>2001<br>2001<br>2001<br>2001<br>2001<br>2001<br>200                                                                                                    | 差額(円) 差額(円) 11,000 1,000 1,000 1,000 1,000 0,000 9,000 1,000 1,000 0,000 0,000 1,000 1,000 1,000 1,000 1,000 1,000 1,000 1,000 |
| 上手順1]<br>BC-<br>異動者別明<br>BC-<br>選びます<br>345678901<br>ICD-1231<br>456789012<br>ICD-2233<br>234512345<br>ICD-2233<br>234512345<br>ICD-2233<br>23455666<br>ICD=2345                                                                                                    | 明細を<br>→郎<br>展<br>重<br>端定 三郎<br>確定 幸→<br>確定 幸六          | 順2]<br>か者別明細を選択<br>後にクリックします<br><sup>拠出中</sup><br>拠出中<br>拠出中 | 9,<br>11,<br>9,<br>11,<br>11,<br>10, | 前月状態       000       拠出中       000       拠出中       000       拠出中       000       拠出中       000       拠出中       000       1000       1000       1000       1000       1000       1000       1000       1000       1000       1000                                                                                                    | 差額(円) 差額(円) 11,000 1,000 1,000 1,000 0,000 9,000 13,000 -2,000 0 10,000 10,000                                                 |

## ② 異動者別明細の見方

- 前月拠出(前月分)と今月拠出(当月分)の間で、掛金額、加入状況(状態)に変更があった加入者を 表示しています
- 掛金のお知らせ(合計)「異動の内訳」の明細になります

| うううう うう うう うう うう うう うう うう うう うう うう うう う | 当月分)と前月拠は                                | 出(前月分)の間で  | 、加入者諸異動    | がな           |
|-----------------------------------------|------------------------------------------|------------|------------|--------------|
| 前月拠出(前月分<br>提合 - 異動者別別                  | )から今月拠出(当月分<br>3細はま云されません)               | )の間で、掛金額、加 | 入状況(状態)に変更 | <u>፤</u> がない |
| 场口、共到日加り                                | 10日11日11日11日11日11日11日11日11日11日11日11日11日1 | 0          |            |              |
| 「画面イメージ〕                                |                                          |            |            |              |
| 入金予定年月日                                 | 2016/7/25                                | 拠出区分期間     | 2016/6     |              |

詳細な説明は、「①掛金のお知らせ(合計)の見方 a. 入金予定年月日、拠出区分期間」を ご参照ください。

ご注意ください

掛金の通知前と掛金の通知後で、「掛金のお知らせ(異動者別明細)」の表示が 異なります。掛金の通知後、前月拠出(前月分)と今月拠出(当月分)の差異が詳細に 表示されますので、掛金の通知後の「掛金のお知らせ(異動者別明細)についても 必ずご確認ください。

b. 拠出人数(人)、掛金合計(円)

「画面イメージ〕

|     | 拠出人数(人) | 掛金合計(円) |
|-----|---------|---------|
| 当月分 | 5       | 55,000  |
| 前月分 | 4       | 45,000  |

詳細な説明は、「①掛金のお知らせ(合計)の見方 b. 拠出人数(人)、掛金合計(円)」をご参照 ください。

c. 明細の見方

〔画面イメージ〕

| 값<br>лодатая              Кла              Кла              Кла              Кла              Кла              Кла              Кла                   Бла                                  Ката става става с |            | ,<br>,         |      |                |       |              |                                        |
|----------------------------------------------------------------------------------------------------|------------|----------------|------|----------------|-------|--------------|----------------------------------------|
| 加入者番号         近日         当所収速         前月収速         差額(円)           ABC-1231         確定一郎         拠出中         3,500         0         (7)         演花取得<br>資格取得           ABC-1232         確定一郎         拠出中         4,500         拠出中断         0         (1)         拠出再開           1234567892         確定二郎         拠出中         4,500         拠出中断         0         (1)         拠出再開           ABC-1233         確定三郎         拠出中         5,500         拠出中         (1)         掛金増額           ABC-1234         確定 四郎         加入者<br>(資格喪失         10,000         (1)         掛金増額           ABC-1234         確定 四郎         加入者<br>(資格喪失         10,000         (1)         動金増額           ABC-1235         確定 四郎         加入者<br>(資格喪失         10,000         (1)         加入者<br>(資格喪失           ABC-1235         確定 五郎         拠出中断         0         3,000         (1)         拠出申断           1234567895         確定 五郎         拠出中         5,000         拠出中         (1)         動金減額           1234567896         確定 九郎         拠出中         5,000         拠出中         (1)         動金減額           1234567897         確定 九郎         照度額<br>超過         55,000         拠出中         50,00                                                                                                    | 従業員番号      | <b>正</b> 夕     | 当日状能 | 当月分掛金<br>予定(円) | 前日什能  | 前月分掛金<br>(円) |                                        |
| ABC-1231<br>1234567891     確定一郎     拠出中     3,500     (1)     (1)     (1)     (1)     (1)     (1)     (1)     (1)     (1)     (1)     (1)     (1)     (1)     (1)     (1)     (1)     (1)     (1)     (1)     (1)     (1)     (1)     (1)     (1)     (1)     (1)     (1)     (1)     (1)     (1)     (1)     (1)     (1)     (1)     (1)     (1)     (1)     (1)     (1)     (1)     (1)     (1)     (1)     (1)     (1)     (1)     (1)     (1)     (1)     (1)     (1)     (1)     (1)     (1)     (1)     (1)     (1)     (1)     (1)     (1)     (1)     (1)     (1)     (1)     (1)     (1)     (1)     (1)     (1)     (1)     (1)     (1)     (1)     (1)     (1)     (1)     (1)     (1)     (1)     (1)     (1)     (1)     (1)     (1)     (1)     (1)     (1)     (1)     (1)     (1)     (1)     (1)     (1)     (1)     (1)     (1)     (1)     (1)     (1)     (1)     (1)     (1)     (1)     (1)     (1)     (1)     (1)     (1)     (1)     (1)     (1)     (1)     (1)     (1)     (1)                                                                                                    | 加入者番号      | ж <b>л</b>     |      |                | ылжæ  | 差額(円)        |                                        |
| 1234567891       確定 日的       拠出中       4,500       拠出中断       3,500       ()       資格取得         ABC-1232       確定 日郎       拠出中       4,500       拠出中断       4,500       ()       拠出申断       ()       拠出再開         ABC-1233       確定 日郎       拠出中       5,500       拠出中       5,000       ()       )       )       )       )       )       )       )       )       )       )       )       )       )       )       )       )       )       )       )       )       )       )       )       )       )       )       )       )       )       )       )       )       )       )       )       )       )       )       )       )       )       )       )       )       )       )       )       )       )       )       )       )       )       )       )       )       )       )       )       )       )       )       )       )       )       )       )       )       )       )       )       )       )       )       )       )       )       )       )       )       )       )       )       )       )       )       )<                                                                                                    | ABC-1231   | 來宁 一郎          | 物山市  | 3,500          |       | 0            | ,,,,,,,,,,,,,,,,,,,,,,,,,,,,,,,,,,,,,, |
| ABC-1232         和定二郎         拠出中         4,500         拠出中断         100         4,500         4,500         4,500         4,500         4,500         4,500         4,500         4,500         4,500         4,500         4,500         4,500         4,500         4,500         4,500         4,500         4,500         4,500         4,500         4,500         4,500         4,500         4,500         4,500         5,500         10,234         5,500         10,234         5,500         10,234         10,234         10,234         10,234         10,234         10,234         10,234         10,234         10,234         10,234         10,234         10,234         10,234         10,234         10,234         10,234         10,234         10,234         10,234         10,234         10,234         10,234         10,234         10,234         10,234         10,234         10,234         10,234         10,234         10,234         10,234         10,234         10,234         10,234         10,234         10,234         10,234         10,234         10,234         10,234         10,234         10,234         10,234         10,234         10,234         10,234         10,234         10,234         10,234         10,234         10,234                                                                                                    | 1234567891 | 唯正一即           | 搅出中  |                |       | 3,500        | ()) 資格取得                               |
| 1234567892     確定二郎     拠出中     延出中的     4,500       ABC-1233     確定三郎     拠出中     5,500     拠出中     5,000       1234567893     確定三郎     加入者     0     拠出中     5,000       ABC-1234     確定四郎     加入者     0     拠出中     2,000       1234567894     確定四郎     加入者     0     2,000     (1)     加入者       1234567894     確定四郎     加入者     0     10,000     (1)     加入者       ABC-1235     確定五郎     拠出中断     0     10,000     (1)     加入者       1234567895     確定五郎     拠出中     5,000     10,000     (1)     10,000       ABC-1236     確定 六郎     拠出中     5,000     10,000     (1)     掛金減額       ABC-1237     確定 六郎     拠出中     5,000     10,000     (1)     掛金減額       ABC-1237     確定 六郎     服度額     55,000     拠出中     5,000     (1)     損金減額       ABC-1237     確定 七郎     超過     55,000     拠出中     5,000     (1)     損金減額       ABC-1237     確定 七郎     超過     55,000     拠出中     5,000     (1)     損金減額       ABC-1237     10,000     10,000     50,000     50,000     (1)     損金減額                                                                                                    | ABC-1232   | <b>攻</b> 中 一 印 | 物山市  | 4,500          | 拁山击⊯⊆ | 0            | (1) 圳山田間                               |
| ABC-1233         和定 三郎         拠出中         5,500         拠出中         5,000         小         小         小         小         小         小         小 $^{1}$ $^{1}$ <th< td=""><td>1234567892</td><td>唯化一印</td><td>搅出中</td><td></td><td>搅出中的</td><td>4,500</td><td>(1) 搅山丹用</td></th<>                                                                                                    | 1234567892 | 唯化一印           | 搅出中  |                | 搅出中的  | 4,500        | (1) 搅山丹用                               |
| 1234567893     確定 三郎     拠出中     500       ABC-1234     確定 四郎     加入者<br>資格喪失     0     拠出中     2,000       1234567894     確定 四郎     加入者<br>資格喪失     0     拠出中     2,000       ABC-1235     確定 五郎     拠出中断     0     10,000     -2,000       1234567895     確定 五郎     拠出中断     3,000     -3,000       1234567896     確定 六郎     拠出中     5,000     10,000       1234567896     確定 六郎     拠出中     5,000     10,000       ABC-1237     確定 七郎     限度額<br>超過     55,000     拠出中     5,000       1234567897     確定 七郎     限度額<br>超過     55,000     拠出中     5,000                                                                                                    | ABC-1233   | 確空 二郎          | 物出击  | 5,500          | யாயுக | 5,000        | (占) 出会通短                               |
| ABC-1234         確定四郎         加入者<br>資格喪失         10入者         10入者         10         10         10         10         10         10         10         10         10         10         10         10         10         10         10         10         10         10         10         10         10         10         10         10         10         10         10         10         10         10         10         10         10         10         10         10         10         10         10         10         10         10         10         10         10         10         10         10         10         10         1                                                                                                    | 1234567893 | ᄩᇨᅳᄢ           | 7处山中 |                | 120日中 | 500          | ())田立垣祖                                |
| 1234567894     確定 因的     資格喪失     地田中     -2,000       ABC-1235     確定 五郎     拠出中断     0     週出中     3,000       1234567895     確定 五郎     拠出中断     -3,000     -3,000       ABC-1236     確定 六郎     拠出中     5,000     -3,000       1234567896     確定 六郎     拠出中     10,000     -5,000       ABC-1237     確定 七郎     服度額<br>超過     55,000     拠出中     5,000       1234567897     確定 七郎     服度額<br>超過     55,000     拠出中     5,000                                                                                                    | ABC-1234   | 來宁 四郎          | 加入者  | 0              | யாயுக | 2,000        | (工) 加入者                                |
| ABC-1235         確定五郎         拠出中断         0         拠出中         3,000         (1)         拠出中断           1234567895         確定五郎         拠出中         5,000         -3,000         (1)         拠出中断           ABC-1236         確定九郎         拠出中         5,000         拠出中         10,000         (1)         掛金減額           ABC-1237         確定七郎         限度額<br>超過         55,000         拠出中         5,000         (1)         ●         ●           1234567897         確定七郎         超億         55,000         拠出中         50,000         (1)         ●         ●                                                                                                    | 1234567894 | 唯た四即           | 資格喪失 |                | 搅出中   | -2,000       | (上) 資格喪失                               |
| 1234567895     確定工郎     拠出中     一一     -3,000       ABC-1236     確定 六郎     拠出中     5,000     拠出中     10,000       ABC-1237     確定 七郎     限度額     55,000     拠出中     5,000       1234567897     確定 七郎     超過     55,000     拠出中     5,000                                                                                                    | ABC-1235   | 確空 五郎          | 物生中影 | 0              | யாயுக | 3,000        |                                        |
| ABC-1236         確定 六郎         拠出中         5,000         拠出中         10,000           1234567896         確定 六郎         拠出中         -5,000         -5,000         小         掛金減額           ABC-1237         確定 七郎         服度額<br>超過         55,000         拠出中         5,000         (h)         掛金減額           1234567897         確定 七郎         超過         55,000         拠出中         5,000         (h)         快度額超過                                                                                                    | 1234567895 | 11年に ユロ        | 观山中剧 |                | 观山中   | -3,000       |                                        |
| 1234567896     確定 八郎     拠田中     一5,000       ABC-1237     確定 七郎     服度額<br>超過     55,000     拠出中     5,000       1234567897     確定 七郎     超過     55,000     1000     5,000                                                                                                    | ABC-1236   | 確定 去郎          | 物出击  | 5,000          | யாயுக | 10,000       | (力) 出合浦菇                               |
| ABC-1237         確定 七郎         限度額<br>超過         55,000         拠出中         5,000         (+) 限度額超過                                                                                                    | 1234567896 | 雁た 八印          | 7处山中 |                | 观山中   | -5,000       | (刀) 田立顺領                               |
| 1234567897   唯た こみ 超過                                                                                                    | ABC-1237   | 確定と郎           | 限度額  | 55,000         | 圳山市   | 5,000        | (+) 限度類認過                              |
|                                                                                                    | 1234567897 |                | 超過   |                | 浸出中   | 50,000       | (十) 政度領題迴                              |

## ア. 当月状態、前月状態

今月拠出(当月分)、前月拠出(前月分)の掛金拠出に関わる加入者情報を表示しています。

| 当月状態<br>(前月状態) | 表示の意味                                                                                 |
|----------------|---------------------------------------------------------------------------------------|
| 拠出中            | 該当月分の掛金を拠出                                                                            |
| 限度額超過          | 該当月の掛金の拠出額が限度額を超過し、NRKが掛金登録時に限度<br>額まで金額を引き下げ(拠出額超過の詳細については、「(3)拠出限度<br>額超過」をご参照ください) |
| 拠出中断           | 該当月分から掛金の拠出を取りやめ                                                                      |
| 加入者<br>資格喪失    | 該当月に加入者資格喪失または所属企業変更で転出                                                               |

イ. 差額

掛金の前月拠出(前月分)と今月拠出(当月分)との差額を表示していします。

## ウ. 「異動者別明細」と「加入者諸異動」等との関係

(ア)加入者資格取得

明細の当月状態が「拠出中」、前月状態が空白、前月分掛金予定が0円と表示されます。

| 〔画面~ | 'メー | -ジ1 |
|------|-----|-----|
|      | -   |     |

| 従業員番号      | <b>氏</b> 夕 | 出日状能 | 当月分掛金<br>予定(円) | 前日状能 | 前月分掛金<br>(円) |
|------------|------------|------|----------------|------|--------------|
| 加入者番号      | ж <b>и</b> |      |                |      | 差額(円)        |
| ABC-1231   | 確定 一郎      | 与生   | 3,500          | ( )  | 0            |
| 1234567891 |            | жшт  |                |      | 3,500        |

≪前月拠出(前月分)から今月拠出(当月分)の間の加入者諸異動≫ 加入登録、所属企業変更による転入

### (イ) 拠出再開

明細の当月状態が「拠出中」、前月状態が「拠出中断」と表示されます。

| し画面イメージ<br>従業員番号 |       | 水口件能 | 当月分掛金<br>予定(円) | 故日休能 | 前月分掛金<br>(円) |
|------------------|-------|------|----------------|------|--------------|
| 加入者番号            | 氏石    | 3万状態 |                | 前月秋態 | 差額(円)        |
| ABC-1232         | 確定 二郎 | 拠出中  | 4,500          | 拠出中断 | 0            |

## 前ページからの続き

### (ウ) 掛金増額

明細の当月状態、前月状態がともに「拠出中」、差額が増額で表示されます。

| ]     |                  |                                 |                                                    |                                                                |
|-------|------------------|---------------------------------|----------------------------------------------------|----------------------------------------------------------------|
| 従業員番号 |                  | 当月分掛金<br>予定(円)                  | 前日什能                                               | 前月分掛金<br>(円)                                                   |
| ЦЦ    | 日方八恐             |                                 | 前月扒態                                               | 差額(円)                                                          |
| 確定 三郎 | 拠出中              | 5,500                           | 拠出中                                                | 5,000                                                          |
|       | 〕<br>氏名<br>確定 三郎 | 氏名     当月状態       確定 三郎     拠出中 | )<br>氏名  当月状態  当月分掛金<br>予定(円)<br>確定 三郎  拠出中  5,500 | )<br>氏名  当月状態 <mark>当月分掛金<br/>予定(円)  前月状態<br/>前月状態<br/></mark> |

≪前月拠出(前月分)から今月拠出(当月分)の間の加入者諸異動≫ なし

## (エ) 加入者資格喪失

当月状態が「加入者資格喪失」、当月分掛金予定が「0」と表示されます。

| 〔画面イメージ    | ]     |      |                |      |                     |
|------------|-------|------|----------------|------|---------------------|
| 従業員番号      | 年夕    | 当月状態 | 当月分掛金<br>予定(円) | 前日什能 | <b>前月分掛金</b><br>(円) |
| 加入者番号      | ЦЦ    |      |                | 削月状態 | 差額(円)               |
| ABC-1234   | 確空 四郎 | 加入者  | 0              | шщн  | 2,000               |
| 1234567894 | 雁佐 四助 | 資格喪失 |                | 1处山中 | -2,000              |

≪前月拠出(前月分)から今月拠出(当月分)の間の加入者諸異動≫ 加入者資格喪失、所属企業変更による転出

## (才) 拠出中断

当月状態が「拠出中断」、当月分掛金予定が「0」と表示されます。

| 〔画面イメージ    | ]          |      |                |       |              |
|------------|------------|------|----------------|-------|--------------|
| 従業員番号      | <b>丘</b> 夕 | 出日什能 | 当月分掛金<br>予定(円) | 前日什能  | 前月分掛金<br>(円) |
| 加入者番号      | Δų         | 日月八息 |                | 前方依愿  | 差額(円)        |
| ABC-1235   | 確定 五郎      | 物中中新 | 0              | шщн   | 3,000        |
| 1234567895 | 唯た ユ助      | 漫画中画 |                | 126日中 | -3,000       |

≪前月拠出(前月分)から今月拠出(当月分)の間の加入者諸異動≫ 拠出中断

## (カ) 掛金減額

明細の当月状態、前月状態がともに「拠出中」、差額が減額(マイナス)で表示されます。

| 〔画面イメージ    | ]         |              |                |      |              |
|------------|-----------|--------------|----------------|------|--------------|
| 従業員番号      | 氏夕        | <b>平日</b> 件能 | 当月分掛金<br>予定(円) | 前日什能 | 前月分掛金<br>(円) |
| 加入者番号      | <u>ца</u> | 日月八恩         |                | 前方状態 | 差額(円)        |
| ABC-1236   | 確定 去郎     | 物出去          | 5,000          | wut  | 10,000       |
| 1234567896 | ᄩᇨᆺᇄ      | 726山中        |                | 7地山中 | -5,000       |

≪前月拠出(前月分)から今月拠出(当月分)の間の加入者諸異動≫ なし

(キ) 限度額超過

前月状態が「限度額超過」で当月状態が「限度額超過」でない場合、または前月状態が「限度 額超過」でなく当月状態が「限度額超過」である場合に表示されます。

| 〔画面イメージ〕   | 〕当月状態が「  | 限度額超過」 | となった場合         |       |                     |
|------------|----------|--------|----------------|-------|---------------------|
| 従業員番号      | 年夕       | 出日什能   | 当月分掛金<br>予定(円) | 前日什能  | <b>前月分掛金</b><br>(円) |
| 加入者番号      | ц.<br>Ц. | 日方水波   |                | 前方状态  | 差額(円)               |
| ABC-1237   | 破空ナ郎     | 限度額    | 55,000         | யாயுக | 5,000               |
| 1234567897 | 唯た しの    | 超過     |                | 搅山中   | 50,000              |

≪前月拠出(前月分)から今月拠出(当月分)の間の加入者諸異動≫ なし

(4) 加入者別明細で全加入者の掛金状況を確認することができます。今月拠出(当月分)および前月拠出 (前月分)の拠出人数、掛金合計のもとになった加入者ごとの拠出状況を表示します。

①加入者別明細に画面を切り替えます。

| ・掛金の登録状況は以下の                                                                                                    | 通りです。持                                | 針金額は必ずご確認し                                                                                | ただき、変更がある場合に:                                                     | はご対応ください。                        |                                                                    | <u></u>                                                                                                    |
|----------------------------------------------------------------------------------------------------|---------------------------------------|-------------------------------------------------------------------------------------------|-------------------------------------------------------------------|----------------------------------|--------------------------------------------------------------------|----------------------------------------------------------------------------------------------------|
| 入金子定年月日                                                                                                    | 2016/07                               | /25                                                                                       | 拠出区分期間                                                            | 2016/05                          |                                                                    |                                                                                                    |
| 51]                                                                                                    |                                       | · 加山 大湖 (人)                                                                               | # 소파                                                              |                                  |                                                                    |                                                                                                    |
| その明細な違がす                                                                                                    | +                                     | RELEVENT                                                                                  | 5                                                                 | 55.000                           |                                                                    |                                                                                                    |
| 有別明神を選びま                                                                                                    | ۶ J-                                  |                                                                                           | 4                                                                 | 45.000                           |                                                                    |                                                                                                    |
|                                                                                                    |                                       |                                                                                           |                                                                   |                                  |                                                                    |                                                                                                    |
| (従業員番号                                                                                                    |                                       |                                                                                           |                                                                   | 当日分掛全予定(円)                       |                                                                    | 前日公掛会(円)                                                                                                    |
|                                                                                                    |                                       |                                                                                           |                                                                   |                                  |                                                                    |                                                                                                    |
| 加入者番号                                                                                                    |                                       | [手順2]                                                                                     |                                                                   |                                  | —— 前月状態                                                            | 差額(円)                                                                                                    |
| 加入者番号<br>ABC-1234                                                                                                    |                                       | [手順2]<br>加入者別明                                                                            | 細を選択                                                              | 12                               | 前月状態<br>(000)                                                      | 差額(円)<br>11,000                                                                                                    |
| 加入者番号<br>ABC-1234<br>1234567890                                                                                                    | 確定                                    | [手順2]<br>加入者別明<br>した後にクロ                                                                  | 細を選択<br>Jックします                                                    | 12                               | ,000<br>拠出中                                                        | 差額(円)<br>11,00<br>1,00                                                                                                    |
| 加入者番号<br>ABC-1234<br>1234567890<br>ABC-1235                                                                                             |                                       | [手順2]<br>加入者別明<br>した後にクリ                                                                  | 細を選択<br> ックします                                                    | 12                               | 1000<br>1000<br>1000<br>1000<br>1000<br>1000                       | 差額(円)<br>差額(円)<br>11,000<br>1,000<br>11,000                                                                                                    |
| 加入者番号<br>ABC-1234<br>1234567890<br>ABC-1235<br>2345678901                                                                               |                                       | [手順2]<br>加入者別明<br>した後にク!                                                                  | 細を選択<br>リックします                                                    | 12                               | 前月状態<br>2000<br>2000<br>2000<br>2000<br>2000<br>2000               | 差額(円)<br>差額(円)<br>11.00<br>11.00<br>2.000                                                                                                    |
| 加入者番号<br>ABC-1234<br>1234567890<br>ABC-1235<br>2345678901<br>BCD-1231                                                                   | 確定<br>確定                              | [手順2]<br>加入者別明<br>した後にクリ                                                                  | l細を選択<br>Jックします                                                   | 12<br>12                         | 前月状態<br>2000<br>2000<br>2000<br>2000<br>2000<br>2000<br>2000<br>20 | 差額(円)<br>差額(円)<br>11.00<br>11.00<br>2.00                                                                                                    |
| 加入者番号<br>ABC-1234<br>1234567890<br>ABC-1235<br>2345678901<br>BCD-1231<br>3456789012                                                     | 確定<br>確定                              | [手順2]<br>加入者別明<br>した後にクリ<br><sup>三郎</sup>                                                 | 細を選択<br> ックします<br>                                                | 12<br>12                         | 前月状態<br>2000<br>2000<br>2000<br>2000<br>2000<br>2000<br>2000<br>20 | 差額(円)<br>差額(円)<br>11,000<br>11,000<br>11,000<br>(<br>(<br>9,000<br>(<br>9,000                                                                                                    |
| 加入者番号<br>ABC-1234<br>1234567890<br>ABC-1235<br>2345678901<br>BCD-1231<br>3456789012<br>BCD-2233                                         | ····································· | [手順2]<br>加入者別明<br>した後にク!                                                                  | 細を選択<br> ックします<br>                                                | 12<br>12<br>13<br>13<br>13<br>11 | 前月状態<br>2000<br>2000<br>2000<br>2000<br>2000<br>2000<br>2000<br>20 | 差額(円)<br>差額(円)<br>11,000<br>11,000<br>11,000<br>(<br>0<br>(<br>9,000<br>113,000<br>113,000                                                                                                    |
| 加入者番号<br>ABC-1234<br>1234567890<br>ABC-1235<br>2345678901<br>BCD-1231<br>3456789012<br>BCD-2233<br>1234512345                           | ····································· | [手順2]<br>加入者別明<br>した後にク!<br><sup>三郎</sup>                                                 | 細を選択<br> ックします<br><br><sup></sup><br><sup></sup><br><sup></sup>   | 12<br>12<br>18                   | 前月状態<br>2000<br>2000<br>2000<br>2000<br>2000<br>2000<br>2000<br>20 | 差額(円)<br>差額(円)<br>11,000<br>11,000<br>11,000<br>(<br>(<br>9,000<br>(<br>13,000<br>(<br>-2,000<br>(<br>-2,000)                                                                                                    |
| 加入者番号<br>ABC-1234<br>1234567890<br>ABC-1235<br>2345678901<br>BCD-1231<br>3456789012<br>BCD-2233<br>1234512345<br>CDE-1234               | ····································· | [手順2]<br>加入者別明<br>した後にクリ<br><sup>三郎</sup><br><sup>幸一</sup>                                | 細を選択<br>リックします<br><sup>                                    </sup> | 12<br>12<br>18<br>5<br>11<br>11  | 前月状態<br>2000<br>2000<br>2000<br>2000<br>2000<br>2000<br>2000<br>20 | 差額(円)<br>差額(円)<br>11,000<br>11,000<br>11,000<br>(<br>(<br>9,000<br>(<br>13,000<br>(<br>(<br>(<br>(<br>(<br>(<br>(<br>(<br>(<br>(<br>(<br>(<br>(<br>(<br>(<br>(<br>(<br>(                                                                                                    |
| 加入者番号<br>ABC-1234<br>1234567890<br>ABC-1235<br>2345678901<br>BCD-1231<br>3456789012<br>BCD-2233<br>1234512345<br>CDE-1234<br>2233445566 | ····································· | [手順2]<br>加入者別明<br>した後にク!<br><sup>→</sup><br><sup>→</sup><br><sup>→</sup><br><sup>幸→</sup> | 細を選択<br>リックします<br><sup>                                    </sup> | 12<br>12<br>18<br>5<br>11<br>11  | 前月状態<br>2000<br>2000<br>2000<br>2000<br>2000<br>2000<br>2000<br>20 | 差額(円)<br>差額(円)<br>11,000<br>11,000<br>11,000<br>(<br>9,000<br>(<br>9,000<br>13,000<br>(<br>13,000<br>(<br>10,000<br>(<br>10,000<br>(<br>10,000<br>(<br>10,000<br>(<br>10,000<br>(<br>10,000<br>(<br>10,000<br>(<br>10,000<br>(<br>11,000<br>(<br>11,000)(<br>11,000<br>(<br>11,000)(<br>11,000) |

- ② 加入者別明細の見方
  - 加入者別明細で全加入者の掛金状況を表示しています(今月拠出(当月分)と前月拠出(前月分))
  - ●前月拠出(前月分)と今月拠出(当月分)の拠出人数、掛金合計のもとになった加入者ごとの拠出状況を表示します。
  - a. 入金予定年月日、拠出区分期間

〔画面イメージ〕

| 入金予定年月日 | 2016/7/25 | 拠出区分期間 | 2016/6 |
|---------|-----------|--------|--------|
|---------|-----------|--------|--------|

詳細な説明は、「①掛金のお知らせ(合計)の見方 a. 入金予定年月日、拠出区分期間」をご 参照ください。

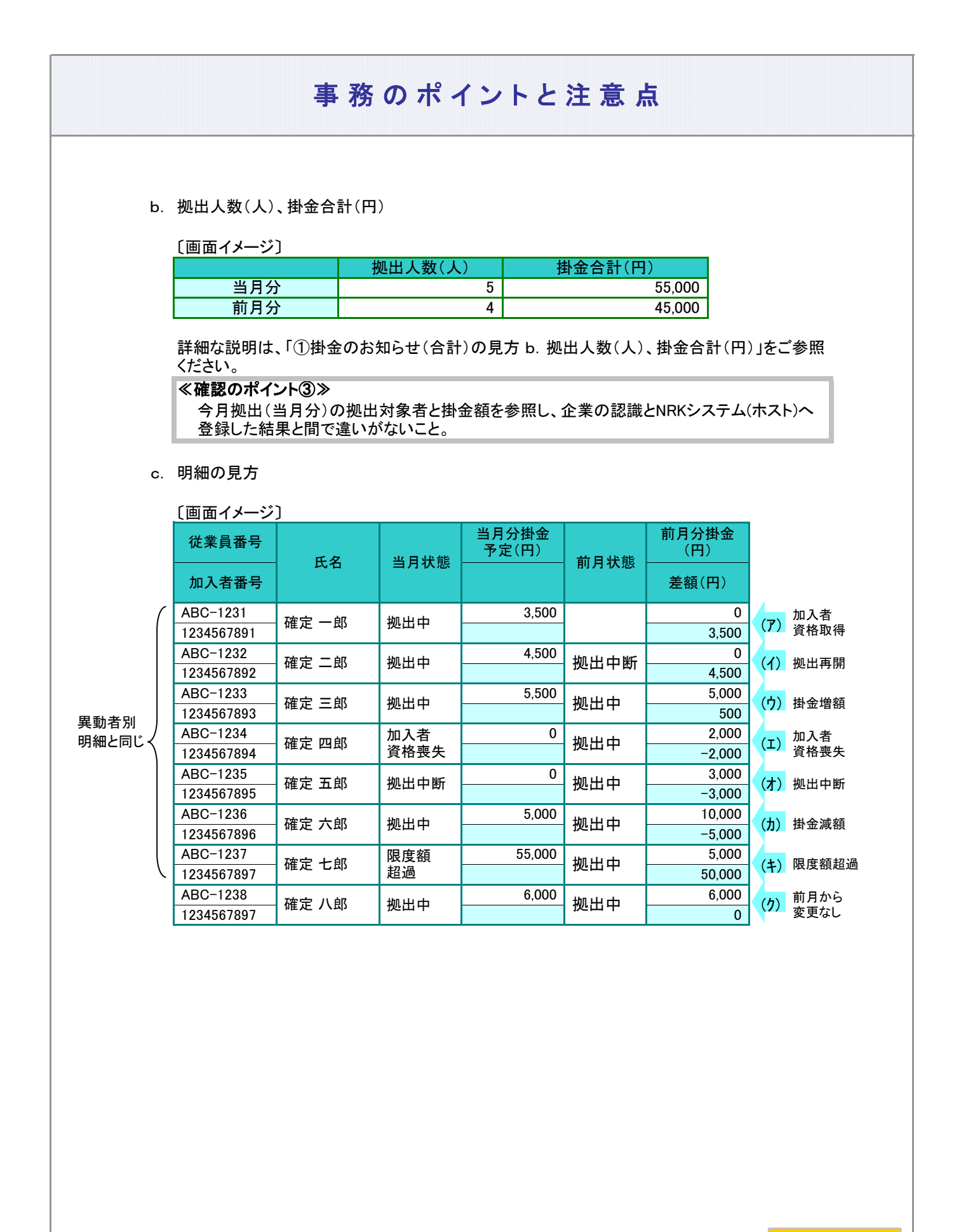

次ページへ続く

## 前ページからの続き

ア. 当月状態、前月状態

今月拠出(当月分)、前月拠出(前月分)の掛金拠出に関わる加入者情報を表示しています。

| 当月状態<br>(前月状態) | 表示の意味                                                                                 |
|----------------|---------------------------------------------------------------------------------------|
| 拠出中            | 該当月分の掛金を拠出                                                                            |
| 限度額超過          | 該当月の掛金の拠出額が限度額を超過し、NRKが掛金登録時に限度<br>額まで金額を引き下げ(拠出額超過の詳細については、「(3)拠出限度<br>額超過」をご参照ください) |
| 拠出中断           | 該当月分から掛金の拠出を取りやめ                                                                      |
| 加入者<br>資格喪失    | 該当月に加入者資格喪失または所属企業変更で転出                                                               |

## イ. 差額

掛金の前月拠出(前月分)と今月拠出(当月分)との差額を表示しています。

- ウ.「加入者別明細」と「加入者諸異動」等との関係
  - (ア)加入者資格取得

明細の当月状態が「拠出中」、前月状態が空白、前月分掛金予定が0円と表示されます。

| <u>〔画面イメージ</u> | ]     |       |                |      |              |
|----------------|-------|-------|----------------|------|--------------|
| 従業員番号          | 千夕    | 出日什能  | 当月分掛金<br>予定(円) | 前日什能 | 前月分掛金<br>(円) |
| 加入者番号          | — 八石  | 日方状態  |                | 前方状態 | 差額(円)        |
| ABC-1231       | 確宁 一郎 | 物出力   | 3,500          | ( )  | 0            |
| 1234567891     |       | プルビーサ |                |      | 3,500        |

≪前月拠出(前月分)から今月拠出(当月分)の間の加入者諸異動≫ 加入登録、所属企業変更による転入

(イ) 拠出再開

明細の当月状態が「拠出中」、前月状態が「拠出中断」と表示されます。

| ٢  | 画 | 面 | 1   | × | _ | ジ | 1 |
|----|---|---|-----|---|---|---|---|
| ι, | ш | щ | · I | 1 |   | - |   |

| 従業員番号      |          | 出日状能  | 当月分掛金<br>予定(円) | 前日状能 | <b>前月分掛金</b><br>(円) |
|------------|----------|-------|----------------|------|---------------------|
| 加入者番号      | ц.<br>Ц. |       |                | 前方扒滚 | 差額(円)               |
| ABC-1232   | 確空 二郎    | きょう   | 4,500          | ᄪᄪᆄ  | 0                   |
| 1234567892 | ᄣᄯᅳᄢ     | жеш Ф |                | 地田中町 | 4,500               |

≪前月拠出(前月分)から今月拠出(当月分)の間の加入者諸異動≫ 拠出再開

## (ウ) 掛金増額

明細の当月状態、前月状態がともに「拠出中」、差額が増額で表示されます。

| 〔画面イメージ    | ]                                        |                |       |                  |       |
|------------|------------------------------------------|----------------|-------|------------------|-------|
| 従業員番号      | 出日件能                                     | 当月分掛金<br>予定(円) | 前日什能  | 前月分掛金<br>(円)     |       |
| 加入者番号      | Ц. Ц. Ц. Ц. Ц. Ц. Ц. Ц. Ц. Ц. Ц. Ц. Ц. Ц | 当月状態           |       | 前月状態             | 差額(円) |
| ABC-1233   | 確定 三郎                                    | 与生             | 5,500 | 物电中              | 5,000 |
| 1234567893 | ᄤᇨᅳᄢ                                     | 1920日十         |       | тжш <del>т</del> | 500   |

≪前月拠出(前月分)から今月拠出(当月分)の間の加入者諸異動≫ なし

(工) 加入者資格喪失

当月状態が「加入者資格喪失」、当月分掛金予定が「0」と表示されます。

〔画面イメージ〕 当月分掛金 前月分掛金 従業員番号 予定(円) (円) 前月状態 当月状態 氏名 加入者番号 差額(円) 加入者 ABC-1234 0 2,000 拠出中 確定 四郎 1234567894 資格喪失 -2,000

≪前月拠出(前月分)から今月拠出(当月分)の間の加入者諸異動≫ 加入者資格喪失、所属企業変更による転出

## (才) 拠出中断

当月状態が「拠出中断」、当月分掛金予定が「0」と表示されます。

| 〔画面イメージ〕   | ]     |      |                |      |              |
|------------|-------|------|----------------|------|--------------|
| 従業員番号      | 氏名    | 当月状態 | 当月分掛金<br>予定(円) | 前月状態 | 前月分掛金<br>(円) |
| 加入者番号      |       |      |                |      | 差額(円)        |
| ABC-1235   | 確定 五郎 | 拠出中断 |                | 拠出中  | 3,000        |
| 1234567895 |       |      |                |      | -3,000       |

≪前月拠出(前月分)から今月拠出(当月分)の間の加入者諸異動≫ 拠出中断

次ページへ続く

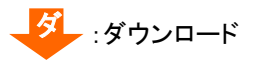

### 前ページからの続き

### (力) 掛金減額

明細の当月状態、前月状態がともに「拠出中」、差額が減額(マイナス)で表示されます。

〔画面イメージ〕

| 従業員番号      | 氏名    | 当月状態 | 当月分掛金<br>予定(円) | 前月状態 | 前月分掛金<br>(円) |
|------------|-------|------|----------------|------|--------------|
| 加入者番号      |       |      |                |      | 差額(円)        |
| ABC-1236   | 確定 六郎 | 拠出中  | 5,000          | 拠出中  | 10,000       |
| 1234567896 |       |      |                |      | -5,000       |

≪前月拠出(前月分)から今月拠出(当月分)の間の加入者諸異動≫ なし

### (キ) 限度額超過

前月状態が「限度額超過」で当月状態が「限度額超過」でない場合、または前月状態が「限度額超過」でなく当月状態が「限度額超過」である場合に表示されます。

〔画面イメージ〕当月状態が「限度額超過」となった場合

| 従業員番号      | 氏名   | 当月状態 | 当月分掛金<br>予定(円) | 前月状態 | <b>前月分掛金</b><br>(円) |
|------------|------|------|----------------|------|---------------------|
| 加入者番号      |      |      |                |      | 差額(円)               |
| ABC-1237   | 破空と郎 | 限度額  | 55,000         | ᄪᄪ   | 5,000               |
| 1234567897 |      | 超過   |                | тешт | 50,000              |

≪前月拠出(前月分)から今月拠出(当月分)の間の加入者諸異動≫ なし

### (ク) 前月から変更なし

明細の当月状態、前月状態がともに「拠出中」、差額は「0」で表示されます。

〔画面イメージ〕 当月分掛金 前月分掛金 従業員番号 (円) 予定(円) 氏名 当月状態 前月状態 加入者番号 差額(円) ABC-1238 6,000 6 000 拠出中 拠出中 確定 八郎 1234567897 0

≪前月拠出(前月分)から今月拠出(当月分)の間の加入者諸異動≫

なし

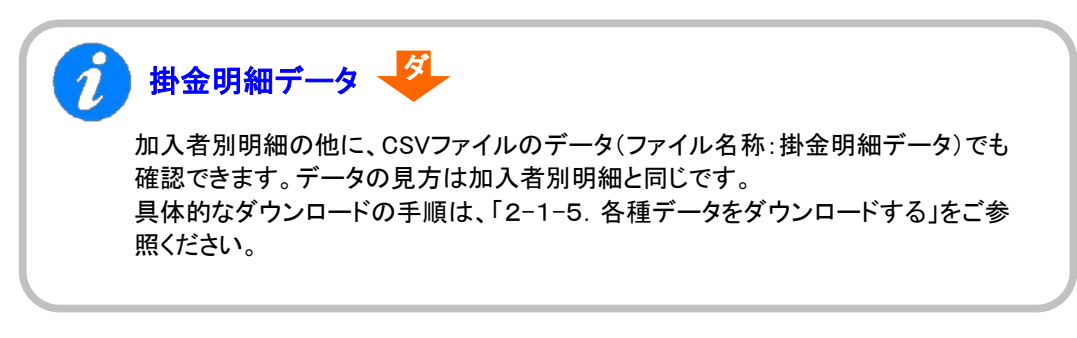

3-2-1-3(1)-2掛金の登録と入金\_異動者別作成不要-30
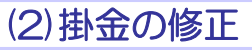

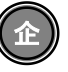

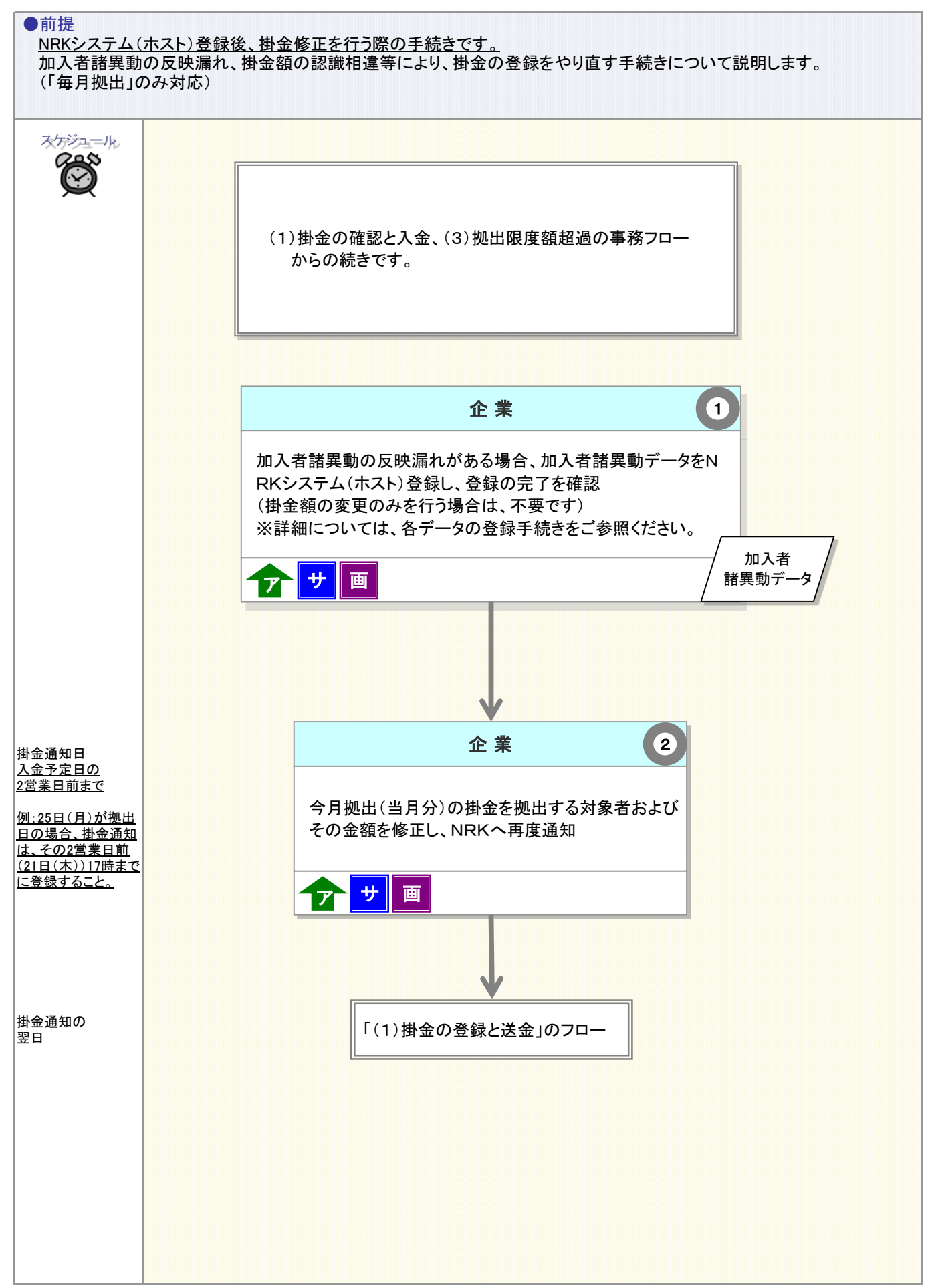

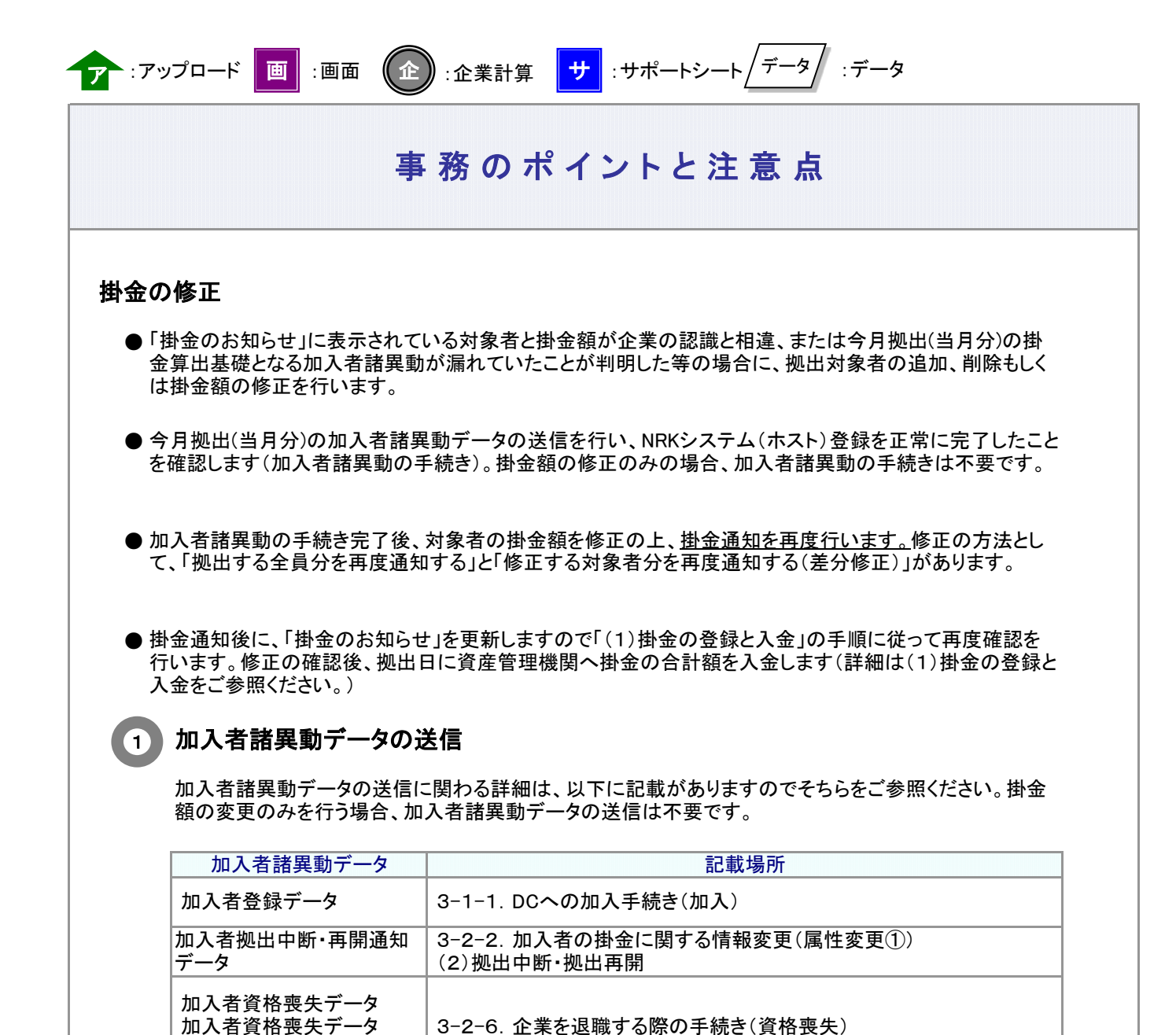

# (住所変更あり) 所属企業変更データ 3-2-5. グループ内で企業を異動する際の手続き(所属企業変更)

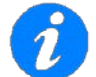

#### 加入者拠出限度種別の修正と拠出限度額超過

加入者拠出限度種別の修正および拠出限度額超過に関わる手続きについては、「(3)拠出限度額 超過」をご参照ください。

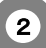

#### 掛金を再度通知する

加入者諸異動データのNRKシステムへの登録(ホスト)を確認した後、掛金を拠出する対象者および その金額をNRKへ再度通知します。

例: 掛金を5月15日にNRKシステム(ホスト)へ登録した後、入金予定日前の5月20日に「4月分の加入者資格喪失漏れ」が判明した

加入者資格喪失が漏れた対象者の手続きを完了させます。加入者資格喪失手続きの完了後に、対象 者の掛金額を0円で再度送信します。

ご注意ください

●加入者諸異動データのNRKシステムへの登録(ホスト)を確認した後、掛金を拠出する対象者 およびその金額を送信してください。

●WEB事務システムでは、入金予定日の2営業日前まで掛金の修正は可能ですが、入金予定日の3営業日前まで修正を行い、入金予定日の2営業日前までに「掛金のお知らせ」で掛金額を確認することをお勧めします。

| 「各種変更、追加の手続き」と「再度通知する掛金額」の関係 |                |  |
|------------------------------|----------------|--|
| 各種変更、追加の手続き                  | 再度通知する掛金額      |  |
| 掛金額の変更                       |                |  |
| 加入登録                         | -<br>- 修正した掛金額 |  |
| プラン内異動(転入)                   |                |  |
| 拠出再開                         |                |  |
| 加入者資格喪失                      |                |  |
| プラン内異動(転出)                   | - 0円           |  |
| 拠出中断                         |                |  |

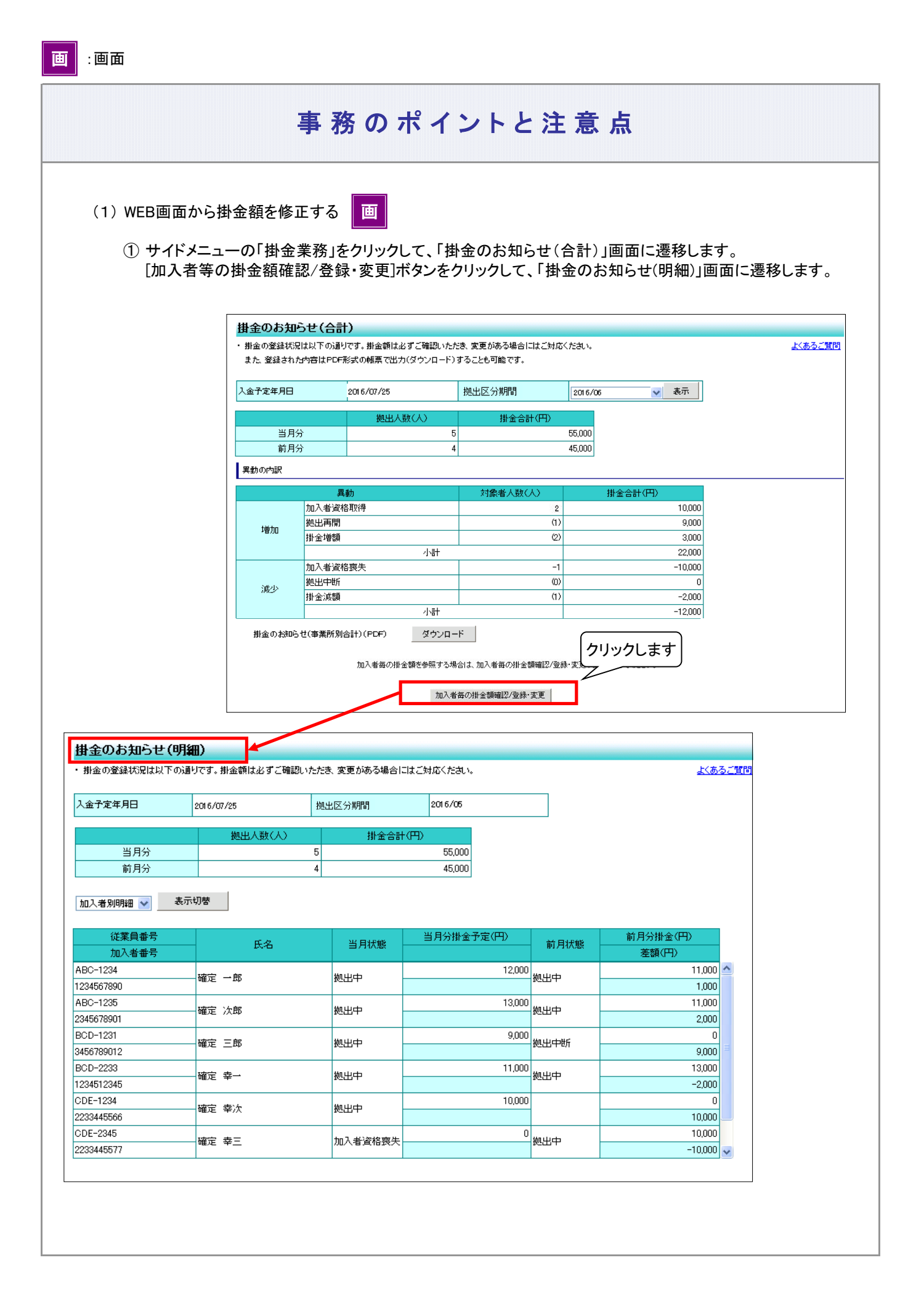

3-2-1-3(2)掛金の修正-4

#### 事務のポイントと注意点 (2)「掛金のお知らせ(明細)」画面の[加入者毎の掛金額確認/登録・変更]ボタンをクリックして、「掛金(登 録・変更)対象者選択」画面に遷移します。 掛金のお知らせ(明細) よくあるご質問 ・掛金の登録状況は以下の通りです。掛金額は必ずご確認いただき、変更がある場合にはご対応ください。 入金子定年月日 拠出区分期間 2016/05 2016/07/25 拠出人数(人) 掛金合計(円) 当月分 5 55,000 前月分 4 45,000 加入者別明細 💙 表示切替 従業員番号 当月分掛金予定(円) 前月分掛金(円) 当日狀態 前日状態 氏弦 差額(円) 加入者番号 30,000 机出中 82001 30,000 \$110042 UAT513-010 拠出中 0000489324 0 30,000 机出中 82002 30,000 \$110042 UAT513-020 拠出中 0000489423 0 30,000 机出中 82003 30,000 ₩110042 UAT513-030 机出中 0000489522 0 30,000 机出中 82004 30,000 \$110042 UAT513-040 拠出中 0000489621 0 30,000 机出中 82005 30,000 \$110042 UAT513-050 拠出中 0000489720 0 30,000 机出中 82006 30,000 事110042 UAT513-060 拠出中 0000489829 0 💌 クリックします 加入者毎の掛金額を変更する場合は、掛金額登録・変〕 掛金額登錄·変更 4 🧃 W E B 専務システム - Windows Internet Explore ユーザー名:企業20000897 世当者1 ログアウト BR63-F-4-K59-45F9-5BKRAN 建发管理编码情報 11004268:WEB季和于3.H用建管08 97:WEB事配UAT5701会社 掛金(登録·変更)対象者選択 \* 事務受付業務 大あるご知時 山田業選択 また、快楽県侍を指定して対象者を快楽することも可能です。 101.000 し掛金業務 検索条件指定 レデータファイル送信 事務組会業務 快雨时来 ○ 掛金のお知らせ(実動者別明細)対象者 ~ 加入者番号 ○ 振金のおおらせ(加入者別明細)対象者 ④ 全加入者 レデータ通信状況開会 レデータダウンロード ・ガイド 12XAB9 加入者状況 氏名漢字 氏名カナ(半角) 出月状態 表示 操作マニュアル 27 2 izmany 加入培養等 氏名カナ 氏名漢字 加入着状况 その他 ユーザー情報実更 当月秋朝 2 899001 2 899002 0000499521 0/110042 UAT573-010 春110042 UAT573-010 加入者 の出ゆ - お問い合わせ先 -連載世境絶開いらのギ 丸 03-1234-5678 0000499620 2/110042 UAT573-020 第110042 UAT573-020 加入者 鹅出中 899003 0000499729 9/110042 UAT573-000 奪110042 UAT573-030 加入着 桃出中 ≥ 899004≥ 899005 0000499828 571100#211AT573-040 奪110042 UATS73-040 加入着 机出中 0000499927 3/110042 LIAT573-050 事110042 UAP573-050 加入着 机出中 ₽₽₽₽₽₽₽₽₽₽₽₽₽₽₽₽₽₽₽₽₽₽₽₽₽₽₽₽₽₽₽₽₽₽₽₽₽₽₽₽₽₽₽₽₽₽₽₽₽₽₽₽₽₽₽₽₽₽₽₽₽₽₽₽₽₽₽₽₽₽₽₽₽₽₽₽₽₽₽₽₽₽₽₽₽₽₽₽₽₽₽₽₽₽₽₽₽₽₽₽₽₽₽₽₽₽₽₽₽₽₽₽₽₽₽₽₽₽₽₽₽₽₽₽₽₽₽₽₽₽₽₽₽₽₽₽₽₽₽₽₽₽₽₽₽₽₽₽₽₽₽₽₽₽₽₽₽₽₽₽₽₽₽₽₽₽₽₽₽₽₽₽₽₽₽₽₽₽₽₽₽₽₽₽₽₽₽₽₽₽₽₽₽₽₽₽₽₽₽₽₽₽₽₽< 0000500029 2/110042 UAT573-060 事110042 UAT573-050 加入者 机出中 9°4316 11/272 春110042 UAT573-001 加入者 机出中 0000409-479 選択は充了しましたか? lt u ight6 2014 日本シコード・キーピング・キットウーう株式会社 Al Rig **1** 97%

#### 事務のポイントと注意点 ③「掛金(登録・変更)対象者選択」画面の検索条件指定を使って、掛金を修正して再度通知する対象者を 抽出します。検索条件指定入力後に[表示]ボタンをクリックして、対象者を一覧表示させます。 \_ O **\_**× 🥘 W E B 事務システム - Windows Internet Explorer ユーザー名:企業20000897 担当者1 ログアウト 企業情観 20000697:WEB事務UAT5701会社 検索条件指定に検索する 者選択 条件を入力します よくあるご知ら ご指定して対象者を快楽することも可能です。 し加入者業務 また し掛金業務 検索条件指定 レデータファイル送信 快动时象 事務照会業務 ○ 振金のお知らせ(異動者知明編)対象者 ○ 振金のおおらせ(加入者知明編)対象者 全加入着 加入者状况 レデータ送信状況照会 加入者备号 这黑鼻面号 ~ レデータダウンロード 氏名カナ(半角) 氏名漢字 出月状態 ▼ガイド LFAQ æ н L操作マニュアル まて 満沢 ■ ▼その他 IZRAB9 加入市田市 氏名カナ £ [表示]ボタンをクリックして、 レユーザー情報変更 899001 0000499521 97110042 UAT573-010 \$110042 U 下の一覧に対象者を表示 - お問い合わせ先 -899002 0000499620 9/110042 LIAT573-020 \$110042 U させます 運営管理機関問い合わせ 899003 2 0000499729 5/110042 UAT573-000 \$110042 U 先 03-1234-5678 2 899004 0000499828 97110042 UAT573-040 事110042 UAT573-040 加入者 我出中 • 事110042 UAT573-050 加入者 899005 0000499927 9/110042 UAT573-050 携出中 . 000006 0000500029 9/110042 UAT573-060 事110042 UAT573-050 加入着 机光中 899010 事110042 UAT573-001 加入者 . 0000499439 5"611h 117772" 机出中 進みます刀 掛金の 1 はい 検索条件指定に合致した 対象の一覧が表示されます apyright© 2014 日本レコード・キーピング・ネットワーク株式会社 All Rights Rese **a** 97%

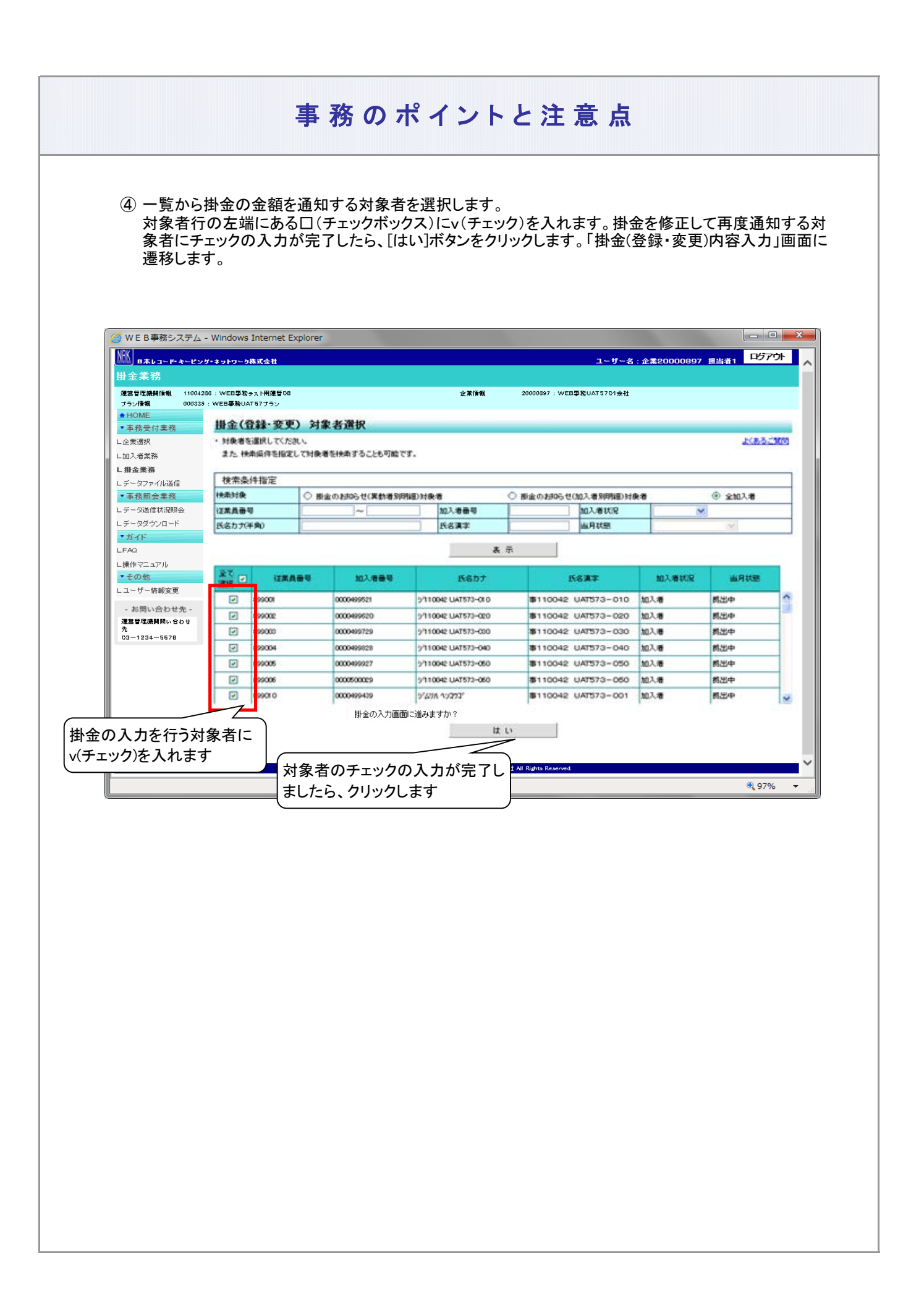

⑤ 変更後の欄に、対象者ごとに修正する掛金の金額を入力します。 対象者の入力が完了しましたら、[はい]ボタンをクリックして「掛金(登録・変更)内容入力」画面に遷移します。

| 入金予定年月日    | 2016/07/25 | 拠出区分期間  | 2016/06   |       |    |              |
|------------|------------|---------|-----------|-------|----|--------------|
| *****      |            |         |           |       |    |              |
| 111 米平日    | 氏名         | 当月状態    | 当月街逝丁<br> | 走り開め  |    |              |
| 加入宿蚕亏      |            |         | 変更削       | 資更後   |    |              |
| 899001     |            | 拠出中     | 10,000    |       | 削除 | Ĥ            |
| 0000499521 |            |         |           |       |    |              |
| 899002     |            | 拠出中     | 10,000    |       | 削除 |              |
| 0000499620 |            |         |           |       |    |              |
| 899003     |            | 拠出中     | 10,000    | 10500 | 削除 |              |
| 0000499729 |            |         |           |       |    |              |
| 899004     |            | 拠出e     |           | 11500 | 削除 |              |
| 0000499828 |            | ———— 修正 | する対象者の掛金  |       |    |              |
| 899006     |            | 拠出 額を   | 入力します     |       | 削除 |              |
| 0000499927 |            | (       |           |       |    |              |
| 899006     |            | 拠出中     | 10,000    |       | 削除 |              |
|            |            |         |           |       |    |              |
| 899010     |            | 拠出中     | 10,000    |       | 削除 |              |
| 0000499439 |            |         |           |       |    | -            |
| 899011     |            | 拠出中     | 10,000    |       | 削除 |              |
| 0000499538 | I          |         | I I       |       |    | $\mathbf{M}$ |

# 事 務 の ポイントと注 意 点

⑥ 掛金合計欄にNRKに通知する企業全体の掛金額、一覧の変更後欄には修正した各対象者の掛金が表示されます。入力結果に間違いがなければ、[はい]ボタンをクリックしてNRKシステム(ホスト)へデータ送信します。

| 人金子定年月日    | 2016/07/25          |         | 柳北区分期間        | 2016/06 |    |
|------------|---------------------|---------|---------------|---------|----|
| 密更前        | 掛金合計(円)<br>45,000   | 企業全     | 体の合計金額を<br>ます |         |    |
| 変更後        | 55,000              |         |               |         |    |
| 従業員番号      |                     | 当月状態    | 当月掛金          | 計定(円)   |    |
| 加人者番号      |                     |         | 変更前           | 変更後     |    |
| 0000499521 | \$110042 UAT573-010 | 拠出中     | 10,00         | 10,500  | ÷. |
| 399002     | #110040 UATE20 000  |         |               | 11.500  |    |
| 0000499620 | #110042 UAI5/3-020  | 1修正し7こが |               | 11,500  |    |
| 899003     |                     | を表示しま   | ت <b>ح</b> ام | 10,500  |    |
| 899004     | T110010 UNT 70 010  |         | 1000          |         |    |
| 0000499828 | #110042 0A15/3-040  | 现田中     | 10,00         | 11,500  |    |

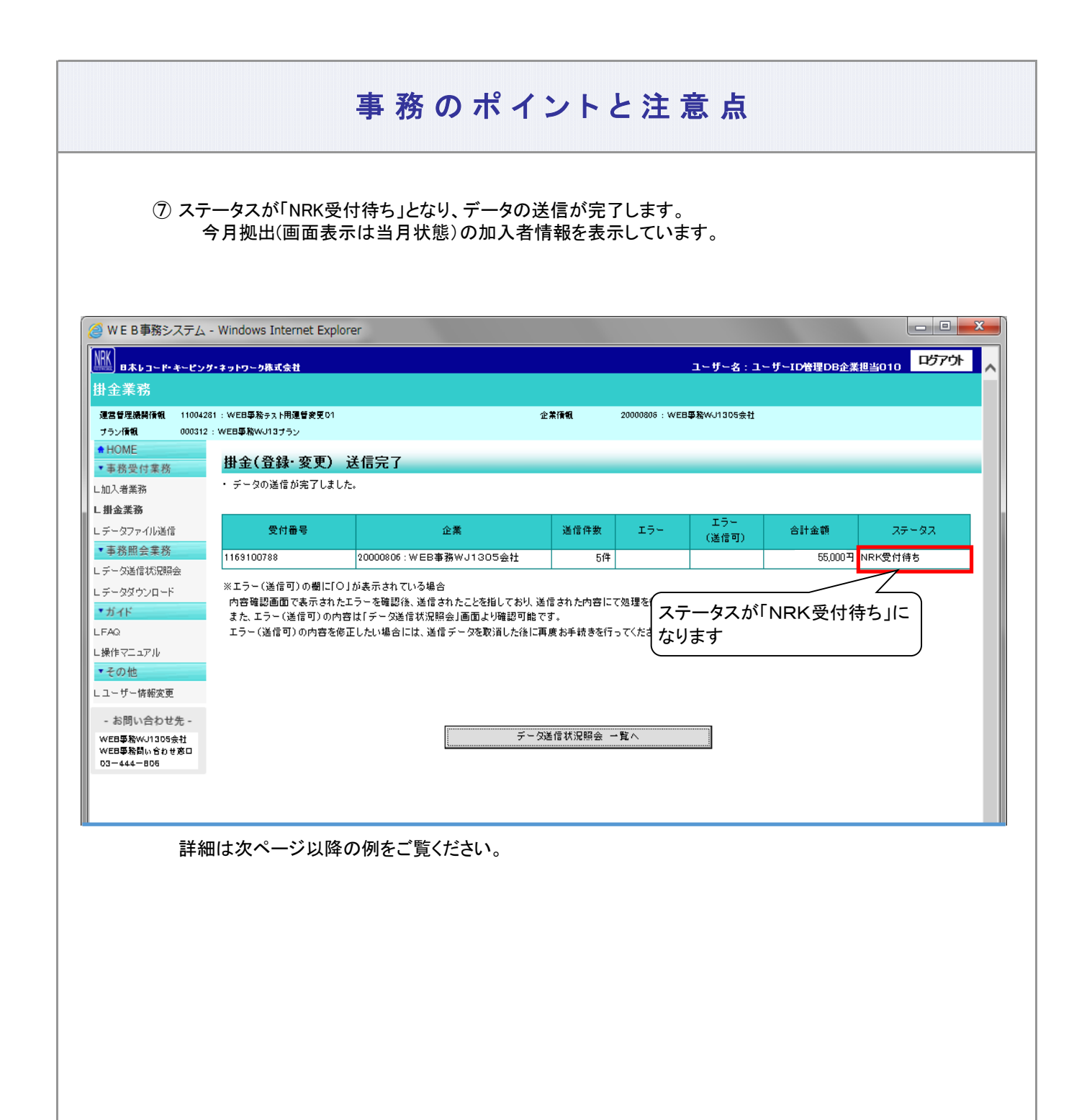

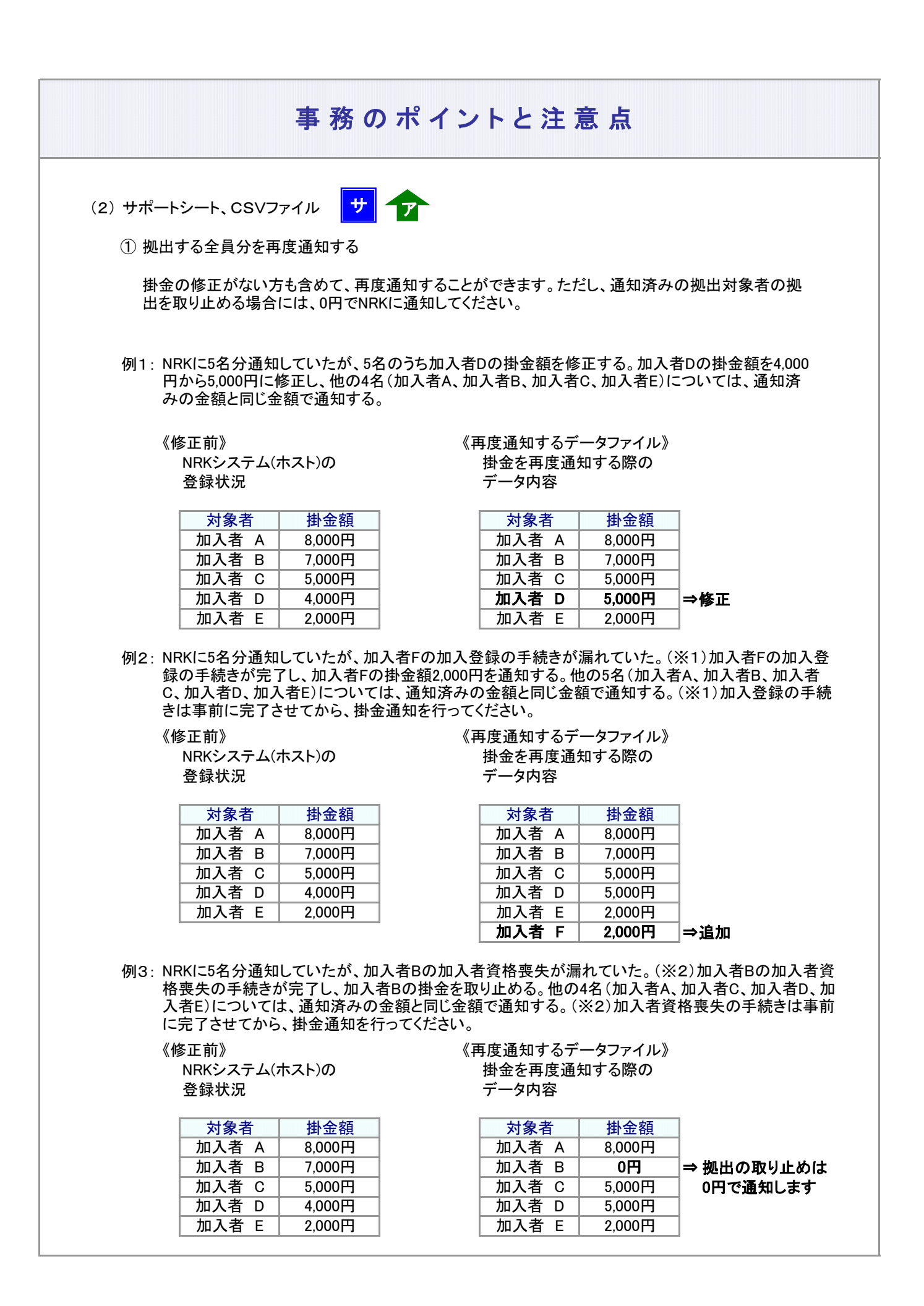

| 事務のホ                                                                                                    | ペイントと注 意 点                                                                                                    |
|----------------------------------------------------------------------------------------------------|----------------------------------------------------------------------------------------------------|
| ② 修正する対象者分を再度通知する(差分<br>掛金の修正がある方のみを再度通知する<br>取り止める場合には、0円でNRKに通知し                                                           | ・修正)<br>ることができます。ただし、通知済みの拠出対象者の拠出を<br>してください。                                                                     |
| 例1: NRKIこ5名分通知していたが、5名のう<br>から5,000円に修正して通知する。                                                                               | ら加入者Dの掛金額を修正する。加入者Dの掛金額を4,000円                                                                                     |
| 《修正前》<br>NRKシステム(ホスト)の<br>登録状況                                                                                               | 《再度通知するデータファイル》<br>掛金を再度通知する際の<br>データ内容                                                                            |
| 対象者掛金額加入者 A8,000円加入者 B7,000円加入者 C5,000円加入者 D4,000円加入者 E2,000円                                                                | <u>対象者</u> 掛金額<br>加入者 D 5,000円 ⇒修正                                                                                 |
| 例2: NRKに5名分通知していたが、加入者<br>録の手続きが完了し、加入者Fの掛金<br>させてから、掛金通知を行ってください<br>《修正前》<br>NRKシステム(ホスト)の                                  | Fの加入登録の手続きが漏れていた。(※1)加入者Fの加入登<br>額2,000円を通知する。(※1)加入登録の手続きは事前に完了<br>、。<br>《再度通知するデータファイル》<br>掛金を再度通知する際の<br>データ中空  |
| 甘家秋/元<br>対象者 掛金額     加入者 A 8,000円     加入者 B 7,000円     加入者 C 5,000円     加入者 D 4,000円     加入者 E 2,000円     加入者 E 2,000円       | ) — >內吞<br>対象者 掛金額<br>加入者 F 2,000円 ⇒追加                                                                             |
| <ul> <li>例3: NRKIこ5名分通知していたが、加入者<br/>者資格喪失の手続きが完了し、加入者<br/>事前に完了させてから、掛金通知を行<br/>《修正前》<br/>NRKシステム(ホスト)の<br/>登録状況</li> </ul> | Bの加入者資格喪失が漏れていた。(※2)加入者Bの加入<br>者Bの掛金を取り止める。(※2)加入者資格喪失の手続きは<br>fってください。<br>《再度通知するデータファイル》<br>掛金を再度通知する際の<br>データ内容 |
| 対象者掛金額加入者 A8,000円加入者 B7,000円加入者 C5,000円加入者 D4,000円加入者 E2,000円                                                                | 対象者 掛金額<br>加入者 B 0円 ⇒ 拠出の取り止めは<br>0円で通知します                                                                         |

### ご注意ください

掛金登録後に帳票の「掛金のお知らせ」は、自動的に出力されません。

帳票の「掛金のお知らせ」が必要な場合は、運営管理機関までお問い合わせください。 (NRKへ帳票「30004 掛金再計算・「掛金のお知らせ」再プリント(拠出額通知データ再作成)依頼 書」にて「掛金のお知らせ」再作成が必要となります。)

なお、WEB事務システムでは、掛金登録後に「掛金のお知らせ(事業所別合計)」のPDFをダウン ロードや「異動者別明細」および「加入者別明細」を画面から確認することができます。 帳票の「掛金のお知らせ」ではなく、WEB事務システムの画面にて、同内容を確認することが可能 です。

操作手順につきましては、「03-02-01-03」掛金拠出の手続き\_企業計算全件、加入者掛金導入なし (1)-1掛金の登録と入金\_異動者別作成要」をご参照ください。

### (3) 拠出限度額超過

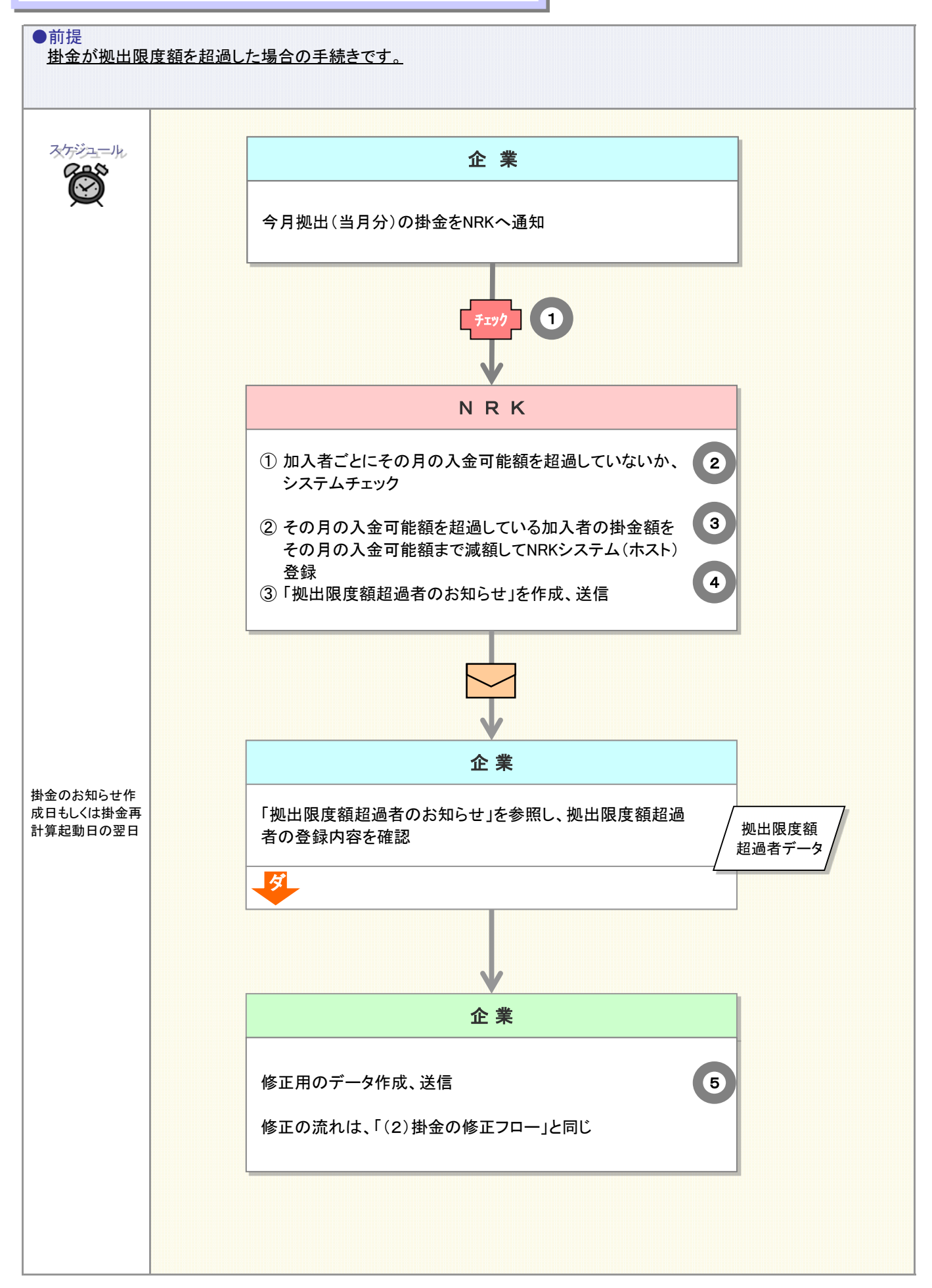

| チェック<br>・チェック<br>・チェック<br>・メール<br>ジマード<br>ノデータ<br>・データ                                                                                                    |  |  |  |  |
|----------------------------------------------------------------------------------------------------|--|--|--|--|
| 事 務 の ポイントと注 意 点                                                                                                    |  |  |  |  |
| 1 WEB事務システムの拠出限度額超過者チェック                                                                                                    |  |  |  |  |
| データの送信時に、拠出限度額のデータチェックを行っています。データチェックの結果、拠出限度額を超<br>過している場合、ワーニング(エラー(送信可)※)が出力されます。データ作成時の間違いであった場合、<br>NRKシステム(ホスト)へデータ送信する前に極力、データ修正を行ってください。                                                                                |  |  |  |  |
| ※ NRKシステム(ホスト)ヘデータの送信できます。NRKシステム(ホスト)の登録時にも、同様に拠出限度額超<br>過者チェックを行います。                                                                                                    |  |  |  |  |
| 2 NRKシステム(ホスト)の拠出限度額超過者チェック                                                                                                    |  |  |  |  |
| WEB事務システムのほか、NRKシステム(ホスト)においても、掛金額登録の際に加入者ごとにその月の<br>入金可能額を算出し、それを超過していないかチェックを行います。<br>拠出限度額超過者の掛金額は、一旦強制的に入金可能額に修正した上で、その結果を「拠出限度額超<br>過者のお知らせ」で企業にお知らせします。                                                                   |  |  |  |  |
| 入金可能額に関する考え方は下記のとおりです。<br>【拠出限度額(掛金上限額)繰越:有、年単位化実施:有の企業の場合】<br>当月の拠出限度額から、拠出単位期間内において前月までに入金された金額を差し引いた額です。                                                                                                    |  |  |  |  |
| 【拠出限度額(掛金上限額)繰越:有、年単位化実施:無の企業の場合】<br>年金規約により企業単位の拠出限度額を設定している企業で、前月までに拠出限度額を繰越している<br>場合、その額に企業単位の拠出限度額を加えた額です。ただし、両者を合算した額が該当月分の法定<br>限度額を超える場合は該当月分の法定限度額が入金可能額となります。<br>年金規約により企業単位の拠出限度額を設定していない企業の場合、各月の入金可能額は法定限度<br>額です。 |  |  |  |  |
| 【拠出限度額(掛金上限額)繰越:無、年単位化実施:無の企業の場合】<br>各月の入金可能額は法定限度額、もしくは年金規約により企業単位の拠出限度額を設定している場合<br>はその金額です。                                                                                                    |  |  |  |  |
| なお、法定限度額は下記のとおりです。                                                                                                    |  |  |  |  |
| 確定給付企業年金等加入者 確定給付企業年金等未加入者                                                                                                    |  |  |  |  |
| 加入者拠出限度種別<br>(NRKでのコード値)     5     4                                                                                                    |  |  |  |  |
| 法定限度額 27, 500円 55, 000円                                                                                                    |  |  |  |  |
| ※確定給付企業年金等とは、<br>①確定給付企業年金、②厚生年金基金、③私立学校教職員共済制度、④石炭鉱業年金基金<br>確定給付企業年金等の加入有無によって、法定拠出限度額が異なっています。<br>NRKでは、加入者ごとに確定給付企業年金等の加入有無を「加入者拠出限度種別」としてNRKシステム<br>(ホスト)に登録しています。                                                          |  |  |  |  |
|                                                                                                    |  |  |  |  |
|                                                                                                    |  |  |  |  |

3-2-1-3(3) 拠出限度額超過-2

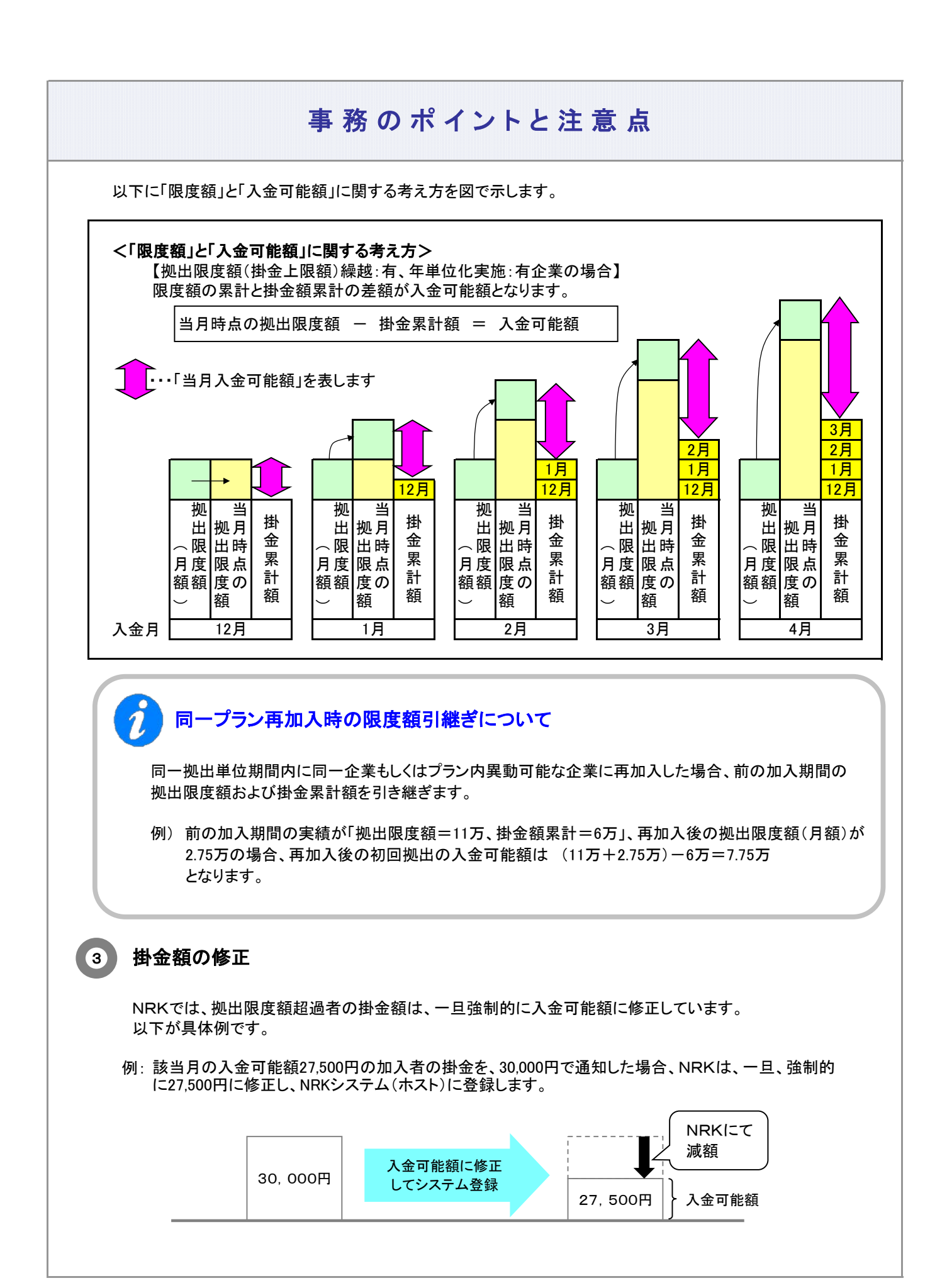

### 4 拠出限度額超過者のお知らせ 🦊

NRKが拠出限度額まで掛金を減額した加入者の一覧を「限度額超過者データ」として、企業にお知らせします。

↓ 拠出限度額超過者のお知らせ確認のお願い

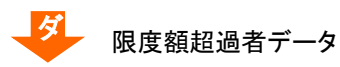

### 限度額超過者データをダウンロードする

「2-1-5. 各種データをダウンロードする」をご参照ください。

≪限度額超過者データの見方≫

限度額が超過した方を明細にしています(限度額超過がない場合、限度額超過者データは作成されません)。

例:掛金額通知60,000円、入金可能額の55,000円まで減額した場合

| ししていたいで、「「」 |            |                                  |                                  |
|-------------|------------|----------------------------------|----------------------------------|
| データ項目       | データ設定例     | 確認のポイント                          |                                  |
| プラン番号       | 000123     |                                  |                                  |
| 企業コード       | 20000321   |                                  |                                  |
| 拠出区分期間      | 201410     | 배수현중성교호벨비료사                      |                                  |
| 入金予定年月日     | 20141125   | 街金額通知の拠田区分<br>期間と作成日が直近であ<br>スニと |                                  |
| 作成基準日       | 20141110   |                                  |                                  |
| 所属部門コード     | 132        |                                  |                                  |
| 従業員番号       | 12345      | 掛金額通知した結果、                       |                                  |
| 加入者番号       | 1234567890 | 限度額超過となった方                       |                                  |
| 氏名          | 年金 太郎      |                                  |                                  |
| 当月分掛金予定額    | 60000      | 減額前の掛金                           |                                  |
| 月別拠出限度額     | 55000      | 減額後の掛金                           | 掛金は55,000(円)でNR<br>Kシステム(ホスト)登録さ |
| 月別拠出限度超過    | 5000       | 減額した額                            | れています。                           |

### 限度額超過者は、「掛金のお知らせ加入者別明細」、「掛金明細データ」 にも表示されます

限度額超過者データの他に、「掛金のお知らせ 加入者別明細」、「掛金明細データ」でも確認で きます。

例:掛金のお知らせ 加入者別明細

〔画面イメージ〕

| 従業員番号      | <b>氏</b> 夕 | 当日状能 | 当月分掛金<br>予定(円) | 前月状態 | 前月分掛金<br>(円) |
|------------|------------|------|----------------|------|--------------|
| 加入者番号      | ж <b>и</b> | ヨカ仏窓 |                |      | 差額(円)        |
| ABC-1238   | 確空 八郎      | 限度額  | 55,000         | 物山市  | 5,000        |
| 1234567898 | 確定八印       | 超過   |                | 搅山中  | 50,000       |

#### 5 拠出限度額超過への対応(修正するためのデータ)

拠出限度額超過となった原因として、(1)掛金額の通知が入金可能額を超過、または(2)加入者拠出限 度種別の間違いが考えられます。各々の対応方法について以下に記載します。

(1) 掛金額の通知が入金可能額を超過した場合

掛金を修正してNRKに再度通知します。手順の詳細は、「(2)掛金の修正」をご参照ください。

(2) 加入者拠出限度種別の間違いで入金可能額を超過した場合

まず、加入者拠出限度種別を修正してNRKシステム(ホスト)のデータ登録を完了させます。 データ登録の完了後に、掛金の修正してNRKに再度通知します。

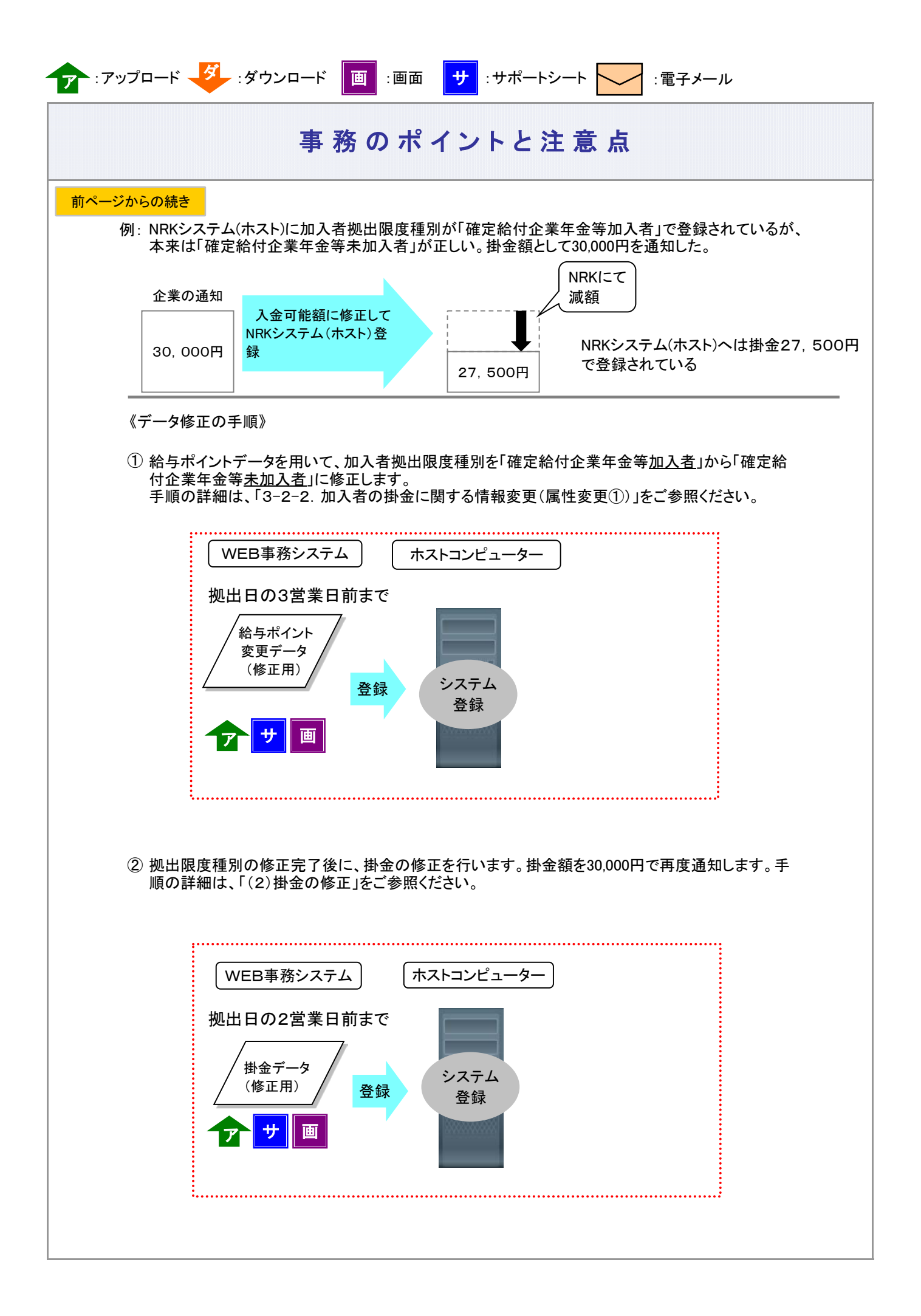

### (4) 掛金返戻

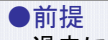

過去に遡って(遡及)加入者諸異動をした場合、すでに入金済みの掛金について「掛金返戻」が行われます。遡及の 掛金減額による「掛金返戻」はNRKでは把握できないため、企業からNRKへ通知します。

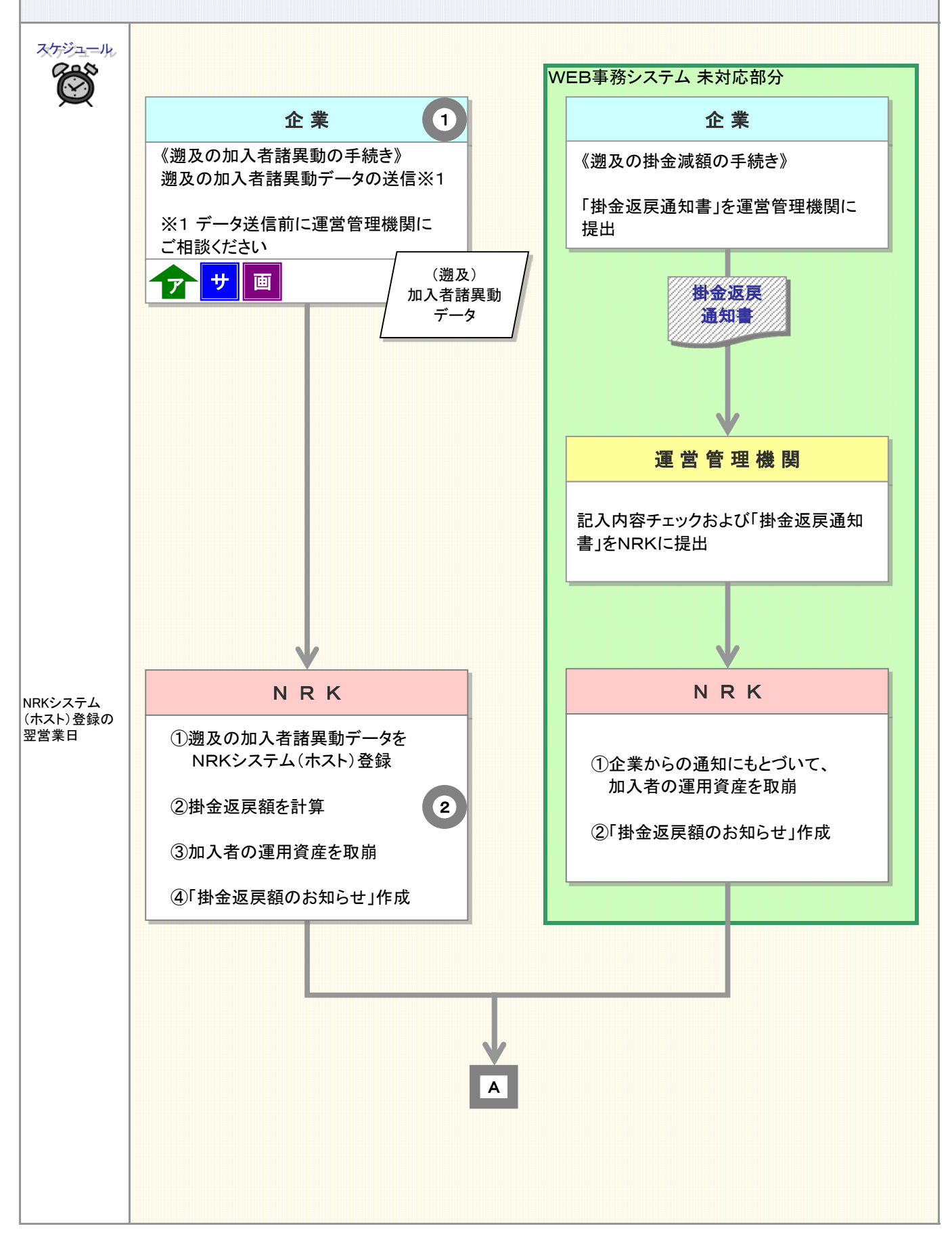

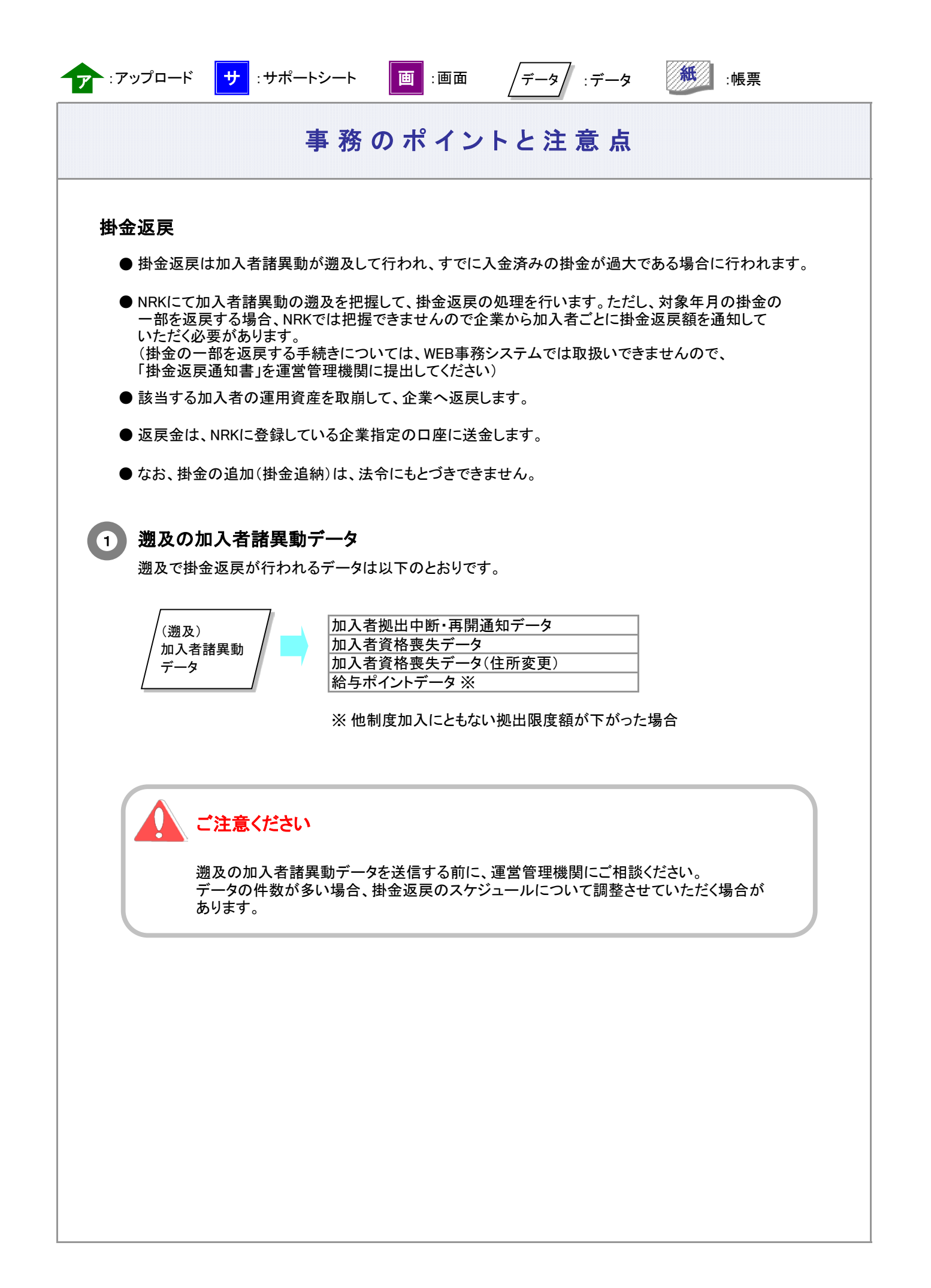

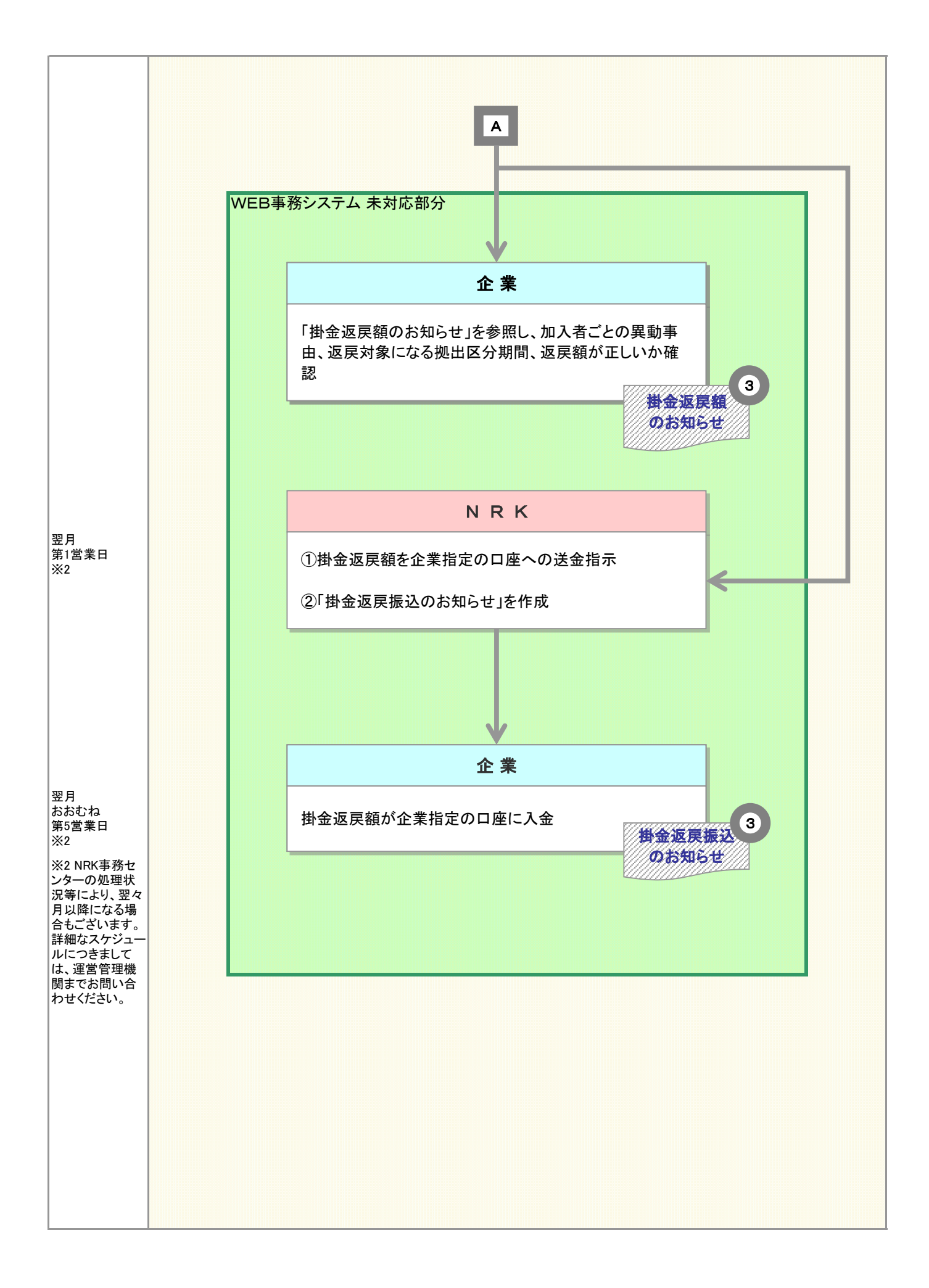

#### 3-2-1-3(4)掛金返戻-3

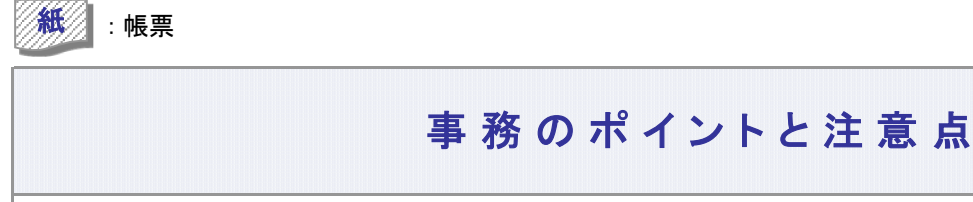

#### 過去に遡った(遡及)加入者諸異動と掛金返戻の例

| 加入者異動               | WEB事務<br>システムの<br>取扱い | 事例                           |
|---------------------|-----------------------|------------------------------|
| 加入者資格喪失             | 0                     | 3ヵ月前に退職していたことがわかった場合         |
| 拠出中断                | 0                     | 半年前から休職していたことがわかった場合         |
| 拠出限度額種別の変更          | 0                     | 4ヵ月前に確定給付企業年金等が<br>導入されていた場合 |
| 加入者諸異動の取消、<br>取消再登録 | × *                   | 2ヵ月分拠出していた加入者の加入を取消す場合       |

※「加入者諸異動の取消、取消再登録」はWEB事務システムからは取扱いできません。 運営管理機関にお問い合わせください。

例:8月1日に3月31日付で退職していたことがわかり、加入者資格喪失日を4月1日で登録した場合

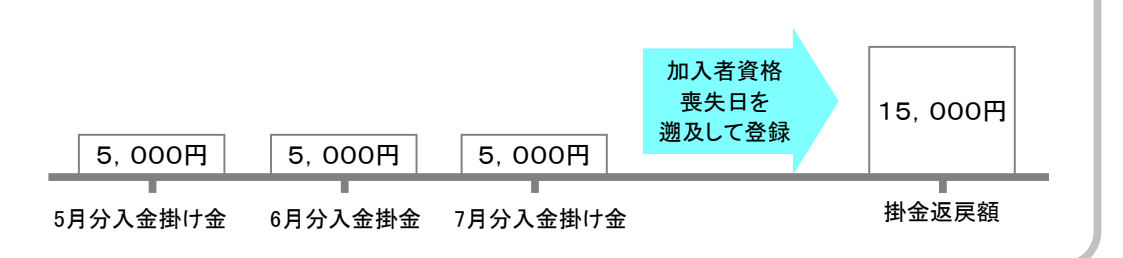

### |掛金返戻のための資産取崩

(2)

- ●掛金の返戻にともなう運用資産の取崩にあたり、売却する商品の順番はあらかじめ決められています。 ご不明な場合は、運営管理機関までお問い合わせください。
- ●掛金返戻の商品売却が完了した後、企業単位でまとめて、月初第1営業日に企業指定の口座(あらかじめNRKに登録している口座)への送金指示を行います。おおむね月初第5営業日に企業指定の口座に入金されます。

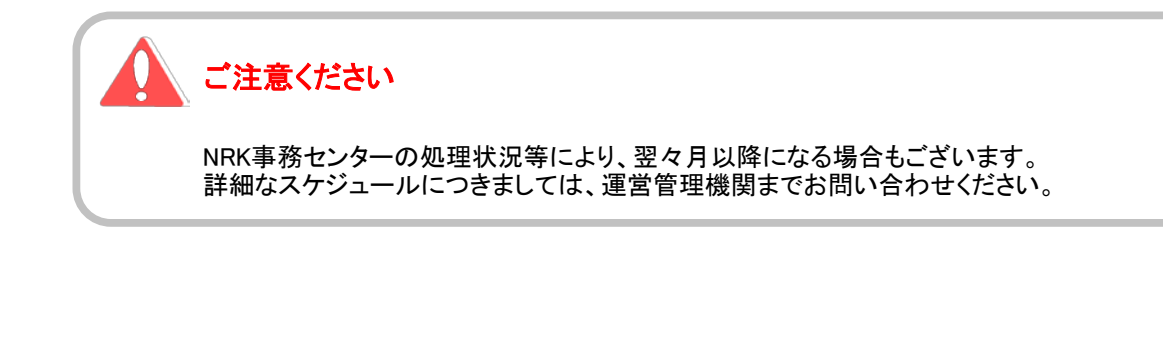

### 3 掛金返戻に関わるお知らせ

「掛金返戻額のお知らせ」、「掛金返戻振込のお知らせ」もしくはそれに相当するメール、お知らせ等は、 WEB事務システムでは対応しておりません。これまでどおり、帳票で企業にお知らせします。

### 掛金返戻のWEB事務データへの反映について

以下の情報は掛金入金のための情報となりますので、過去に遡って掛金返戻の処理を行って も、返戻対象月の金額の修正は反映されません。

①掛金業務 掛金のお知らせ 画面
 ②掛金業務 掛金のお知らせ PDF帳票
 ③データダウンロード 掛金明細データ

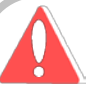

### ご注意ください

「3-2-1-3(3)拠出限度額超過」に記載のとおり、入金可能額は拠出単位期間内の掛金額累計により変動します。

そのため、しかるべき掛金返戻を行わないと正しい入金可能額とならず、以降の拠出で 登録したい掛金額が登録できなくなる(限度額超過と判定され、調整されてしまう)可能性があります。

掛金返戻は日数を要します(\*)ので、次の掛金登録までに処理が完了するよう、 掛金返戻は速やかに行うようにしてください。

なお、返戻処理の未了により正しい掛金額が登録・納付出来なかった場合でも、 NRKでは損失補填等の対応は行いませんのでご了承ください。

(\*)掛金返戻は企業より「掛金返戻額通知」を受領後、概算口数指定売却による商品売却および差額による商品購入を行って処理が完了となります。そのため、相応の日数が必要となります。

3-2-1-3(4)掛金返戻-6